# Manuel utilisateur

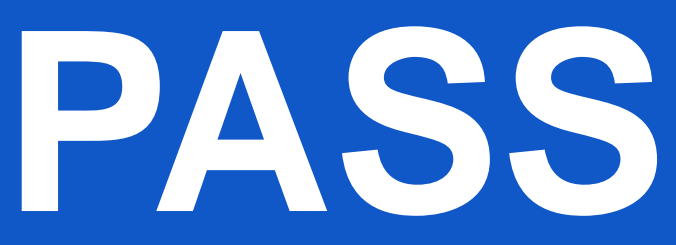

Version du 13/11/2023

Accédant sur CNPE

# Demandeur d'AA, AOP/ASOP et d'avis véhicule

# Valideur d'AOP/ASOP et d'avis véhicule

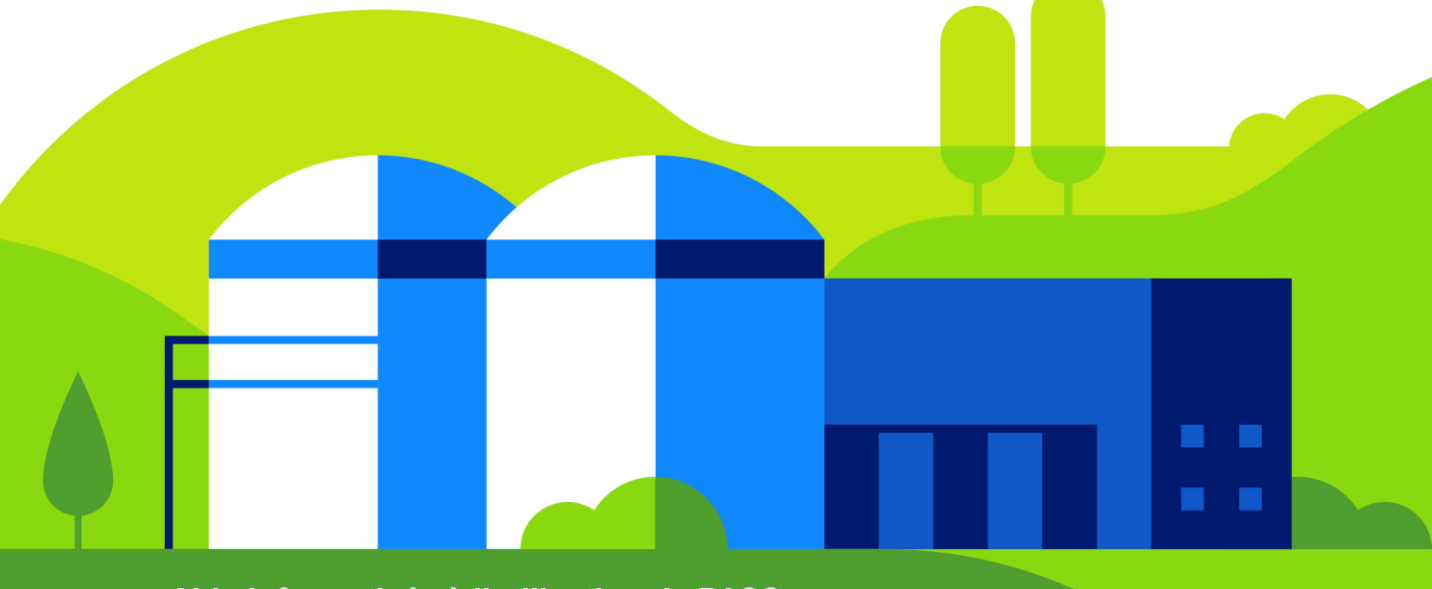

Aide informatisée à l'utilisation de PASS

# Sommaire

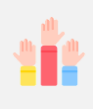

Profil **Demandeur** : Assistante administrative CNPE/unité EDF, entreprise externe Profil Valideur ou « Correspondant Technique » EDF : CdS, CA

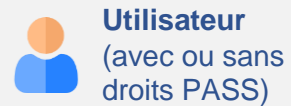

|     | <u>FP0 – Consulter mes accès en cours</u>                                                              | p.6  |
|-----|----------------------------------------------------------------------------------------------------|------|
| 📫 🔽 | FP1 – Créer un compte et demander des droits                                                           | p.8  |
|     | FP2 – Attribuer des droits aux membres de mon service/entreprise                                       | p.13 |
| 📫 🔽 | <u>FP3 – Se connecter à PASS</u>                                                                       | p.15 |
|     | FP4 – Déclarer un accédant (Créer une demande d'AA)                                                    | p.18 |
|     | FP5 – Suivre une demande d'autorisation d'accès (Consulter un accédant)                                | p.28 |
|     | <u>FP6 – Modifier une demande d'autorisation d'accès AA suite à un refus</u><br>(Modifier un accédant) | p.30 |
|     | <u>FP7 – Déclarer un accédant parti</u>                                                                | p.31 |
|     | <u>FP8 – Créer un avis d'opération (AOP)</u>                                                           | p.33 |
|     | FP9 – Créer un avis sans opération (ASOP)                                                              | p.41 |
| 📫 🔽 | <u> FP10 – Suivre mes demandes d'ASOP/AOP (Consulter/Rechercher un avis)</u>                           | p.47 |
|     | FP11 – Valider ou Refuser un AOP/ASOP                                                                  | p.50 |
| 1   | FP12 – Modifier un AOP/ASOP suite à un refus                                                           | p.54 |
|     | <u>FP13 – Dupliquer un AOP</u>                                                                         | p.57 |

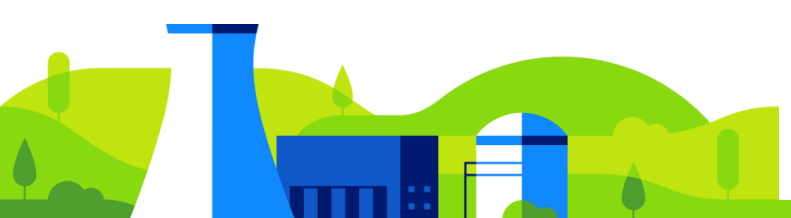

# **Sommaire**

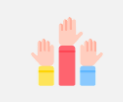

Profil Demandeur : Assistante administrative CNPE/unité EDF, entreprise externe

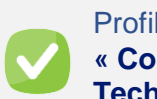

Profil Valideur ou « Correspondant Technique » EDF : CdS, CA

| <b>il</b> ), |                                                    |              |
|--------------|----------------------------------------------------|--------------|
|              | FP14 – Demander un accès véhicule                  | p.62         |
|              | FP15 – Consulter un avis véhicule                  | p.66         |
|              | FP16 – Supprimer un avis véhicule                  | p.67         |
|              | FP17 – Valider ou refuser un accès véhicule        | p.68         |
|              | FP18 – Modifier un accès véhicule suite à un refus | p.71         |
|              | Annexe : Typologies des droits                     | p.73         |
|              | Annexe : Questions fréquentes – Profil Demandeur   | p.74         |
|              | Annexe : Questions fréquentes – Profil Valideur    | p. <b>76</b> |

# **Comment accéder à un CNPE ?**

Une seule application pour l'ensemble des demandes d'accès piéton et véhicule :

PASS

https://prod-dpnt-preenregistrement.edf.fr/

### Accès piéton

Pour accéder à un CNPE, un accédant doit disposer de :

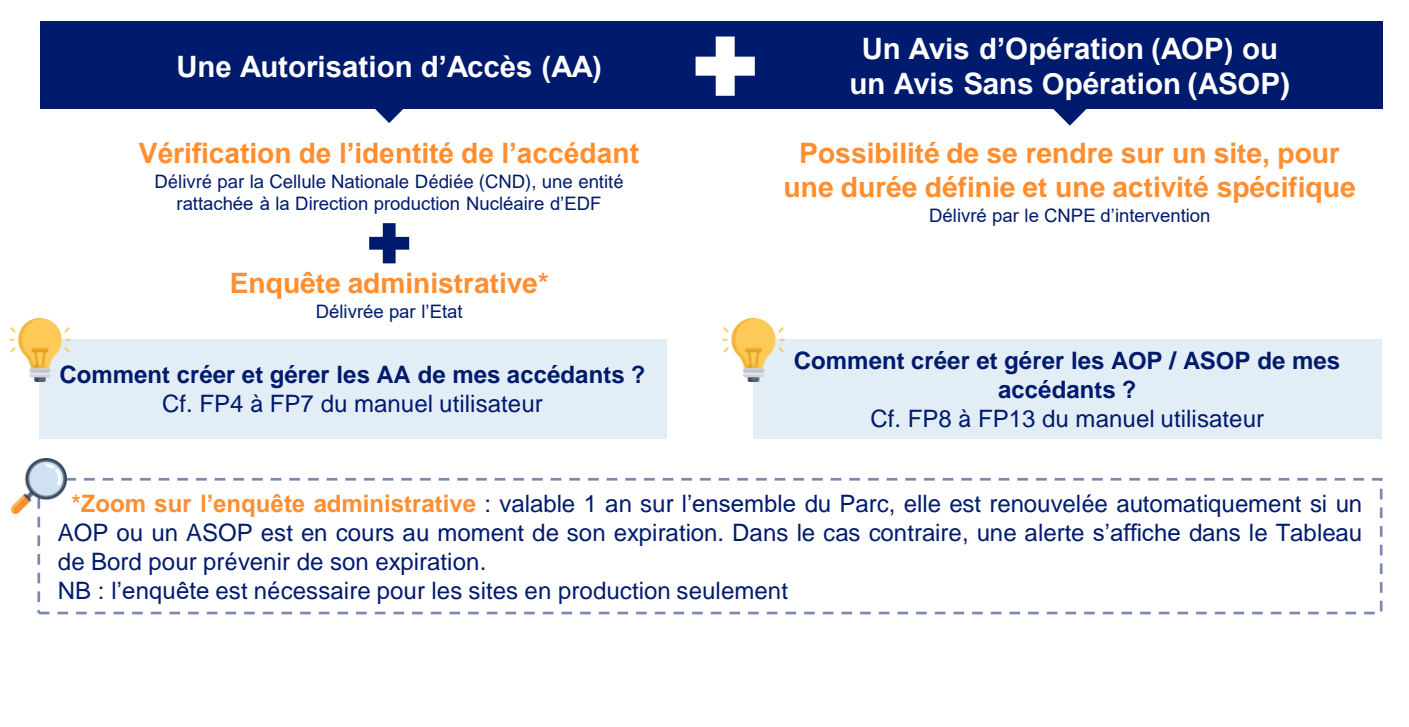

### Accès véhicule

Pour accéder à un CNPE, un accédant doit disposer de :

### Un Avis Véhicule (AVE)

Possibilité de se rendre sur un site, pour une durée définie et une activité spécifique Délivré par le CNPE d'intervention

Comment créer et gérer les AVE de mon entreprise ? Cf. FP4 à FP7 du manuel utilisateur

- Pour + d'information sur les modalités d'accès sur CNPE : rendez-vous sur la page « Intervenir sur une centrale » du site EDF
- Pour + d'information sur une AA ou un AOP / ASOP précis : contactez le site d'intervention
- En cas d'incident applicatif, contactez la plateforme d'assistance ASSIST : 0 805 122 121 de 7h à 18h, du lundi au vendredi

# Introduction

### Les profils :

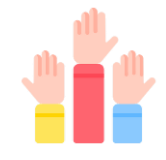

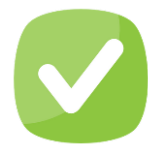

### Demandeur

Réalise et suit l'avancement des demandes d'AA, AOP et ASOP pour les accédants de son périmètre (service/entreprise)

*Type de profil : assistant administratif/service CNPE, unités EDF hors CNPE, entreprise externe, etc.* 

### Valideur ou « Correspondant Technique » EDF

Attribue les zones d'accès, valide et peut suivre l'avancement des demandes d'AOP et ASOP de son périmètre (service)

Type de profil : chef de service, chargé d'affaire

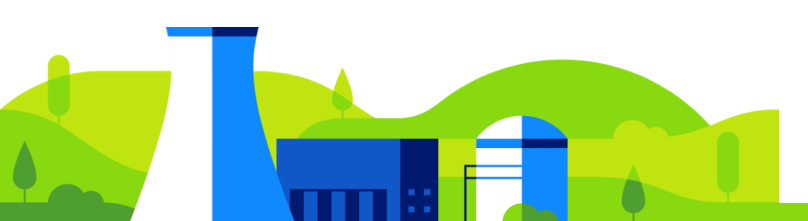

# **Comment lire ce manuel ?**

### Les symboles utilisés dans ce manuel :

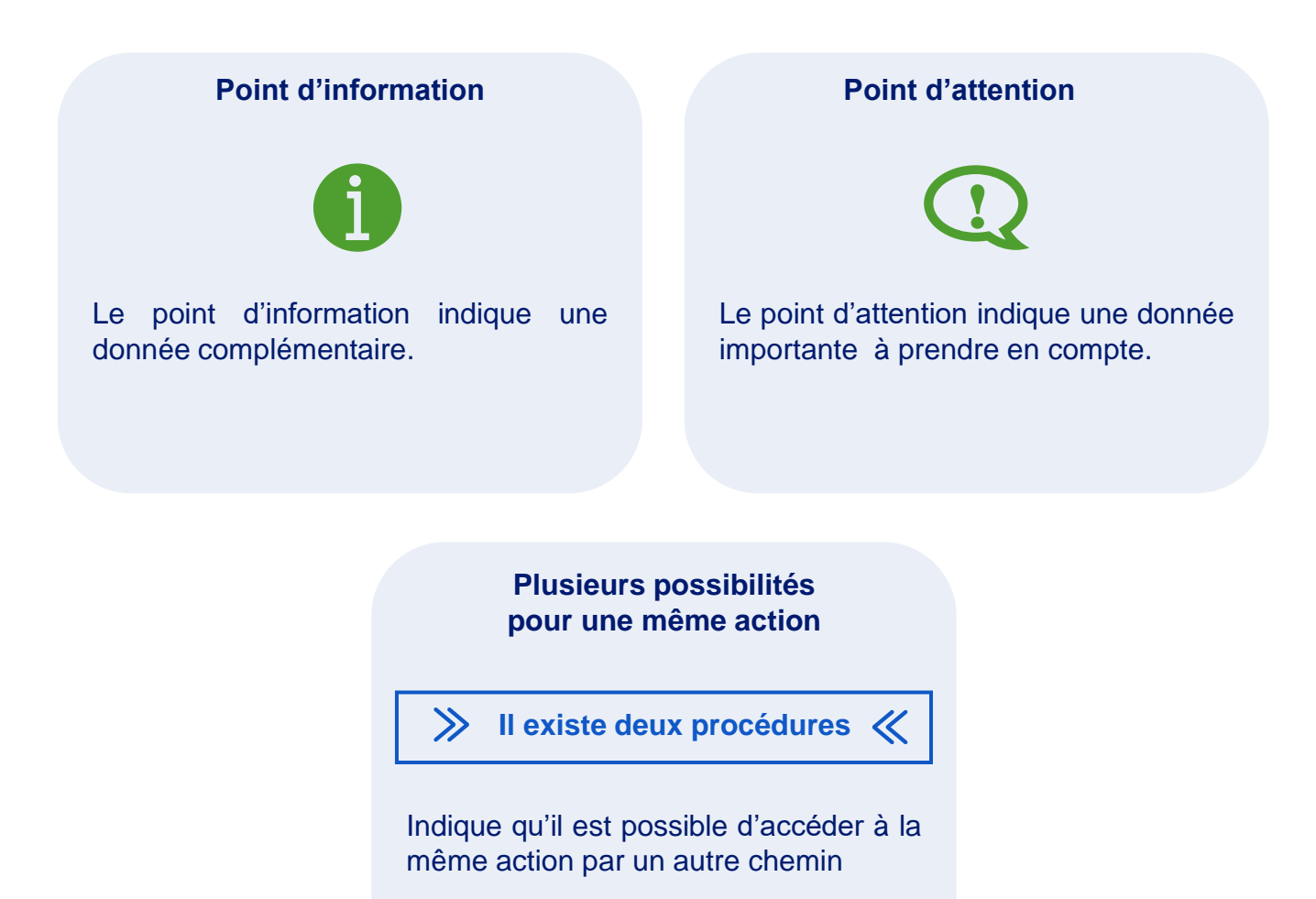

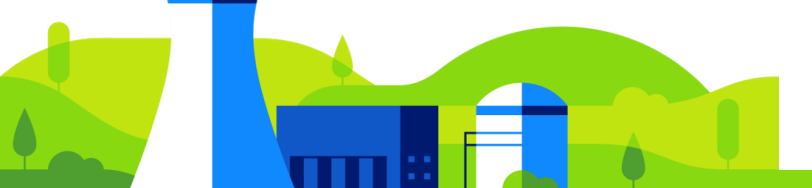

# **Comment lire ce manuel ?**

### Les symboles utilisés dans l'outil :

Message

Le message d'erreur et le message de confirmation s'affichent en bas de

l'écran.

Fil d'ariane

Le fil d'ariane s'affiche lors de la

création d'accédant ou d'avis. Il permet

de se repérer dans les différentes

**O** D

0

### étapes. Chaque icône sur le fil est cliquable et permet un accès direct vers compte, celui-ci peut durer plusieurs minutes. section lorsque les champs la obligatoires sont complétés. Mon compte CORENTIN HENAFF Le menu de connexion permet de retrouver : - Mon compte avec les informations du compte (Nom de Mon compte naissance, prénom, adresse mail...) - Panneau administrateur (périmètres et profil de droit) Panneau administrateur - Revenue des droits (consulter/ajouter/supprimer les droits dans Revue des droits l'outil) - Aide utilisateur (ce manuel) $\mathbf{O}$ Aide utilisateur - Déconnexion (pour se déconnecter de l'outil) Déconnexion ⋺ Précédent Bouton qui permet de revenir en arrière Précédent 7

## FP0 – Consulter mes accès en cours

PASS permet à n'importe quel accédant, y compris ceux ne disposant pas de compte ni de droits dans PASS, de consulter leurs AOP et ASOP en cours sur les CNPE du groupe EDF.

Depuis l'écran de connexion, cliquer sur Recherche de demande d'accès.

#### Identification

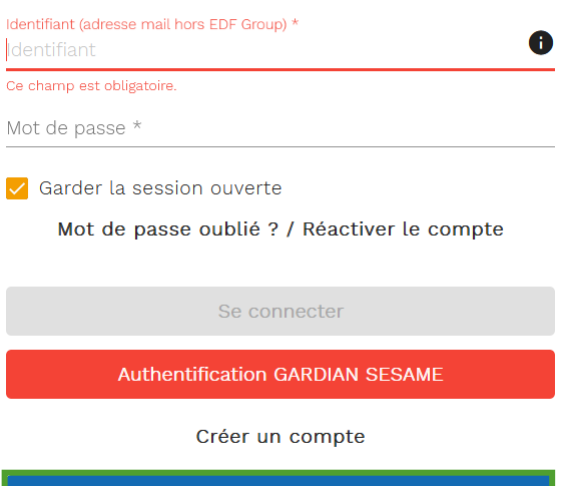

| Recherche de | e demande | d'accès |
|--------------|-----------|---------|
|              |           |         |

Renseigner les critères de recherche : **NIP**, **Site** et **Date de naissance**, cocher la case « Je ne suis pas un robot » afin de compléter la vérification puis cliquer sur **Rechercher**.

Le **NIP** peut être récupéré par le demandeur en consultant la page d'information de l'accédant dans PASS.

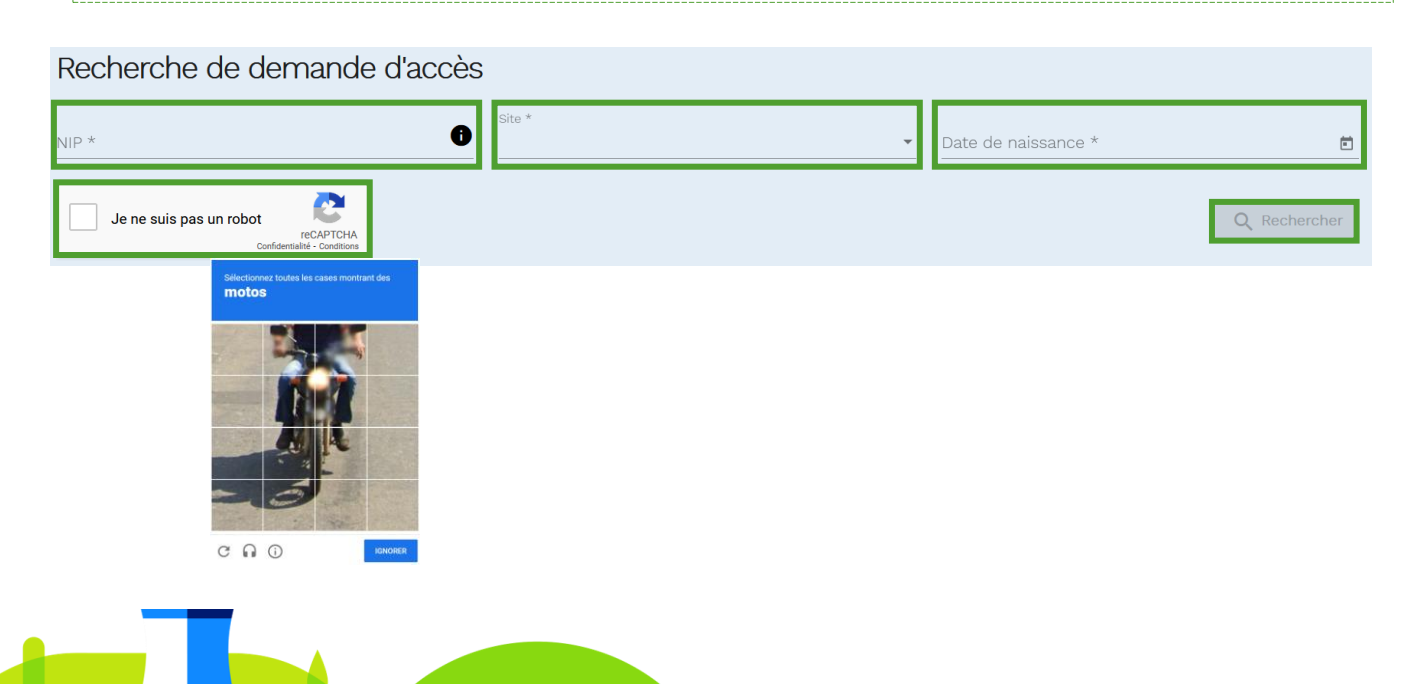

# FP0 – Consulter mes AOP/ASOP en cours

Un tableau s'affiche avec l'ensemble des accès de l'accédant concerné : la **Référence** de l'avis, la **Date de début**, la **Date de fin**, le **Site** d'intervention et l'**Etat** de la demande.

| Recherche de demande d'accès                                        | 3                           |                           |                                  |                |
|---------------------------------------------------------------------|-----------------------------|---------------------------|----------------------------------|----------------|
| NIP *                                                               | Site *<br>CNPE DE CHINON    |                           | Date de naissance *              | 6              |
| Je ne suis pas un robot<br>reCAPTCHA<br>Confidentialté - Conditions |                             |                           |                                  | Q Rechercher   |
| 2 Demande(s) d'accès trouvée                                        | :(S)                        |                           |                                  |                |
| Référence<br>AOP-CHB-20230828-02207                                 | Date de début<br>28/08/2023 | Date de fin<br>20/10/2023 | Site<br>CNPE DE CHINON           | Etat<br>Validé |
| AOP-CHB-20230828-02205                                              | 28/08/2023                  | 20/10/2023                | CNPE DE CHINON                   | Validé         |
|                                                                     |                             | Éle                       | ements par page 25 💌 1 - 2 sur 2 | < < > >        |

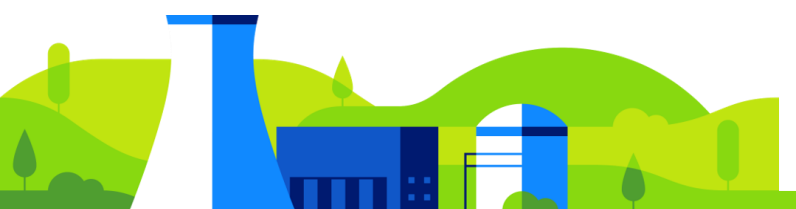

# FP1 – Créer un compte et demander des droits

Cette étape est nécessaire uniquement pour les utilisateurs qui n'ont pas de compte GARDIAN.

Si vous disposez d'un compte GARDIAN, rendez-vous directement à la FP3 - Se connecter à PASS.

#### Créer un compte 1

| PASS v10.0-nightly-2022/021/1704-993#28b-SNAPSHOT |                                                                          | →] Se connecter |
|---------------------------------------------------|--------------------------------------------------------------------------|-----------------|
|                                                   | Identification                                                           |                 |
|                                                   | Identifiant * Ce champ est obligatoire. Mot de passe *                   |                 |
|                                                   | Garder la session ouverte<br>Mot de passe oublié ? / Réactiver le compte |                 |
|                                                   | Se connecter Authentification GARDIAN                                    |                 |
| Strep⊧                                            | Créer un compte                                                          | Diagnostique    |

#### Cliquer sur Créer un compte Créer un compte La page de création de compte s'affiche.

| The PASS |                                                                                                    |                                                                            |                                               | ] Se connecter |
|----------|----------------------------------------------------------------------------------------------------|----------------------------------------------------------------------------|-----------------------------------------------|----------------|
|          | Création du compte                                                                                                    |                                                                            |                                               |                |
|          | Identité                                                                                                    |                                                                            |                                               |                |
|          | Nom de naissance *                                                                                                    | Prénom *                                                                   | Nom d'usage                                   |                |
|          | Date de naissance (JJ/MM/AAAA) *                                                                                                    | Ville de naissance *                                                       |                                               |                |
|          | Identifiant de connexion du compte                                                                                                    |                                                                            |                                               |                |
|          | Adresse mail *                                                                                                    | Confirmer adresse mail *                                                   |                                               |                |
|          | Mot de passe *                                                                                                    | Confirmer mot de passe *                                                   | Robustesse : 💻 — — —                          |                |
|          | Le mot de passe:<br>Dolt aué entre 8 et 16 caractées<br>Dot content au mois 1 lattre et 1 chiffe<br>Dot content au mois 1 minutes et najurcule<br>Dot deux et l'étaires et l'autoritée et najurcule<br>Doit être ettéent de sérvier mots ét passe<br>Doit être ettéent de sérvier mots de passe<br>Ve doit pas contenir une suite de s caracteres alpha<br>une séguence de s caracteres numériques (par even<br>Ve doit pas contenir d'espace | beligues (par exemple PReS) ou s caractères literatiques ou<br>quie obtei) |                                               |                |
|          | Je ne suis pas un robot<br>DETPOIL<br>Contensi Tonina<br>Jaccepte la charte d'utilisation de l'applicati<br>De sublicher des enue la infor                                                                                                    | ion.                                                                       | vržes stin de rendre la sendre demondé et las |                |
|          | traitées conformément à notre Politique de                                                                                                    | confidentialité.                                                           | aces ann de rendre te service demande et les  |                |
|          | Retourner à l'écran de connexion                                                                                                    |                                                                            | Créer le compte                               |                |
|          |                                                                                                    |                                                                            |                                               | 10             |

# FP1 – Créer un compte et demander des droits

| a MSS |                                                                                                    |                                                                          |                                                | ]Se connecter |
|-------|----------------------------------------------------------------------------------------------------|--------------------------------------------------------------------------|------------------------------------------------|---------------|
|       | Création du compte                                                                                                    |                                                                          |                                                |               |
|       | Identité                                                                                                    |                                                                          |                                                |               |
|       | Nom de naissance *                                                                                                    | Prénom *                                                                 | Nom d'usage                                    |               |
|       | Date de naissance (JJ/MM/AAAA) *                                                                                                    | Ville de naissance *                                                     |                                                |               |
|       | Identifiant de connexion du compte                                                                                                    |                                                                          |                                                |               |
|       | Adresse mail *                                                                                                    | Confirmer adresse mail *                                                 |                                                |               |
|       | Mot de passe *                                                                                                    | Confirmer mot de passe *                                                 | Robustesse : 💼 🚃 🚃                             |               |
|       | Le mot de passe:<br>• Dob autre entre 6 et 16 caractères<br>Dob contenti au moins 1 lattire et 1 chiffre<br>Dob contenti au moins 1 minuscuée et majancuée<br>Dob contenti au moins 1 manuscuée estérial<br>Dob Rive différent de 8 d'arriers mots de passe<br>Ne dob pas contenti une suite de 5 caracteries alpha<br>ture alguera de 6 caractére montégies guire event<br>Ne dob pas contenti d'espace | bélopes (par exemple FRAD) ou 5 caractéres identiques ou<br>gie obso)    |                                                |               |
|       | Je ne suis pas un robot<br>daranau: Cartanau<br>Jaccepte la charte d'utilisation de l'applicati                                                                                                    | ion                                                                      |                                                |               |
|       | En validant cet envoi, j'accepte que les inform<br>traitées conformément à notre <b>Politique de</b>                                                                                                    | mations recueillies sur ce formulaire soient enregis<br>confidentialité. | trées afin de rendre le service demandé et les |               |
|       | Retourner à l'écran de connexion                                                                                                    |                                                                          | Créer le compte                                |               |

Renseigner le Nom de naissance, le Prénom, la Date de naissance et la Ville de naissance.

Renseigner deux fois l'Adresse mail pour la confirmer. Créer un Mot de passe et le saisir une deuxième fois pour le confirmer.

### Le choix du mot de passe doit être robuste :

Il doit avoir entre 8 et 16 caractères

Il doit contenir au moins 1 lettre et 1 chiffre

Il doit contenir au moins 1 caractère spécial

Il doit être différent de l'adresse mail

Il doit être différent des 5 derniers mots de passe

Il ne doit pas contenir une suite de 5 caractères alphabétique (par exemple abcdef) ou 5 caractères identiques ou une séquence de 5 caractères numériques (par exemple 12345) Il ne doit pas contenir d'espace

Cocher les cases Je ne suis pas un robot et Charte d'utilisation et politique de confidentialité.

Le champ **Nom d'usage** est facultatif, cependant s'il existe il faut le renseigner. Cliquer sur le bouton **Créer le compte** .

Un message de confirmation de la création du compte s'affiche en bas de l'écran. Un mail est envoyé à l'adresse indiquée pour activer le compte.

# FP1 – Créer un compte et demander des droits

| Création d'un compte                                            |                              |            |                   |                 |         |   |
|-----------------------------------------------------------------|------------------------------|------------|-------------------|-----------------|---------|---|
| noreply@edf.fr                                                  |                              | ← Répondre | ≪ Répondre à tous | → Transférer    | ••••    |   |
| À OCHAOUACHI Azza - externe                                     |                              |            |                   | mer. 13/04/202  | 2 09:54 |   |
| Stratégie de rétention POLITIQUE-SUPPRESSION-180-JOURS (6 mois) | Date d'expiration 10/10/2022 |            |                   |                 |         |   |
| Se désabonner                                                   |                              |            |                   | + Autres comple | éments  |   |
|                                                                 |                              |            |                   |                 |         | * |
| Bonjour,                                                        |                              |            |                   |                 |         |   |
| Un compte a été créé sur l'application PASS :                   |                              |            |                   |                 |         |   |
| <u>Cliquez sur ce lien pour activer votre compte</u>            |                              |            |                   |                 |         |   |
| Ceci est un email automatique, merci de ne pas répondre         |                              |            |                   |                 |         |   |
| SedF                                                            |                              |            |                   |                 |         |   |
| Division Production Nucléaire                                   |                              |            |                   |                 |         |   |

Ouvrir le mail sur la boîte mail et cliquer sur le lien « Cliquer sur ce lien pour activer votre compte » pour confirmer la création du compte.

| PASS v1.0.0-nightty-2022102 | 5895-724445F-SNAPSHOT                             | → Se connecter |
|-----------------------------|---------------------------------------------------|----------------|
|                             | Votre compte a été activé.                        |                |
|                             | Retour à la page de connexion                     |                |
|                             |                                                   |                |
| <b>∛</b> €DF                | A propos de pré-enregistrement - Mentions légales | Diagnostiquer  |
|                             | <u>FP3 – Se connecter à PASS</u>                  |                |
|                             |                                                   |                |
| _                           |                                                   |                |

# FP1 – Créer un compte et demander des droits

### 2 Demander des droits

Renseigner l'identifiant (adresse mail) et le mot de passe puis cliquer sur **Se connecter**. La page de demande de droit s'affiche.

| PASS Accueil                                                                                                    | 🏲 Langue 🛛 👤 Julien DUPONT 👻                         |
|----------------------------------------------------------------------------------------------------|------------------------------------------------------|
| Information Générale : Voici le r                                                                                                    | nessage d'information paramétré                      |
| Demande de droit                                                                                                    |                                                      |
| Formulaire Mail de demande de droit                                                                                                    |                                                      |
| Site *                                                                                                    |                                                      |
| SIRET                                                                                                    | Raison sociale                                       |
| Contact EDF *                                                                                                    | ]                                                    |
| Cochez le ou les droits attendus :<br>Pouvoir gérer des demandes d'accès aux sites de production EDF<br>Valider des demandes d'accès sur sites (réservé aux personnels de CNP8<br>Administrer des comptes pour accéder à PASS |                                                      |
| Ou expliquez les droits attendus<br>                                                                                                    | -                                                    |
|                                                                                                    |                                                      |
| Retour                                                                                                    | Envoyer le formulaire de demande de droit applicatif |

Cliquer sur le champ **Site** et choisir le site correspondant au droit demandé parmi la **liste** déroulante.

Renseigner le champ Contact EDF.

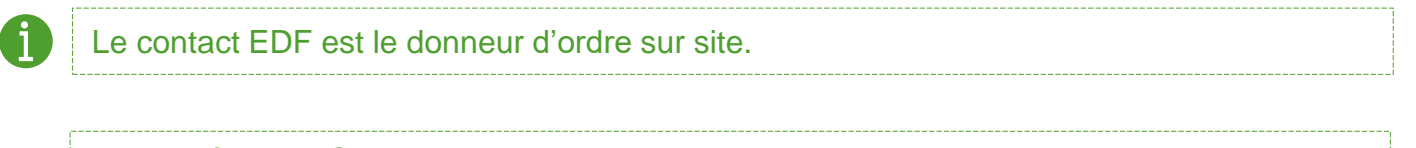

Le numéro de SIRET de l'entreprise intervenante ainsi que la Raison sociale sont obligatoires pour les entreprises partenaires d'EDF.

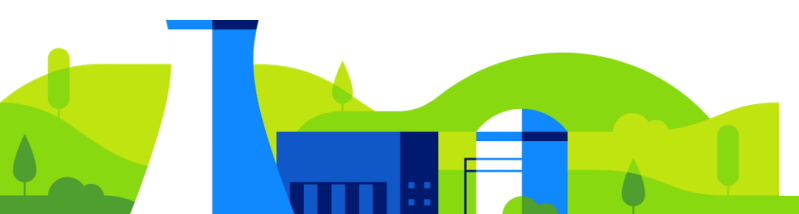

# FP1 – Créer un compte et demander des droits

Cocher le ou les droits attendus dans l'encart dédié (Pouvoir gérer des demandes d'accès aux sites de production EDF, valider les demandes d'accès sur sites (réservé au personnel de CNPE), administrer des comptes pour accéder à PASS).

Cliquer sur Envoyer le formulaire de demande de droit applicatif

Un mail de confirmation est envoyé avec les informations suivantes : Siret, Raison sociale, Site, Contact EDF et Justification. Ce mail est envoyé à :

- L'accueil du CNPE renseigné, dans le cas d'une première création de compte pour l'entreprise externe,
- L'administrateur des droits de l'entreprise externe.

Le primo-demandeur de compte PASS d'une entreprise devient automatiquement l'administrateur des droits de son entreprise. Sa demande de droit est validée par un accueil de CNPE. Chaque entreprise possède donc a minima un administrateur de droit. Une fois son compte créé, c'est lui qui recevra les demandes de droit des membres de son entreprise.

Cet administrateur de droit peut, pour les membres de son entreprise, donner les droits : D'administration,

De création d'AA, AOP et ASOP.

Une fois la demande de droit validée, un mail de confirmation est envoyé pour alerter de la validation des droits.

### Validation de droit

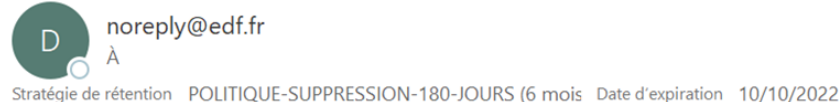

noreply@edf.fr

mer. 11:37

Bonjour,

Le profil Administrateur national et le périmètre IMPLID CONSULTING ont été validés

Ceci est un email automatique, merci de ne pas répondre

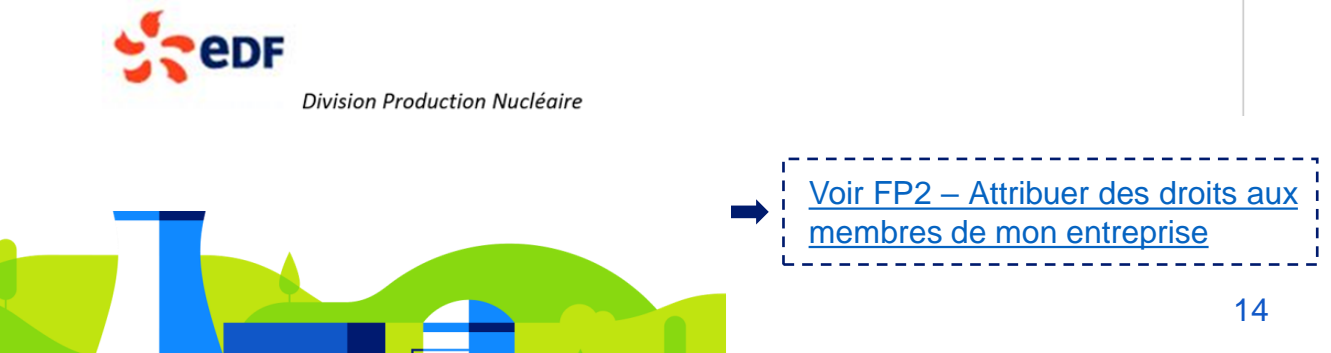

# FP2 – Attribuer des droits aux membres de mon service/entreprise

| noreply@edf.fr<br>À OCHAOUACHI Azza - externe                   |                                 | Voir FP1 – Créer un co                   | mpte et demander des                  |
|-----------------------------------------------------------------|---------------------------------|------------------------------------------|---------------------------------------|
| Stratégie de rétention POLITIQUE-SUPPRESSION-180                | )-JOURS (6 mois)                |                                          |                                       |
| onjour,                                                         |                                 | Cliquer sur le lien « C                  | liquez sur ce lien po                 |
| tructure organisationnelle: LABORATOIRE                         |                                 | lui ajouter les droits                   | s correspondant à s                   |
| ret:<br>aison sociale:                                          |                                 | demande ».                               |                                       |
| te: CNPE DE PENLY                                               |                                 | Le lien redirige vers P                  | ASS pour se connecte                  |
| ntact edf: Test EC<br>stification: Test attribution droits      |                                 | puis la page d'ajout de                  | droit s'affiche.                      |
| iquez sur ce lien pour lui ajouter les droits corresp           | iondant à sa demande            |                                          |                                       |
| eci est un email automatique, merci de ne pas rép               | ondre                           |                                          |                                       |
| edf                                                             |                                 |                                          |                                       |
| Accueil                                                         | Avis                            |                                          | 🏴 Langue 🛛 💄 VALIDEUR BLA VALIDEUR BL |
| y-202210201800-1240401-51041-5H01                               | Information Générale : \        | Voici le message d'information paramétré |                                       |
| Ajout de droit                                                  |                                 |                                          |                                       |
|                                                                 | Informations du                 | compte                                   |                                       |
|                                                                 | Nom de naissance :<br>Prénom :  | mseddi<br>azza                           |                                       |
|                                                                 | Nom d'usage :<br>Adresse mail : | chaouachi<br>azza-                       |                                       |
|                                                                 | Date de naissance :             | externe.chaouachi@edf.fr<br>17/03/1991   |                                       |
|                                                                 | Lieu de naissance :             | SFAX                                     |                                       |
|                                                                 |                                 |                                          |                                       |
| Validation de droit                                             |                                 |                                          |                                       |
| Validation de droit                                             |                                 |                                          |                                       |
| Validation de droit                                             |                                 | Contract EDE                             |                                       |
| Validation de droit                                             |                                 | Contact EDF                              |                                       |
| Validation de droit<br>Profil *                                 |                                 | Contact EDF                              |                                       |
| Validation de droit<br>Profil *                                 |                                 | Contact EDF                              |                                       |
| Validation de droit Profil * SIRET Justification d'intervention |                                 | Contact EDF                              |                                       |
| Validation de droit Profil * SIRET Justification d'intervention |                                 | Contact EDF                              |                                       |

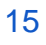

# FP2 – Attribuer des droits aux membres de mon service/entreprise

| PASS                                                                                     | Accueil        | Avis                                                                                                    |                                                                                                    | Langue | 🚨 VALIDEUR BLA VALIDEUR BLA 👻 |
|------------------------------------------------------------------------------------------|----------------|----------------------------------------------------------------------------------------------------|----------------------------------------------------------------------------------------------------|--------|-------------------------------|
| PASS_v1.0.0-nightly-202210251905-724a45f-SNAPSHC                                         | а<br>          | Information Généra                                                                                      | le : Voici le message d'information paramétré                                                           |        |                               |
| Ajout de d                                                                               | droit          |                                                                                                    |                                                                                                    |        |                               |
| Consulter la fiche<br>Typologie des<br>droits pour la liste<br>des différents<br>profils |                | Informations of<br>Nom de naissance<br>Prénom :<br>Nom d'usage :<br>Adresse mail :<br>Date de naissance | du compte<br>: mseddi<br>azza<br>chaouachi<br>azza-<br>externe.chaouachi@edf.fr<br>: 17/03/1991<br>SFAX |        |                               |
| Validatio                                                                                | n de droit     |                                                                                                    | Contact EDE                                                                                             |        |                               |
| SIRET                                                                                    |                |                                                                                                    |                                                                                                    |        |                               |
| Justification                                                                            | d'intervention |                                                                                                    |                                                                                                    |        |                               |
| Retour                                                                                   |                |                                                                                                    |                                                                                                    |        | Ajouter le droit              |

Cliquer sur le champ **Profil** et choisir le profil à attribuer depuis la **liste déroulante**.

Si l'utilisateur a besoin de plusieurs profils de droits, il faudra refaire cette action autant de fois que nécessaire.

Renseigner le numéro de **SIRET** de l'entreprise en cherchant l'item depuis la liste déroulante ou en renseignant le nom de l'entreprise.

Les champs Contact EDF et Justification d'intervention sont facultatifs.

Cliquer sur Ajouter le droit

Ajouter le droit

Un message de confirmation de la demande s'affiche en bas de l'écran.

Le traitement d'ajout de droits a bien été pris en compte, celui-ci peut durer plusieurs minutes.

# FP3 – Se connecter à PASS

ĺ

Il est possible de se connecter avec un identifiant (NNI) ou une adresse mail.

### A. Connexion avec un compte GARDIAN (l'utilisateur possède un NNI)

| PASS. v10.0-nightly-202210251805-724445f-SNAPSHOT |                                                                                                    | →] Se connecter |
|---------------------------------------------------|----------------------------------------------------------------------------------------------------|-----------------|
|                                                   | Identification<br>Identifiant *<br>Ce champ est obligatoire.<br>Mot de passe *<br>S Garder la session ouverte |                 |
| strepr                                            | Mot de passe oublie ? / Reactiver le compte<br>Se connecter<br>Authentification GARDIAN<br>Créer un compte    | Diagnostiqu     |

Cliquer sur Authentification GARDIAN

Authentification GARDIAN

La page d'authentification à travers le compte SESAME s'affiche.

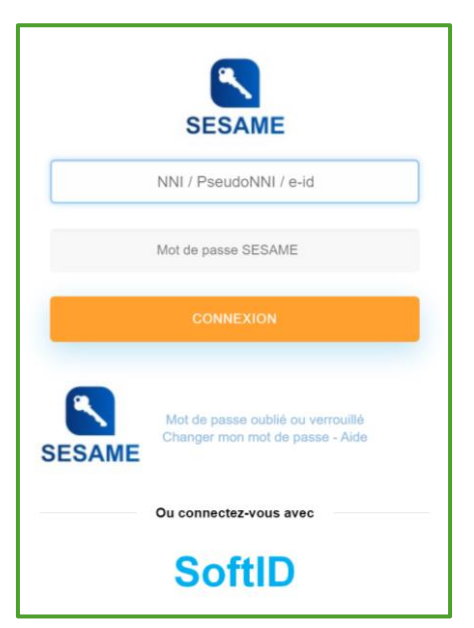

Renseigner l'identifiant et le mot de passe SESAME. La page d'accueil s'affiche.

# FP3 – Se connecter à PASS

### B. Connexion avec une adresse mail (l'utilisateur n'a pas de NNI)

| PASS<br>PASS<br>PASS, v10.0-nightly-202210251905-724446f-SNAPSHOT |                                                                       | -J Se connecter |
|-------------------------------------------------------------------|-----------------------------------------------------------------------|-----------------|
|                                                                   |                                                                       |                 |
|                                                                   | Identification                                                        |                 |
|                                                                   | Identifiant *                                                         |                 |
|                                                                   | Mot de passe *                                                        |                 |
|                                                                   | Garder la session ouverte Mot de passe oublié ? / Réactiver le compte |                 |
|                                                                   | Se connecter                                                          |                 |
|                                                                   | Authentification GARDIAN                                              |                 |
| t, ed€                                                            | Créer un compte                                                       | Diagnostiqu     |
|                                                                   |                                                                       |                 |

Renseigner l'Identifiant (adresse mail) et le Mot de passe puis cliquer sur Se connecter

### Le page d'authentification double facteur s'affiche.

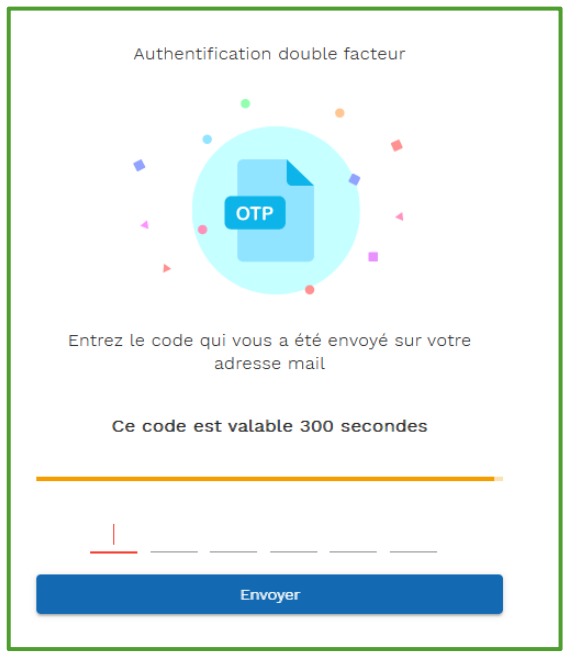

Un mail contenant un code à 6 chiffres est envoyé sur l'adresse mail du compte PASS.

# FP3 – Se connecter à PASS

Bonjour,

Veuillez renseigner le code d'activation suivant dans l'application PASS :

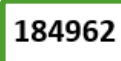

Cordialement,

Ceci est un email automatique, merci de ne pas répondre

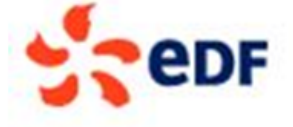

### Division Production Nucléaire

Renseigner le code reçu par mail dans l'encart prévu à cet effet, puis cliquer sur Envoyer.

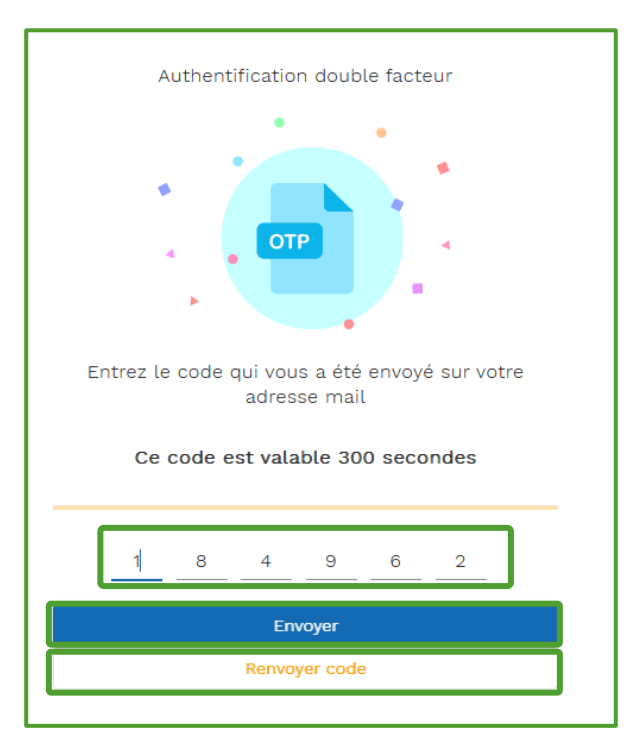

Si le code reçu est expiré (au bout de 5 minutes) ou n'est pas fonctionnel, il est possible de cliquer sur **Renvoyer code** pour recevoir un nouveau code par mail.

### La page d'accueil s'affiche.

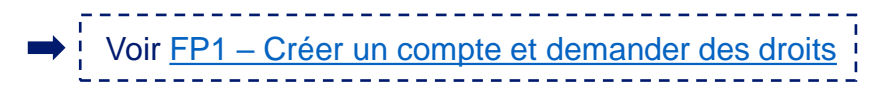

>>> Il existe deux procédures pour déclarer un accédant 🛛 🐇

### A. Depuis l'onglet accédant :

| PASS | Accueil | Accédant    | Avis     | Avis Véhicule |                      | 📄 Retourner dans l'av   | is 🏳 Langue | ALADDIN_PRENOM_TEST_4 ALADDIN_TEST_4 |
|------|---------|-------------|----------|---------------|----------------------|-------------------------|-------------|--------------------------------------|
|      |         |             |          |               | Information Générale | : Données du 11/10/2023 |             |                                      |
|      | F       | echerch     | ne d'a   | ccédants      |                      |                         |             | * Ajouter un accédant                |
|      |         | Nom de nais | sance oi | u d'usage     |                      | Prénom                  |             |                                      |
|      |         |             |          |               | Q Re                 | chercher                |             |                                      |

Cliquer sur l'onglet Accédant depuis le bandeau en haut de l'écran, puis sur Ajouter un accédant • Ajouter un accédant • Ajouter un accédant • La page de choix du type d'accédant s'affiche.

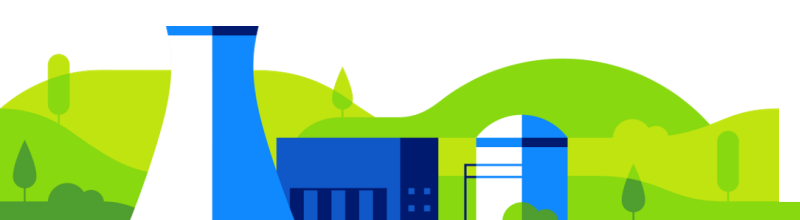

### 2/10 FP4 – Déclarer un accédant (Créer une demande d'AA) Il existe trois types d'accédants : - Accédant agent : employé EDF, il est connu du système informatique et un NNI lui est attribué - Accédant prestataire : n'est pas un employé EDF (entreprise externe) - Accédant sans employeur : n'est pas lié à une entreprise et peut seulement obtenir un ASOP (exemple : visite CNPE). Les types d'accédants s'affichent en fonction des droits possédés dans l'outil. Avis Véhicule 🕒 Pas d'avis en cours 📔 Langue 💄 ALADDIN\_PRENOM\_TEST\_4 ALADDIN\_TEST\_4 PASS Accédant Avis Accueil Cliquer sur le type d'accédant que vous souhaitez déclarer Déclarer un accédant Agent Déclarer un accédant Prestataire Déclarer un accédant sans définir d'employeur Un accédant agent est employé par EDF. Il est connu du Un accédant prestataire n'est pas employé par EDF. système informatique et un NNI lui a été attribué. Un accédant déclaré sans référencer son employeur,

Sélectionner le type d'accédant à déclarer en cliquant sur **Déclarer un accédant Agent**, **Déclarer un accédant Prestataire** ou **Déclarer un accédant sans définir d'employeur**.

La page de déclaration d'un accédant s'affiche.

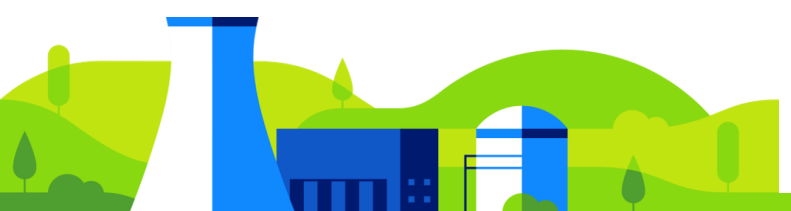

pourra entrer dans le cadre d'un avis sans opération. Il ne pourra pas intervenir sur les outils de production.

### A. Déclarer un accédant agent

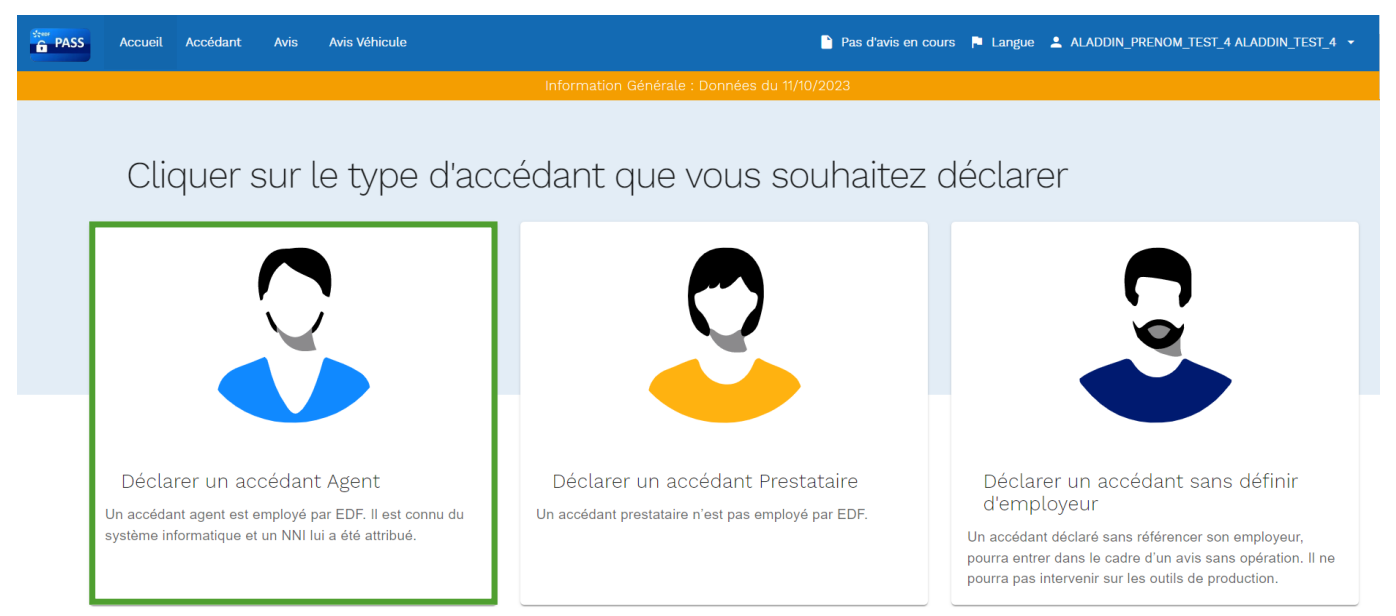

### Cliquer sur Déclarer un accédant Agent. La page de déclaration d'un accédant s'affiche.

# Recherche

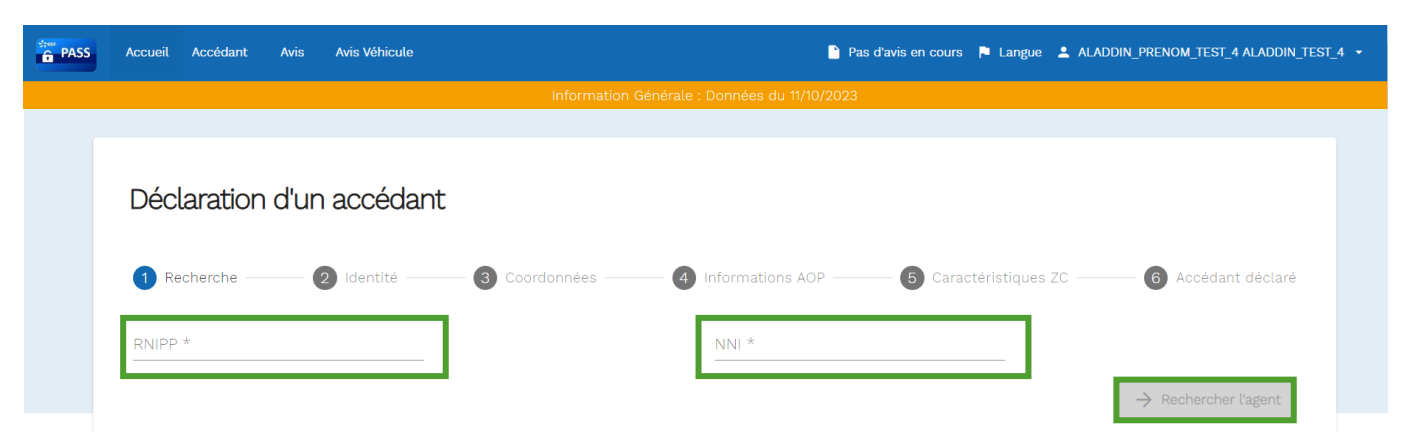

Renseigner le champ **RNIPP** (répertoire national d'identification des personnes physiques ou le n° sécurité sociale) et le **NNI**, puis cliquer sur **Rechercher l'agent**  $\rightarrow$  Rechercher Lagent .

Si l'accédant est connu d'ALADDIN, cette étape permet de pré-renseigner les champs de l'étape suivante (qui restent modifiables). Il est également possible de déclarer un accédant agent sans qu'il ne soit répertorié dans ALADDIN.
 Si le RNIPP et le NNI ne correspondent pas, une notification s'affiche.

# Identité

Ces informations doivent être renseignées conformément à la pièce d'identité en cours de validité qui sera présentée lors de l'accès.

| PASS Accue | il Accédant Avis Avis Véhicule                                                                                                    |                                                                                                    |                                                                                                    | Pas d'avis en cours 🏲 Langue 💄                                                                                | ALADDIN_PRENOM_TEST_4 ALAI                                                          | DDIN_TEST_4 🔻 |  |
|------------|----------------------------------------------------------------------------------------------------|----------------------------------------------------------------------------------------------------|----------------------------------------------------------------------------------------------------|----------------------------------------------------------------------------------------------------|-------------------------------------------------------------------------------------|---------------|--|
|            |                                                                                                    | Information Généra                                                                                                   | le : Données du 11/10/20                                                                                                    | 23                                                                                                    |                                                                                     |               |  |
|            | Déclaration d'un accédant<br>Recherche 2 Identité<br>Renseigner les informations de la<br>d'accent ni de caractères spéciaux<br>était majeur au moment de sa déli<br>celle utilisée lors de la demende | <ol> <li>Coordonnées</li> <li>personne conformé<br/>(+5 ans pour les ar<br/>ivrance). La pièce d'</li> </ol>         | <ol> <li>Informations AOP —<br/>ment à la pièce d'<br/>nciennes cartes na<br/>identité à présent</li> </ol>                            | 6 Caractéristiques ZC<br>dentité en cours de vali<br>ationales d'identité franç<br>er lors de l'accès ne sera | 6 Accédant déclaré<br>idité sans mettre<br>çaise si le titulaire<br>a pas forcément |               |  |
|            | Identité                                                                                                    |                                                                                                    | NNI                                                                                                    |                                                                                                    |                                                                                     |               |  |
|            | I87077553386406 Genre * O Masculin O Féminin Nom de nassance *                                                                                                    |                                                                                                    | C96578<br>Date de naissance (JJ/MM,<br><b>18/07/1987</b>                                                                               | Ē                                                                                                    |                                                                                     |               |  |
|            | MONTEIRO<br>Prénom *<br>EMILIEN                                                                                                    | 6                                                                                                    | Pays de naissance *<br>FRANCE<br>Ville de naissance *                                                                                  |                                                                                                    |                                                                                     | tité          |  |
|            | Nom d'usage                                                                                                    |                                                                                                    | PARIS<br>Département de naissance<br>75 - Paris                                                                                        | 5 *                                                                                                    |                                                                                     |               |  |
|            | Pièce d'identité 1                                                                                                    |                                                                                                    |                                                                                                    |                                                                                                    |                                                                                     |               |  |
|            | Type de justificatif d'identité * 🛛 👻                                                                                                    | Numéro *                                                                                                    |                                                                                                    | Date de fin de validité *                                                                                     | □ Pie<br>d'ie                                                                       | ce<br>dentité |  |
|            | Date de délivrance *                                                                                                    | Lieu de délivrance *                                                                                                 | 0                                                                                                    | Nationalité *                                                                                                 | J                                                                                   |               |  |
|            | La pièce d'i<br>Pou                                                                                                    | + Ajou<br>dentité doit être au format PD<br>scannez vos docume<br>r une carte d'identité, fournir l<br>+ Ajouter une | ter un fichier<br>F, JPG ou JPEG et d'une taili<br>mts le plus droit possible,<br>e recto-verso sur un même<br>pièce si bi-nationalité | le inférieure à 3 Mo.<br>document.                                                                            |                                                                                     |               |  |

Identité : Renseigner les champs Genre, Nom de naissance, Prénom, Nom d'usage, Date de naissance, Pays de naissance et Ville de naissance.

Il est possible d'identifier le département de naissance à l'aide du n° de sécurité sociale (6ème et 7ème chiffres).

Pièce d'identité 1 : Renseigner le Type de justificatif d'identité, le Numéro de la pièce d'identité, la Date de fin de validité, la Date de délivrance, le Lieu de délivrance et la Nationalité de l'accédant puis cliquer sur Ajouter un fichier + Ajouter un fichier pour importer la copie de la pièce d'identité. Choisir la pièce d'identité à ajouter.

Les formats acceptés sont les suivants : jpg, jpeg, pdf.

Cliquer sur Suivant ( > suivant) pour passer à l'étape suivante.

23

| SS Accueil Accédant Avis Avis Véhicule |                 | 🎦 Pas d'avis en cours 📔 Langue 🔺 ALADDIN_PRENOM_TEST_4 ALADDIN_TEST |
|----------------------------------------|-----------------|---------------------------------------------------------------------|
|                                        | Information Gé  | énérale : Données du 11/10/2023                                     |
|                                        |                 |                                                                     |
| Déclaration d'un accédant              |                 |                                                                     |
| 🖉 Recherche ——— 🔗 Identité ——— 3 C     | coordonnées ——— | 4 Informations AOP —— 5 Caractéristiques ZC —— 6 Accédant déclar    |
|                                        |                 |                                                                     |
| Pays de résidence *                    |                 | Adresse actuelle de résidence *                                     |
| Ville de résidence *                   |                 | Code postal de résidence                                            |
| Email *                                |                 | Téléphone                                                           |
|                                        |                 |                                                                     |
|                                        |                 |                                                                     |
| CNPE DE BELLEVILLE                     |                 |                                                                     |
| C N P E DE BELLEVILLE                  |                 |                                                                     |
| CLE NUCLEAIRE DE BELLEVILLE            |                 |                                                                     |
| > CNPE DU BLAYAIS                      |                 |                                                                     |
| Structure EDF *                        |                 |                                                                     |
|                                        |                 |                                                                     |

Renseigner les champs **Pays de résidence**, **Ville de résidence**, **Email**, **Adresse actuelle de résidence** et **Code postal de résidence**. Le champs numéro de **Téléphone** est facultatif.

**Employeur** : sélectionner, depuis la liste déroulante, le site de l'employeur. Le champ **Structure EDF** est rempli automatiquement à partir de ce choix.

Site(s) d'accès : sélectionner, depuis la liste déroulante, le ou les site(s) sur lesquels l'intervenant doit se rendre.

Cliquer sur **Suivant**  $\rightarrow$  suivant pour passer à l'étape suivante.

25

6/10

# FP4 – Déclarer un accédant (Créer une demande d'AA)

# Informations AOP

Cette étape est facultative, il est possible de renseigner les informations de l'AOP ou de poursuivre la création de l'autorisation d'accès.

| PASS Accue | l Accédant Avis Avis Véhicule                    | 🎒 Pas d'avis en cours 🎓 Langue 🛓 ALADDIN_PRENOM_TEST_4 ALADDIN_TEST_4 🔸 |
|------------|--------------------------------------------------|-------------------------------------------------------------------------|
|            | Inf                                              | ormation Générale : Données du 11/10/2023                               |
|            |                                                  |                                                                         |
|            | Déclaration d'un accédant                        |                                                                         |
|            | 🖉 Identité ———— 💙 Coordonnées ————               |                                                                         |
|            | Commun                                           | Spécifique nucléaire                                                    |
|            | Contrat de travail<br>Contrat à durée déterminée | N° Carnet d'accès                                                       |
|            | Spécialité<br>Auditeurs                          | ► Date de formation accueil sécurité (PP58)                             |
|            | Aptitude au secours<br>Aucune                    | ×                                                                       |
|            | ← Précédent                                      | → Sulvant                                                               |

**Commun** : Sélectionner, depuis la liste déroulante, le type de **Contrat de travail** : Contrat Emploi Solidarité, Contrat à durée de chantier, Contrat à durée déterminée, Contrat à durée indéterminée, Etudiant, Intérimaire, Travailleur indépendant ou Vacataire.

Sélectionner, depuis la liste déroulante, la Spécialité de l'accédant.

Sélectionner, depuis la liste déroulante, l'Aptitude au Secours : Aucune, Médecin ou infirmier, Pompier ou Secouriste.

**Spécifique nucléaire** : Renseigner le champ N° Carnet d'accès puis cliquer sur Accueil Sécurité Nucléaire pour renseigner la date de validité du certificat PP58.

Cliquer sur **Suivant**  $\rightarrow$  Suivant pour passer à l'étape suivante.

# 5 Caractéristiques ZC

| PASS Acc | ueil Accédant Avis Avis Véhicule       | 🎦 Pas d'avis en cours 🌾 Langue 💄 ALADDIN_PRENOM_TEST_4 ALADDIN_TEST_ | 4 - |
|----------|----------------------------------------|----------------------------------------------------------------------|-----|
|          | Information                            | Générale : Données du 11/10/2023                                     |     |
|          | Déclaration d'un accédant              |                                                                      |     |
|          | 🖉 Identité 🛛 🖉 Coordonnées 🔶 🖉         | nformations AOP ④ Caractéristiques ZC ⑤ Accédant déclaré             |     |
|          | Informations nécessaires à un accès ZC |                                                                      |     |
|          | Catégorie Travail *                    |                                                                      |     |
|          | N° carnet d'accès                      |                                                                      |     |
|          | ← Précédent                            | → Valider                                                            |     |
|          | Réinitialisation                       |                                                                      |     |

Informations nécessaires à un accès ZC : Sélectionner, depuis la liste déroulante, la Catégorie Travail de l'accédant : P, N, A ou B.

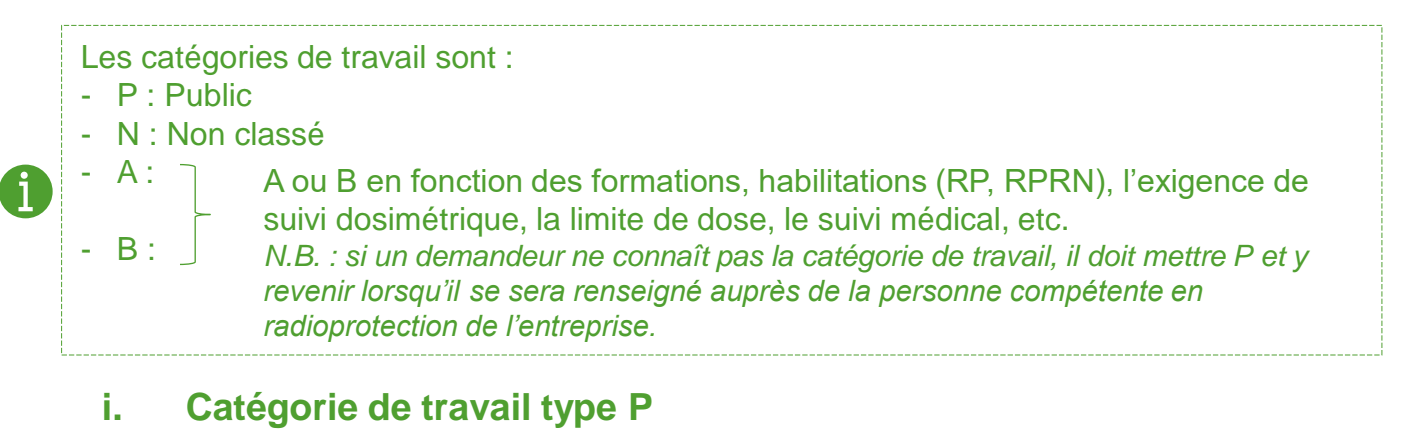

Une fois la catégorie de travail **P** sélectionnée, renseigner le champ **N° carnet d'accès**. Puis cliquer sur **Valider**  $\rightarrow$  water pour passer à l'étape suivante.

### ii. Catégorie de travail type N

Une fois la catégorie de travail **N** sélectionnée, renseigner le champ N° carnet d'accès, puis cliquer sur Ajouter un fichier pour choisir le document à importer. Cliquer sur Valider  $\rightarrow$  value pour passer à l'étape suivante.

#### Obligatoire catégorie N

Document pour la personne autorisée pour accéder en zone contrôlée non exposée

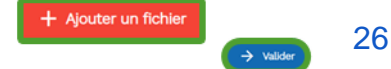

### iii. Catégorie de travail type A ou B

Une fois la catégorie de travail A ou B sélectionnée et renseigner le champ N° carnet d'accès. Préciser le Niveau de formation RPRN et le Niveau d'habilitation RP en cochant Aucun, 1 ou 2.

Activer le bouton Désigné par l'entreprise pour la restitution dosimétrique.

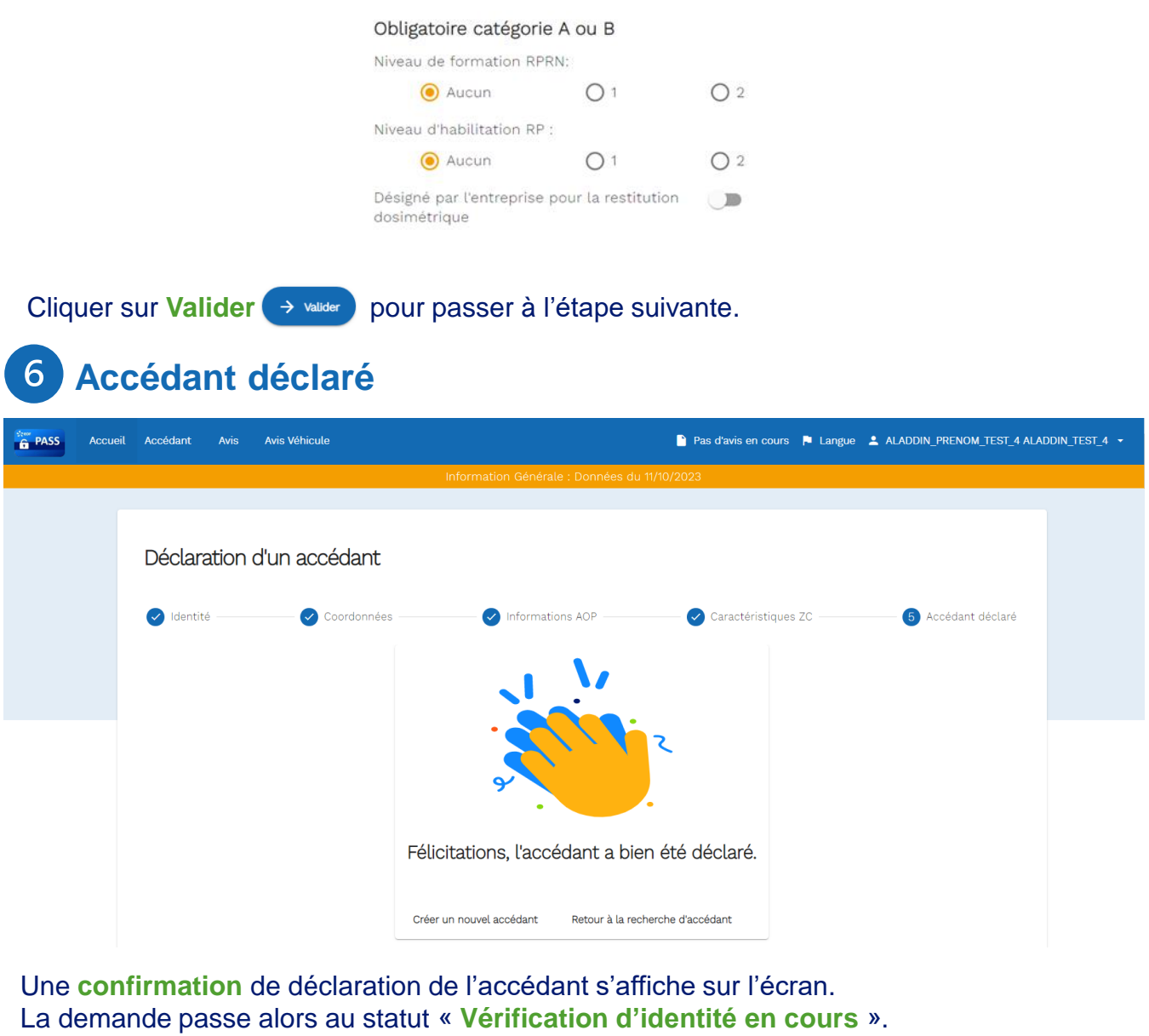

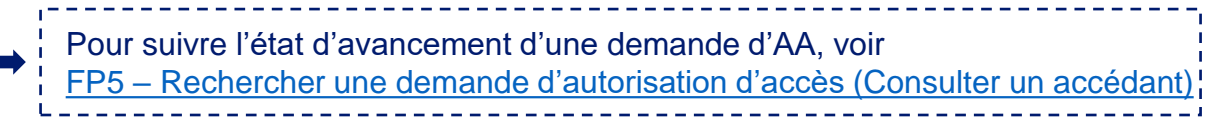

### B. Déclarer un accédant prestataire

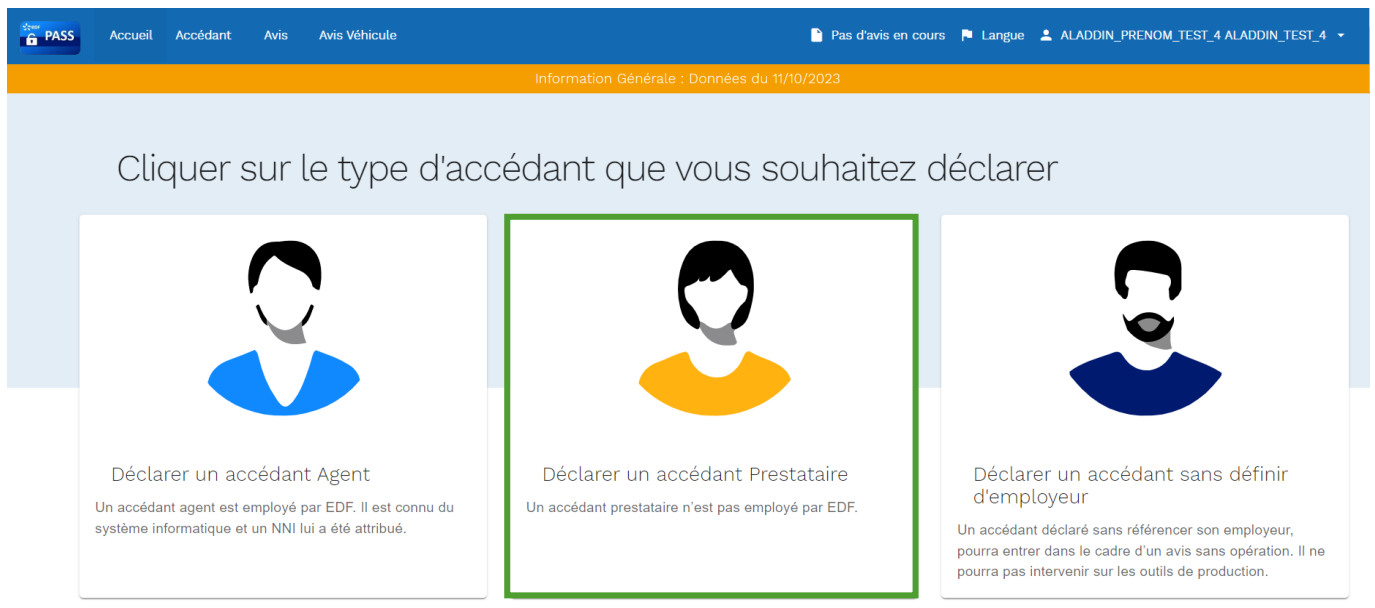

Cliquer sur **Déclarer un accédant Prestataire**. La page de déclaration d'un accédant s'affiche.

La procédure est identique à la déclaration d'un accédant Agent (cf. pages précédentes), à l'exception de l'étape de récupération des données par RNIPP et NNI, qui n'existe pas pour la déclaration d'un accédant prestataire.

Déclaration d'un accédant

| 🕜 Identité ——— |                       | 🖉 Coordonnées        |                                            |                          | Informations     | Informations AOP                           |                  |           | ristiques ZC        | 5 Accédant déclaré         |                         |                  |
|----------------|-----------------------|----------------------|--------------------------------------------|--------------------------|------------------|--------------------------------------------|------------------|-----------|---------------------|----------------------------|-------------------------|------------------|
| i              | Lors<br>entre<br>depu | de<br>prise<br>is la | l' <b>Étape</b><br>e(s) du d<br>liste dére | <b>2</b><br>lema<br>oula | :<br>and<br>inte | <b>Coordonnées</b> ,<br>leur (celui qui fa | dans<br>it la de | la<br>mai | section<br>nde d'AA | Employeur,<br>pour un accé | seule(s)<br>dant) s'aff | la/les<br>ïchent |

Déclarer un accédant sans définir d'employeur С. PASS Accueil Accédant Avis Véhicule 🎦 Pas d'avis en cours 📮 Langue 💄 ALADDIN\_PRENOM\_TEST\_4 ALADDIN\_TEST\_4 🝷 Cliquer sur le type d'accédant que vous souhaitez déclarer Déclarer un accédant Agent Déclarer un accédant Prestataire Déclarer un accédant sans définir d'employeur Un accédant agent est employé par EDF. Il est connu du Un accédant prestataire n'est pas employé par EDF système informatique et un NNI lui a été attribué. Un accédant déclaré sans référencer son employeur, pourra entrer dans le cadre d'un avis sans opération. Il ne pourra pas intervenir sur les outils de production

Cliquer sur **Déclarer un accédant sans définir d'employeur**. La page de déclaration d'un accédant s'affiche.

La procédure est identique à la déclaration d'un accédant Agent (cf. pages précédentes), à l'exception de de récupération des données par RNIPP et NNI, qui n'existe pas pour la déclaration d'un accédant sans définir d'employeur.
 Déclaration d'un accédant
 V Identité O cordonnées (V Informations AOP) (Caractéristiques ZC) (S Accédant déclaré

Lors de l'Étape 2 : Coordonnées, la section Employeur ne s'affiche pas.

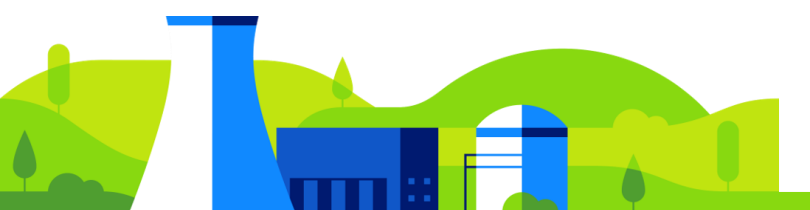

# FP5 – Suivre mes demandes d'AA (Consultation d'un accédant)

Depuis l'écran principal, cliquer sur l'onglet **Accédant**. La page de recherche, ainsi que la liste complète des accédants déjà renseignés s'affichent.

| PASS | Accueil Accédant | Avis Avis Véhicule |                           | 🎦 Pas d'avis en cours 🛛 🖡 Lar | ngue 💄 ALADDIN_PRENOM_TEST_4 ALAI | DDIN_TEST_4 👻 |
|------|------------------|--------------------|---------------------------|-------------------------------|-----------------------------------|---------------|
|      |                  |                    | Information Générale : Do | nnées du 11/10/2023           |                                   |               |
|      |                  |                    |                           |                               |                                   |               |
|      | Recherch         | e d'accédants      |                           |                               | +2 Ajouter un accédant            |               |
|      | Nom de naissar   | nce                | Prénom                    | Nom d'usage                   |                                   |               |
|      |                  |                    | Q Rect                    | ercher                        |                                   | -             |

Pour afficher les informations d'un accédant, filtrer la recherche par **Nom de naissance**, **Prénom** et/ou **Nom d'usage** puis cliquer sur **Rechercher** .

La liste des accédants s'affiche avec les informations suivantes : Nom de naissance, Prénom, Nom d'usage, Date de naissance, Employeur et Action avis.

### 15 accédant(s) trouvé(s)<sup>(i)</sup>

| Nom de naissance | Prénom | Nom d'usage | Date de naissance | Employeur Action avis |                                                         | Actic | ons acc | édant |
|------------------|--------|-------------|-------------------|-----------------------|---------------------------------------------------------|-------|---------|-------|
| AMREIN           | HUGO   |             | 09/12/2002        | SOPRA STERIA GROUP    | Vérification d'identité en cours                        | Q     |         | Î     |
| ANG              | ELE    |             | 14/11/1996        | SOPRA STERIA GROUP    | Vérification d'identité en cours                        | Q     |         | Î     |
| DECOBERT         | AMELIE | MAURICE     | 27/10/1982        | Non référencé         | employeur différent intervenant avis                    | Q     |         | Î     |
| DUPLESSIX        | MARINE | DUPLESSIX   | 17/04/1990        | SOPRA STERIA GROUP    | Ajouté(e) à l'avis employeur différent intervenant avis | Q     |         | Î     |
| JESSAPEL         | GROOT  |             | 13/11/1960        | SOPRA STERIA GROUP    | Vérification d'identité en cours                        | Q     |         | Î     |

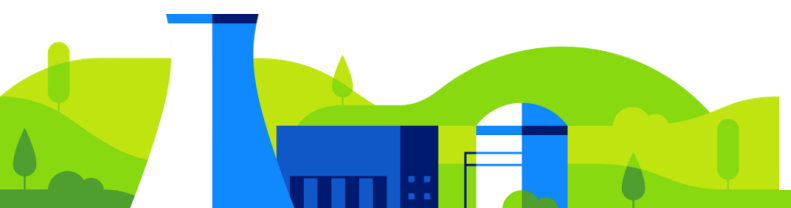

# FP5 – Suivre mes demandes d'AA (Consultation d'un accédant)

Le champ Action avis indique l'état d'avancement de la demande :

- Vérification d'identité en cours : la demande d'AA est en cours de traitement auprès de la CND, qui vérifie la cohérence entre les données saisies dans les différents champs et celles de la pièce d'identité. Si la CND détecte des incohérences, la demande est retournée pour modification auprès du demandeur.
  - Voir FP6 Modifier une demande d'AA suite à un refus (Modifier un accédant)
- **Ajouter à l'avis** : la CND a vérifié et validé les données saisies dans l'outil et celles de la pièce d'identité. La demande a été transmise auprès du COSSEN.

 Les boutons actions permettent, en cliquant dessus, de :

 Modifier les informations d'un accédant

 →

 Voir FP6 – Modifier une demande d'AA suite à un refus (Modifier un accédant)

 Déclarer un accédant parti

 →

Onsulter un accédant. Les informations suivantes s'affichent :

| PASS Accueil Accédant Avis Avis Véhicule                                                                                                    | 🎦 Pas d'avis en cours 🍺 Langue 🔺 ALADDIN_PRENOM_TEST_4 ALADDIN_TEST_4 👻                                                                                                    |
|----------------------------------------------------------------------------------------------------|----------------------------------------------------------------------------------------------------|
| Information Générale : I                                                                                                    | Données du 11/10/2023                                                                                                    |
| Consultation d'un accédant                                                                                                    |                                                                                                    |
| Informations de l'accédant<br>NIP : •<br>Genre : Masculin<br>Nom de naissance : BARDET<br>Prénom : ROMAIN<br>Nom d'usage :<br>Date de naissance : 13/01/1994<br>Ville de naissance : LILLE                   | Coordonnées<br>Adresse actuelle de résidence : 90 RUE DE POLOGNE<br>Code postal de résidence : 59800<br>Ville de résidence : LILLE<br>Pays de résidence : FRANCE<br>Téléphone : |
| Département de naissance : Nord<br>Pays de naissance : FRANCE<br>Employeur<br>Type d'accédant : PRESTATAIRE<br>Employeur : GENDARMERIE NATIONALE CATG RENNES                                                 |                                                                                                    |
| Pièce d'Identité 1<br>Type de justificatif d'identité : CARTE D'IDENTITE<br>Nationalité : Française<br>Date de fin de validité : 26/10/2026<br>Date de délivrance : 01/02/2022<br>Lieu de délivrance : LILLE |                                                                                                    |
| Retour Déclarer ta                                                                                                    | coédant parti                                                                                                    |
|                                                                                                    | 31                                                                                                    |

# FP6 – Modifier une demande d'autorisation <sup>1/1</sup> d'accès AA suite à un refus (Modifier un accédant)

Il est nécessaire de modifier la demande d'AA lorsque celle-ci est retournée pour modification par la CND, l'entité qui vérifie la cohérence entre les données saisies dans les différents champs et celles de la pièce d'identité.

Depuis l'écran principal, cliquer sur l'onglet **Accédant**. La page de recherche des accédants s'affiche.

| PASS | Accueil | Accédant                 | Avis .         | Avis Véhicule               |                   |                        |                  | 🎦 Pas d'avis er     | n cours 🏳 Langue      |                                             | A_TEST_4 ALADDIN_TEST_4 👻 |
|------|---------|--------------------------|----------------|-----------------------------|-------------------|------------------------|------------------|---------------------|-----------------------|---------------------------------------------|---------------------------|
|      |         |                          |                |                             | Int               | formation Générale : I | Données du 11/10 | /2023               |                       |                                             |                           |
|      |         |                          |                |                             |                   |                        |                  |                     |                       |                                             |                           |
|      | F       | Recherch                 | ne d'aco       | cédants                     |                   |                        |                  |                     |                       | + Ajouter un a                              | ccédant                   |
|      |         | Nom de naissan<br>BARDET | ce ou d'usage  |                             |                   |                        | Prénom<br>ROMAIN |                     |                       |                                             |                           |
|      |         |                          |                |                             |                   | Q Rect                 | nercher          | 111                 | 8                     |                                             |                           |
|      |         | 1 acc                    | cédant(s       | s) trouvé(s) <sup>(i)</sup> |                   |                        |                  |                     |                       |                                             |                           |
|      |         | Norr                     | i de naissance | Prénom Nom d'usage          | Date de naissance | Employeur              |                  |                     | Action avis           | Actions accédant                            |                           |
|      |         | BAR                      | DET            | ROMAIN                      | 13/01/1994        | GENDARMERIE NATIONA    | ALE CATG RENNES  | Vérificatio         | n d'identité en cours | ⊚ ∕ Î                                       | ]                         |
|      |         |                          |                |                             |                   |                        | É                | lements par page 25 | ▼ 1 - 1 sur 1         | $ \langle \langle \rangle \rangle \rangle $ |                           |
|      |         |                          |                |                             |                   |                        |                  |                     |                       |                                             |                           |

Pour afficher les informations d'un accédant, filtrer la recherche par **Nom de naissance**, **Prénom** et/ou **Nom d'usage** puis cliquer sur **Rechercher** . La liste des accédants s'affiche.

Cliquer sur le **stylo** *in pour modifier la déclaration de l'accédant. La page de déclaration d'un accédant s'affiche.* 

Les informations modifiables sont les mêmes que celles de l'étape de déclaration de l'accédant, à l'exception des informations d'identité.

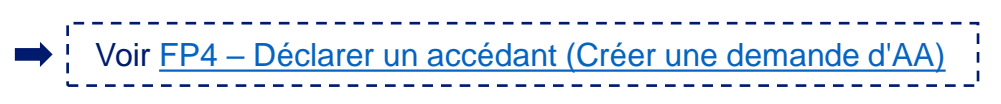

Il est également possible de modifier la demande d'AA en cliquant sur la loupe puis sur « Modifier ».

# FP7 – Déclarer un accédant parti

≫ II existe deux procédures pour déclarer un accédant parti ≪

Lorsqu'un accédant quitte l'entreprise, il est nécessaire de le déclarer parti afin d'invalider les AOP et ASOP en cours et à venir de l'accédant pour cette même entreprise. SI l'accédant est relié à d'autres entreprises, cela n'affectera pas son AA.

Depuis l'écran principal, cliquer sur l'onglet **Accédant**. La page de recherche des accédants s'affiche.

| PASS Accueil                                 | Accédant Avis Av           | ris Véhicule               |                                   | 🎦 Pas d'avis en cours 🛛 📮 Langu       | e 💄 ALADDIN_PRENOM_TES                      | ST_4 ALADDIN_TEST_4 🔻 |  |
|----------------------------------------------|----------------------------|----------------------------|-----------------------------------|---------------------------------------|---------------------------------------------|-----------------------|--|
| Information Générale : Données du 11/10/2023 |                            |                            |                                   |                                       |                                             |                       |  |
|                                              |                            |                            |                                   |                                       |                                             |                       |  |
|                                              | Recherche d'accédants      |                            |                                   |                                       | + Ajouter un accédant                       |                       |  |
|                                              | Nom de naissance<br>BARDET |                            | Prénom<br>ROMAIN                  | Nom d'usage                           | Nom d'usage                                 |                       |  |
|                                              |                            |                            | Q Rechercher                      |                                       |                                             |                       |  |
|                                              | 1 accédant(s)              | trouvé(s) <sup>(i)</sup>   |                                   |                                       |                                             |                       |  |
|                                              | Nom de naissance           | Prénom Nom d'usage Date de | naissance Employeur               | Action avis                           | Actions accédant                            |                       |  |
|                                              | BARDET                     | ROMAIN 13/01/19            | 994 GENDARMERIE NATIONALE CATG RE | NNES Vérification d'identité en cours | 0 / 🗊                                       |                       |  |
|                                              |                            |                            |                                   | Élements par page 25 💌 1 - 1 sur 1    | $ \langle \langle \rangle \rangle \rangle $ |                       |  |

A. Depuis l'onglet accédant : via les boutons de la colonne « Actions accédant »

Pour afficher les informations d'un accédant, filtrer la recherche par **Nom de naissance**, **Prénom** et/ou **Nom d'usage** puis cliquer sur **Rechercher** . L'accédant s'affiche.

Cliquer sur la **corbeille** pour déclarer l'accédant parti. Un message de confirmation s'affiche.

| Voulez-vous déclarer l'accédant parti de | NOM DE L'ENTREPRISE ? |     |
|------------------------------------------|-----------------------|-----|
|                                          | Oui                   | Non |

Cliquer sur Oui oui pour confirmer.

# FP7 – Déclarer un accédant parti

#### Depuis le profil détaillé de l'accédant : Β.

Cliquer sur le bouton **Consultation (O)** pour afficher le profil détaillé de l'accédant.

| PASS Accueil Accédant | Avis Avis Véhicule                                                                                                    | 🌓 Pas d'avis en cours 🍺 Langue 🔺 ALADDIN_PRENOM_TEST_4 ALADDIN_TEST_4 👻                                                                                                    |
|-----------------------|----------------------------------------------------------------------------------------------------|----------------------------------------------------------------------------------------------------|
|                       | Information Générale :                                                                                                    | Données du 11/10/2023                                                                                                    |
|                       | Consultation d'un accédant                                                                                                    |                                                                                                    |
|                       | Informations de l'accédant<br>NII E: © 2000073<br>Genre : Masculin<br>Norm de naissance : BARDET<br>Prénom : ROMAIN<br>Norm d'usage :<br>Date de naissance : 13/01/1994<br>Ville de naissance : Nord<br>Pays de naissance : Nord<br>Pays de naissance : FRANCE                                                                                       | Coordonnées<br>Adresse actuelle de résidence : 90 RUE DE POLOGNE<br>Code postal de résidence : 58800<br>Ville de résidence : JLLE<br>Pays de résidence : FRANCE<br>Télaphone : |
|                       | Employeur<br>Type d'accédant : PRESTATAIRE<br>Employeur : GENDARMERIE NATIONALE CATG RENNES<br>Pièce d'identité 1<br>Type de justificatif d'identité : CARTE D'IDENTITE<br>Nationalité : Française<br>Date de find valitité : 26/10/2026<br>Date de délivrance : 0/02/2022<br>Lieu de délivrance : 0/02/2022<br>Lieu de délivrance : LILLE<br>Retour | sklant purti                                                                                                    |

Cliquer sur Déclarer l'accédant parti message de confirmation s'affiche.

Déclarer l'accédant parti pour déclarer l'accédant parti. Un

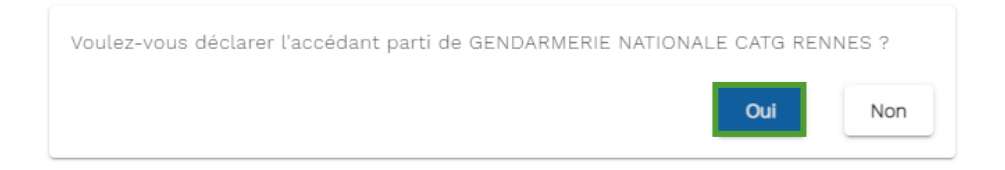

Cliquer sur Oui pour confirmer. Oui

# FP8 – Créer un avis d'opération (AOP)

### Depuis l'écran principal, cliquer sur l'onglet Avis. La page de recherche des avis s'affiche.

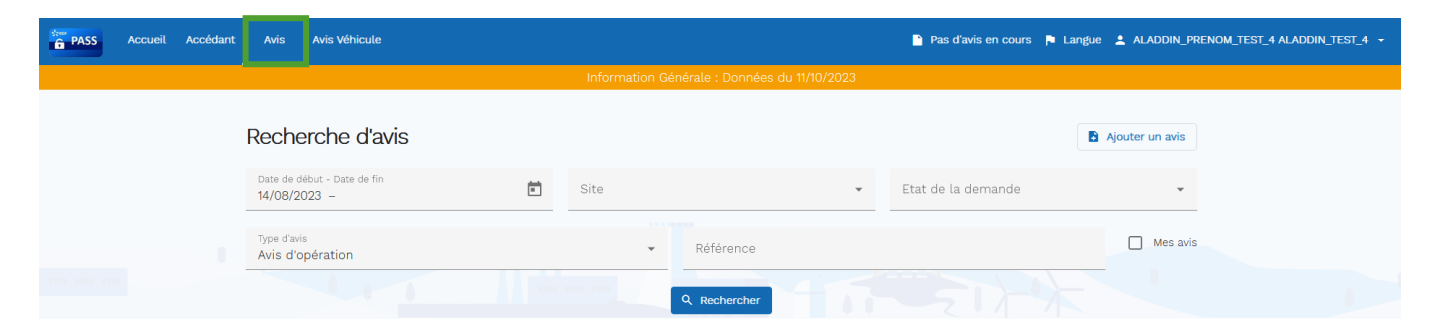

Cliquer sur Ajouter un avis Ajouter un avis . La page de choix du type d'avis s'affiche.

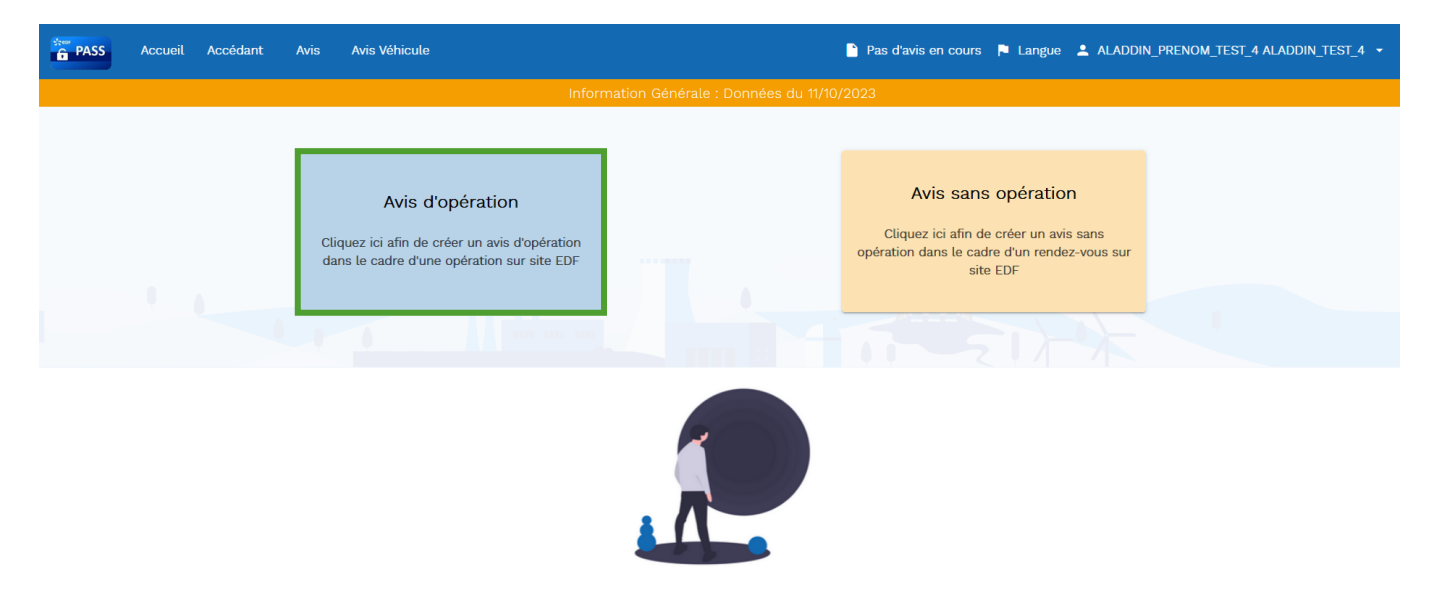

Cliquer sur Avis d'opération. La page de demande d'avis s'affiche.

# FP8 – Créer un avis d'opération (AOP)

| fe PASS | Accueil | Accédant Avis Avis Véhicule          |                                | 🖹 Retourner dans l'avis 📮 Langue 💄 | ALADDIN_PRENOM_TEST_4 ALADDIN_TEST_4 → |
|---------|---------|--------------------------------------|--------------------------------|------------------------------------|----------------------------------------|
|         |         |                                      | Information Générale : Données | du 11/10/2023                      |                                        |
|         | C       | Demande d'avis en cours              |                                |                                    |                                        |
|         |         | 🖉 Informations générales             | O Informations des accédants   | Onnées manquantes                  | 🗙 Fin de l'avis                        |
|         |         | Informations générales               |                                |                                    |                                        |
|         |         | Opération                            |                                |                                    |                                        |
|         |         | Libellé*                             | Site*                          | ▼ Arrêt de tranche*                | ÷                                      |
|         |         | Date de début*                       | Date de fin*                   | Ē                                  |                                        |
|         |         | Entreprise intervenante* : O Etablis | sement O Structure EDF         |                                    |                                        |

**Opération :** Renseigner le champ **Libellé**. Sélectionner, depuis les listes déroulantes, le **Site** d'intervention et l'**Arrêt de tranche** (tranches sur lesquelles l'accédant doit se rendre, en Arrêt de Tranche ou en Tranche en Marche).

Renseigner la **Date de début** et la **Date de fin** de l'intervention.

1 Informations générales

Les dates doivent correspondre aux dates d'intervention réelles : les AOP ayant une date de fin d'intervention proche de la fin d'année seront contrôlés par les accueils de site PS afin d'éviter les demandes génériques du 1er janvier au 31 décembre.

Cocher la case Entreprise intervenante en choisissant :

- Établissement dans le cas d'un externe EDF puis sélectionner l'établissement correspondant depuis la liste Établissement intervenant
- Structure EDF dans le cas d'un agent EDF puis sélectionner l'unité de l'intervenant depuis la liste déroulante.

A

Les listes Etablissements et Structures EDF s'affichent en fonction du profil de l'utilisateur.
|                       |                             | Information Générale : Données du 11/ | //0/2023                       |
|-----------------------|-----------------------------|---------------------------------------|--------------------------------|
| Demande               | d'avis en cours             |                                       |                                |
| Eléments contractuel  | s                           |                                       |                                |
| Туре*                 | Ŧ                           | Numéro de contrat                     | Numéro de commande/convention* |
| Titulaire* : 🔲 Entrep | rise identique intervenante |                                       |                                |
| 🔵 Etablissement 🧿 :   | Structure EDF               | •                                     |                                |
| Unité titulaire*      |                             |                                       |                                |

Éléments contractuels : Cliquer sur le champ Type et sélectionner Commande ou Convention. Renseigner le Numéro de contrat (facultatif) puis le Numéro de commande/convention.

Si le titulaire de la commande est identique à l'établissement intervenant, cochez la case **Identique intervenant**. Le champ Etablissement titulaire est renseigné automatiquement. Dans le cas contraire, sélectionner **Etablissement** ou **Structure EDF** puis l'**Établissement** titulaire depuis la liste déroulante.

| i | ll e:<br>sou | st po<br><b>is-tr</b> a | ossible<br><b>aitanc</b> | e de<br><b>:e d</b> | renseigner<br><b>e</b> . | un de  | uxième           | niveau         | ı de s   | ous-t         | raitan   | ce | depuis     | s le       | cham         | o <b>En</b> |
|---|--------------|-------------------------|--------------------------|---------------------|--------------------------|--------|------------------|----------------|----------|---------------|----------|----|------------|------------|--------------|-------------|
|   | PASS         | Accueil                 | Accédant                 | Avis                | Avis Véhicule            |        |                  |                | Retourne | r dans l'avis | P Langue |    | DIN_PRENOM | _TEST_4 AL | ADDIN_TEST_4 | •           |
|   |              |                         |                          |                     |                          | Inform | ation Générale : | Données du 11/ | 10/2023  |               |          |    |            |            |              |             |
|   |              | C                       | )emand                   | le d'av             | <i>i</i> s en cours      |        |                  |                |          |               |          |    |            |            |              |             |

| Nom *       | Prénom * | Email * |  |
|-------------|----------|---------|--|
| Téléphone * |          |         |  |

Correspondant employeur (établissement ou unité/service EDF) : Renseigner les champs Nom, Prénom, Email, numéro de Téléphone.

37

| Angunail Angadrant Avie Avie Vábigula |                                    | 🕞 Datournar dans l'avis 📑 Langua 🍳 ALANDIN DDENOL |  |
|---------------------------------------|------------------------------------|---------------------------------------------------|--|
|                                       | Information Générale : Donnée      | s du 11/10/2023                                   |  |
| Demande d'avis en cours               |                                    |                                                   |  |
| Correspondant EDF                     | Prénom *                           | Email *                                           |  |
| Service                               | •                                  |                                                   |  |
|                                       | Pas d'accédar<br>Commencez par une | t<br>echerche                                     |  |
| Réinitialiser l'avis                  | Rechercher                         | → Suivan                                          |  |

**Correspondant EDF :** Renseigner les champs **Nom**, **Prénom**, **Email**. Sélectionner, depuis la liste déroulante, le **Service** du correspondant EDF.

Un mail est automatiquement envoyé à l'email du correspondant EDF renseigné dès la finalisation de la demande d'AOP. La demande sera visible par tous les valideurs du service renseigné : une notification

s'affichera sur le tableau de bord (écran d'accueil).

Cliquer sur **Rechercher** pour ajouter un accédant. La page **accédant** s'affiche.

**Q** Il est nécessaire d'ajouter au moins un accédant pour créer un avis.

1

| PASS | Accue | il Accédant         | Avis Avis Véh    | icule       |                      |                           | 📔 Retourner dans l'avis 🌾 Langu         | e 🛓 ALADDIN_PRENOM_TEST_4 | ALADDIN_TEST_4 🔻 |
|------|-------|---------------------|------------------|-------------|----------------------|---------------------------|-----------------------------------------|---------------------------|------------------|
|      |       |                     |                  |             | Information (        | Générale : Données du 11/ | /10/2023                                |                           |                  |
|      |       | Recherch            | e d'accéda       | ints        |                      |                           |                                         | + Ajouter un accédant     | )                |
|      |       | Nom de nais         | sance ou d'usage |             |                      | Prénom                    | Prénom                                  |                           |                  |
|      |       |                     |                  |             |                      |                           |                                         |                           |                  |
|      |       |                     |                  |             |                      | Q Rechercher              |                                         |                           |                  |
|      |       | Nom de<br>naissance | Prénom           | Nom d'usage | Date de<br>naissance | Employeur                 | Action avis                             | Actions accédant          |                  |
|      |       | DUPLESSIX           | MARINE           | DUPLESSIX   | 17/04/1990           | SOPRA STERIA<br>GROUP     | employeur différent<br>intervenant avis | ९ 🖌 📋                     |                  |
|      |       | DUPUY               | ERIC             | DUPUY       | 04/03/1963           | LEADER INTERIM<br>5980    | Ajouter à l'avis                        | ९ 🖌 📋                     |                  |

Pour afficher les informations d'un accédant, filtrer la recherche par **Nom de naissance**, **Prénom** et/ou **Nom d'usage** puis cliquer sur **Rechercher Q** Rechercher .

La liste des accédants s'affiche.

Cliquer sur **Ajouter à l'avis** pour ajouter l'accédant à l'AOP. Une notification s'affiche en haut de l'écran pour indiquer le nombre d'accédant ajoutés à l'avis : Retourner dans tavis<sup>2</sup>

Seuls les accédants au statut «Validé» peuvent être ajoutés à un avis. Il n'est pas possible de sélectionner des accédants d'employeurs différents et des accédants sans employeur au sein du même AOP.

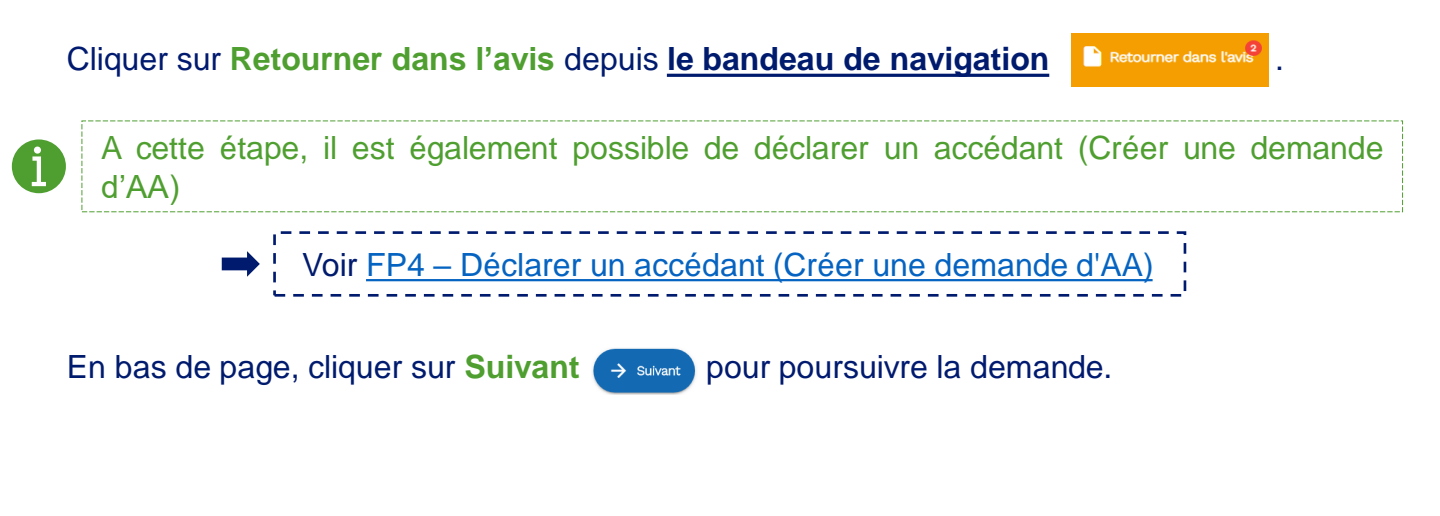

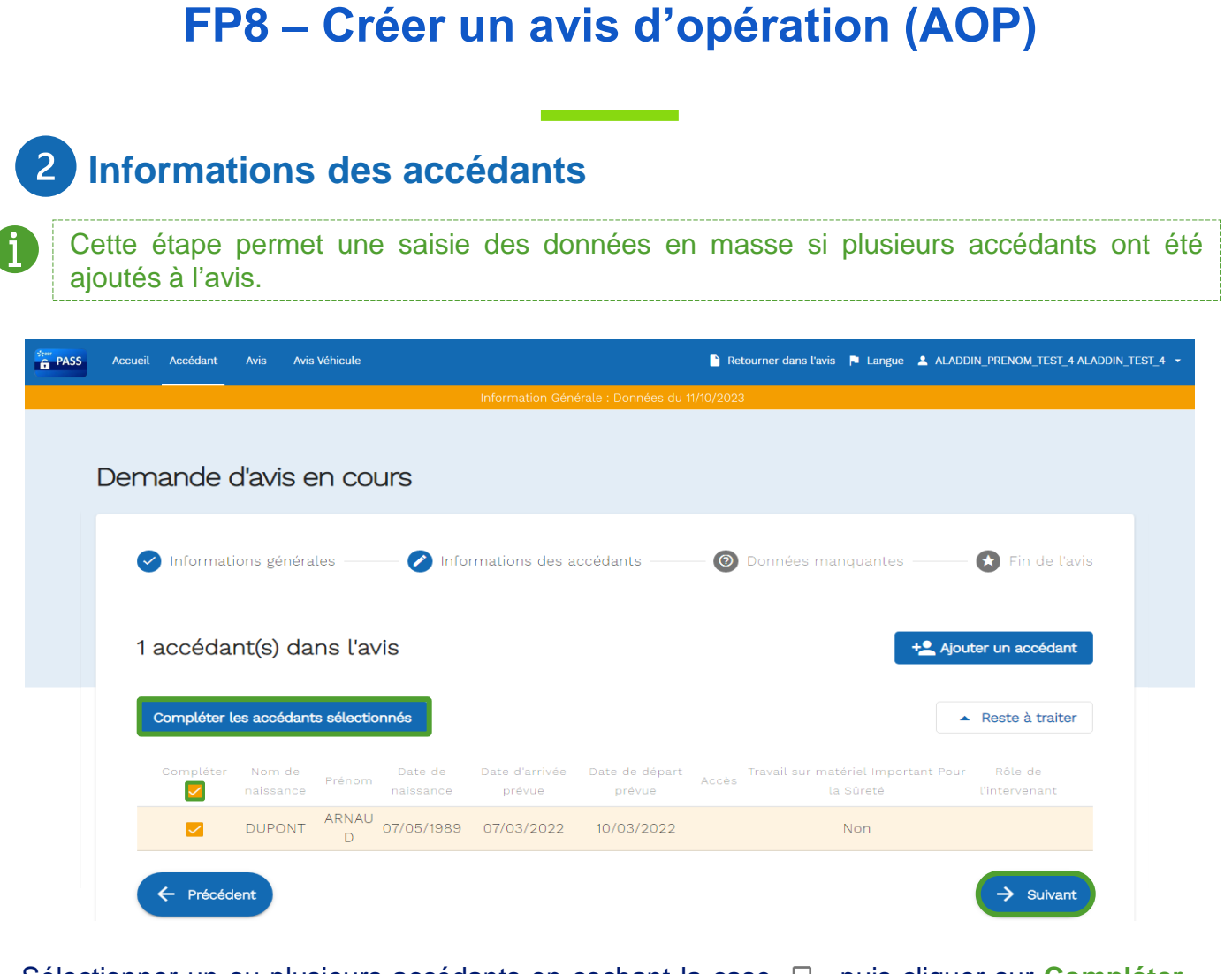

Sélectionner un ou plusieurs accédants en cochant la case D puis cliquer sur **Compléter** les accédants sélectionnés .

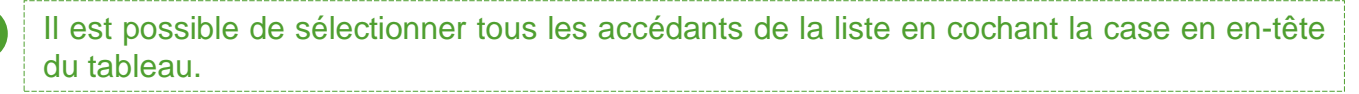

Une fenêtre pop up s'affiche.

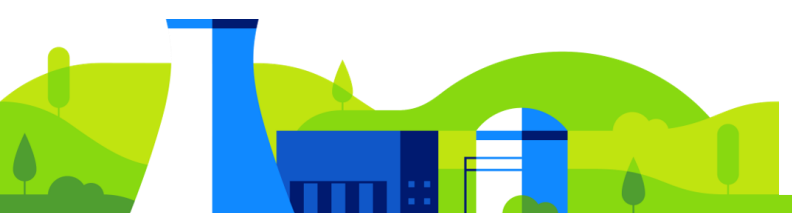

| 1 accédant(s) sélectionné(s)                   |                                                                |
|------------------------------------------------|----------------------------------------------------------------|
| Rôle intervenant                               | e * Date de départ prévue *          a1/12/2022                |
| Accès informatique EDF :                       | Travail sur matériel Important<br>Pour la Sûreté :<br>Accès ZC |
| Plage h<br>Lundi au Vendredi (horaires étendu: | oraire :<br>s)                                                 |
| Annuler                                        | O Appliquer les modifications                                  |

2 Informations des accédants

Sélectionner, depuis la liste déroulante, le **Rôle intervenant** (Niveau de responsabilité non défini, Chargé de travaux, Exécutant, Préparateur ou Responsable).

La **Date d'arrivée prévue** et la **Date de départ prévue** sont renseignées automatiquement en fonction des données saisies lors de l'étape précédente. Il est possible de les modifier.

Sélectionner les zones d'accès nécessaires : Accès informatique EDF, Travail sur matériel Important Pour la Sûreté, Accès magasin outillage et/ou Accès ZC.

Sélectionner la Plage horaire des accédants : Lundi au Vendredi (horaires étendue) et/ou Permanant (7j/7 – 24H/24).

Cliquer sur Appliquer les modifications O Appliquer les modifications

La page de demande d'avis s'affiche. Poursuivre la complétude des données pour l'ensemble des agents ajoutés à l'avis puis cliquer sur **Suivant**.

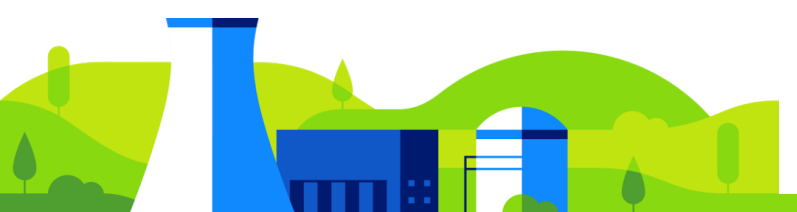

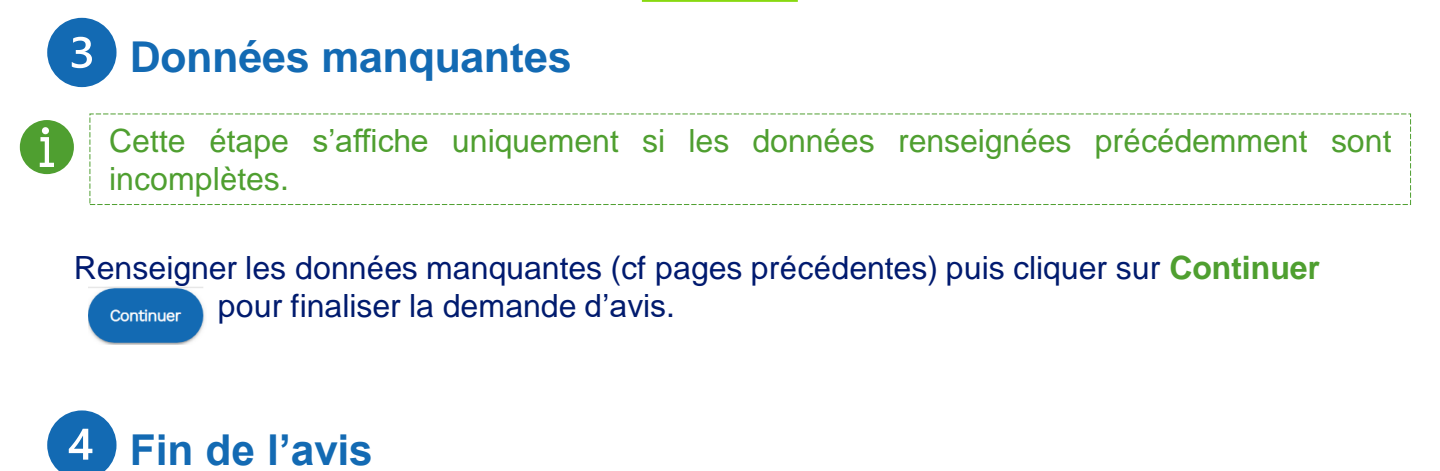

| PASS | Accueil | Accédant | Avis         | Avis Véhicule        |             |                    |                    | 🗎 Retourner da  | ins l'avis 🏳 Langue | e 💄 ALADDIN_PRENOM_TE | ST_4 ALADDIN_TEST_4 🔻 |
|------|---------|----------|--------------|----------------------|-------------|--------------------|--------------------|-----------------|---------------------|-----------------------|-----------------------|
|      |         |          |              |                      | Ir          | nformation Géné    | érale : Données di | u 11/10/2023    |                     |                       |                       |
|      |         | Deman    | ide d'av     | <i>i</i> is en cours |             |                    |                    |                 |                     |                       |                       |
|      |         | Inf      | formations ; | générales            | 🕑 Infor     | rmations des accéo | dants              | Données ma      | inquantes           | Fin de l'avis         |                       |
|      |         |          |              |                      |             |                    |                    | <b>V</b>        |                     |                       |                       |
|      |         |          | Me           | rci, l'avis AOF      | P-BLA-20221 | 026-00273 a        | a bien été tra     | insmis au corre | espondant teo       | chnique.              |                       |
|      |         |          |              |                      |             | F                  | Retour à l'accueil |                 |                     |                       |                       |

La demande d'AOP est terminée et transmise au correspondant EDF et au service indiqué. Une numéro est attribué à l'avis au format suivant :

AOP - trigramme du site - date du jour - numéro de la demande d'avis créée (exemple : AOP-BLA-20221026-00273)

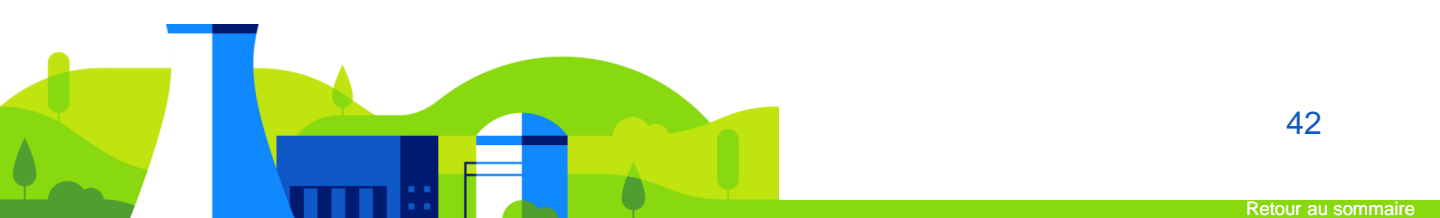

#### Depuis l'écran principal, cliquer sur l'onglet Avis. La page de recherche des avis s'affiche.

| PASS | Accueil | Accédant                  | Avis                          | Avis Véhicule |                        | 🖹 Retourner dans l'avis 🔋 Langue 🔺 ALADDIN_PRENOM_TEST_4 ALADDIN_TES | ST_4 🝷 |
|------|---------|---------------------------|-------------------------------|---------------|------------------------|----------------------------------------------------------------------|--------|
|      |         |                           |                               |               | Information Générale : | Données du 11/10/2023                                                |        |
|      |         |                           |                               |               |                        |                                                                      |        |
|      |         | Reche                     | rche d                        | avis          |                        | Ajouter un avis                                                      |        |
|      |         | Date de débu<br>26/07/202 | t – Date de fin<br><b>2 –</b> |               | 🖬 Site                 | ▼ Etat de la demande ▼                                               |        |
|      |         | Type d'avis<br>Avis d'opé | ration                        |               | Ť                      | Référence                                                            |        |
|      |         |                           |                               |               | Q, Re                  | chercher                                                             |        |

Cliquer sur Ajouter un avis Ajouter un avis . La page de choix du type d'avis s'affiche.

| PASS | Accueil | Accédant | Avis | Avis Véhicule                                                                                               | 1                                   | 🕯 Retourner dans l'avis 🍺 Langue 💄 ALADDIN                                                                          | PRENOM_TEST_4 ALADDIN_TEST_4 👻 |
|------|---------|----------|------|----------------------------------------------------------------------------------------------------|-------------------------------------|----------------------------------------------------------------------------------------------------|--------------------------------|
|      |         |          |      | Inform                                                                                                    | nation Générale : Données du 11/10/ | /2023                                                                                                    |                                |
|      |         |          | Cliq | Avis d'opération<br>uez lci afin de créer un avis d'opération dans<br>le cadre d'une opération sur site EDF |                                     | Avis sans opération<br>Cliquez ici afin de créer avis sans opération<br>dans le cadre d'un rendez-vous sur site EDF |                                |
|      |         |          |      |                                                                                                    |                                     |                                                                                                    |                                |

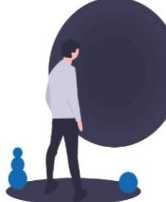

Cliquer sur Avis sans opération. La page de demande d'avis s'affiche.

Lors de la création de l'AOP, il est possible de naviguer dans l'outil puis de retourner dans l'AOP en cours de création en cliquant sur **Avis** depuis le bandeau de navigation.

Il est possible d'annuler la création de l'avis à tout moment en cliquant sur **Réinitialiser** l'avis en bas de page.

## 1 Informations générales

| PASS | Accueil Accédant Avis Avis | Véhicule               | 📔 Retourner dans l'avis 📭 La | angue 💄 ALADDIN_PRENOM_TEST_4 ALADDIN_TEST_4 👻 |
|------|----------------------------|------------------------|------------------------------|------------------------------------------------|
|      |                            | Information Générale : | : Données du 11/10/2023      |                                                |
|      | Demande d'avis en col      | Jrs                    |                              |                                                |
|      | Informations générales     | @ D0                   | onnées manquantes            | 🗙 Fin de l'avis                                |
|      | Rendez-vous                | True t                 | - Cite t                     |                                                |
|      | Du Date de début *         | iype *                 | Site *                       | ~<br>_>                                        |

**Rendez–vous** : Renseigner le champ **Libellé**. Sélectionner, depuis les listes déroulantes, le **Type** (Visite commerciale, Réunion, Visite technique, Visite publique, Formation ou Autre) et le **Site** de l'intervention.

Renseigner la Date de début et la Date de fin du rendez-vous.

Les dates doivent correspondre aux dates d'intervention réelles : les ASOP ayant une date de fin d'intervention proche de la fin d'année seront contrôlés par les accueils de site PS afin d'éviter les demandes génériques du 1er janvier au 31 décembre.

Activer le bouton Accès ZC si l'accédant doit se rendre en zone contrôlée.

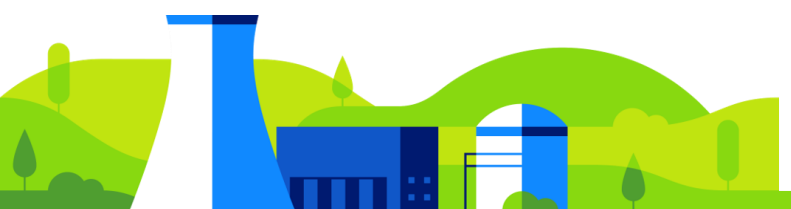

| PASS | Accueil Ac | cédant Av    | is Avis Véhicule |                                   | 📔 Retourner dans l'avis  Iangue 💄 ALA | ADDIN_PRENOM_TEST_4 ALADDIN_TEST_4 👻 |
|------|------------|--------------|------------------|-----------------------------------|---------------------------------------|--------------------------------------|
|      |            |              |                  | Information Générale : Données du | 11/10/2023                            |                                      |
| C    | Demande    | e d'avis e   | en cours         |                                   |                                       |                                      |
|      | 🖉 Inform   | ations génér | ales             | 🛞 Données mang                    | juantes                               | 🗙 Fin de l'avis                      |
|      | Valid      | eur          |                  |                                   |                                       |                                      |
|      | Nom *      |              |                  | Prénom *                          | Service *                             | -                                    |
|      | Télépho    | one          |                  | Email *                           |                                       |                                      |
|      | Visité     | Acco         | ompagnateur      |                                   |                                       |                                      |
|      | Nom        |              |                  | Prénom                            | Téléphone                             |                                      |
|      | O Age      | nt EDF       | O Prestataire    |                                   |                                       |                                      |

**Valideur** (Correspondant Technique EDF qui valide la demande) : Renseigner les champs **Nom**, **Prénom**, **Service** et **Email**. Le numéro de **Téléphone** est facultatif.

Visité/Accompagnateur (accédant qui accompagne l'accédant lors de sa venue) :

Les champs de cette section sont facultatifs.

Renseigner les champs **Nom**, **Prénom** et numéro de **Téléphone** puis cocher la case **Agent EDF** ou **Prestataire**.

En bas de page, cliquer sur **Rechercher** pour ajouter un accédant. La page **Accédant** s'affiche.

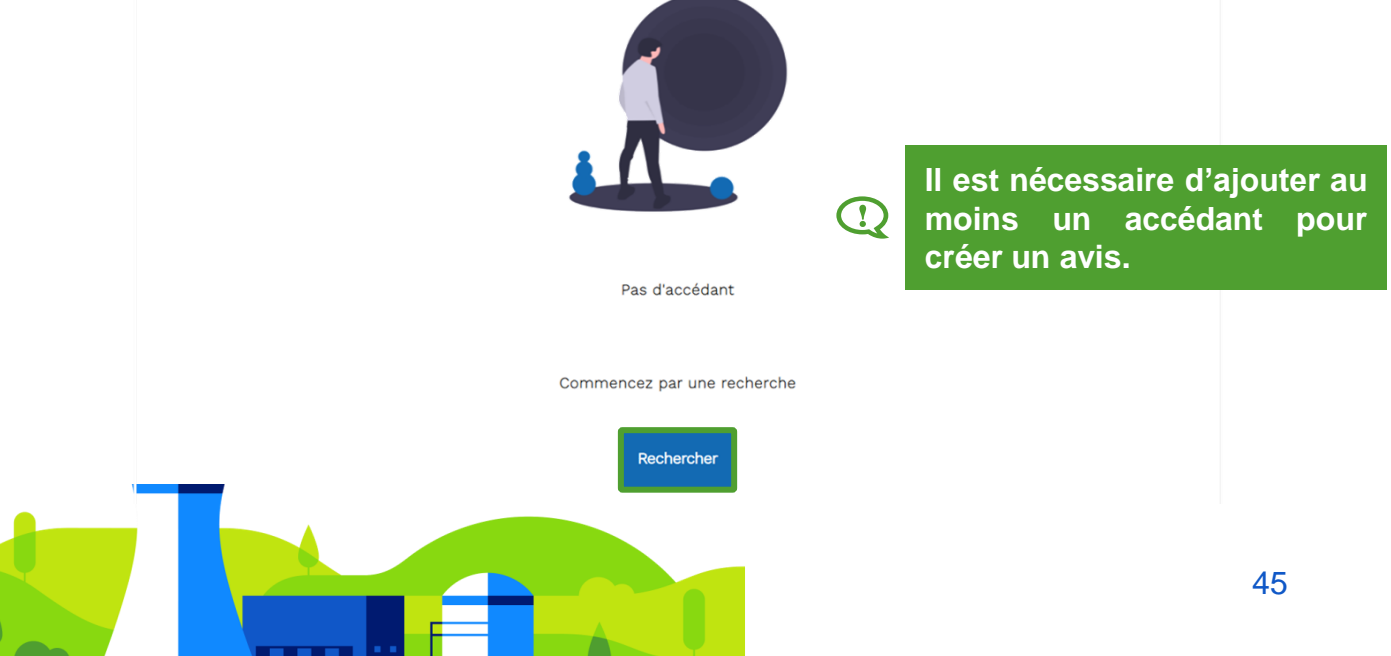

| PASS Accu | eil Accédant Avis   | Avis Véhicule |             | Retourner dans tavis <sup>2</sup> Nangue 🔺 ALADDIN_PRENOM_TEST_4 ALADDIN_TEST_4 |                        |                     |                       |   |  |
|-----------|---------------------|---------------|-------------|---------------------------------------------------------------------------------|------------------------|---------------------|-----------------------|---|--|
|           | Recherche d'ac      | ccédants      |             |                                                                                 |                        |                     | + Ajouter un accédant |   |  |
|           | Nom de naissanc     | e             |             | Prénom                                                                          |                        | Nom d'usag          | Nom d'usage           |   |  |
|           |                     |               |             |                                                                                 | Rechercher             |                     |                       |   |  |
|           | Nom de<br>naissance | Prénom        | Nom d'usage | Date de<br>naissance                                                            | Employeur              | Action avis         | Actions accédant      | • |  |
|           | DUPLESSIX           | MARINE        | DUPLESSIX   | 17/04/1990                                                                      | SOPRA STERIA<br>GROUP  | employeur différent | ९ 🖍 🔋                 |   |  |
|           | DUPUY               | ERIC          | DUPUY       | 04/03/1963                                                                      | LEADER INTERIM<br>5980 | Ajouter à l'avis    | ९ 🖍 🔋                 |   |  |

Pour afficher les informations d'un accédant, filtrer la recherche par **Nom de naissance**, **Prénom** et/ou **Nom d'usage** puis cliquer sur **Rechercher** .

La liste des accédants s'affiche.

 $\bigcirc$ 

Cliquer sur **Ajouter à l'avis** pour ajouter l'accédant à l'AOP. Une notification s'affiche en haut de l'écran pour indiquer le nombre d'accédant ajoutés à l'avis : Retourner dans tavis<sup>2</sup>

Seuls les accédants au statut « Validé » peuvent être ajoutés à un avis. Il n'est pas possible de sélectionner des accédants d'employeurs différents et des accédants sans employeur au sein du même AOP.

Cliquer sur Retourner dans l'avis depuis le bandeau de navigation

A cette étape, il est également possible de déclarer un accédant (Créer une demande d'AA). Cependant, l'individu ne pourra pas être ajouté à l'avis tant que la CND n'aura pas vérifié la cohérence entre les données saisies dans l'outil et celles figurant sur la pièce d'identité transmise.

Voir <u>FP4 – Déclarer un accédant (Créer une demande d'AA)</u>

En bas de page, cliquer sur **Suivant**  $\rightarrow$  suvant pour poursuivre la demande.

| Cette étape<br>précédente. | e s'affiche uniqu                                                                                         | uement si un ou pl                                                                                              | usieurs accédants o                                                           | nt été créés à l'é                            |
|----------------------------|----------------------------------------------------------------------------------------------------|----------------------------------------------------------------------------------------------------|-------------------------------------------------------------------------------|-----------------------------------------------|
| S Accueil Accédant         | Avis Avis Véhicule                                                                                        |                                                                                                    | 🎦 Retourner dans l'avis  Eangue 💄                                             | ALADDIN_PRENOM_TEST_4 ALADDIN_TEST_4          |
|                            |                                                                                                    | Information Générale : Données (                                                                                | u 11/10/2023                                                                  |                                               |
|                            |                                                                                                    |                                                                                                    |                                                                               |                                               |
| Demande d'a                | vis en cours                                                                                              |                                                                                                    |                                                                               |                                               |
| Demande d'a                | VIS EN COURS                                                                                              | 🔘 Données ma                                                                                                    | nquantes                                                                      | Fin de l'avis                                 |
| Demande d'a                | vis en cours<br><sup>générales</sup><br>ation d'accès                                                     | — Oonnées ma                                                                                                    | nquantes                                                                      | 🗙 Fin de l'avis                               |
| Demande d'a                | vis en cours<br>générales<br>ation d'accès<br>Cet accédant n'a p<br>est nécessaire. Le<br>automatiquement | Données ma<br>Das été déclaré pour le site de<br>délai d'instruction est d'envir<br>demandée lors de la sournis | nquantes<br>e ce rendez-vous. Une autorisa<br>on 3 semaines. L'autorisation d | Fin de l'avis<br>tion d'accès<br>d'accès sera |

Cocher la case Cet accédant n'a pas été déclaré pour le site de ce rendez-vous. Une autorisation d'accès est nécessaire. Le délai d'instruction est d'environ 3 semaines. L'autorisation d'accès sera automatiquement demandée lors de la soumission de l'avis.

Cliquer sur **Continuer** pour confirmer la création de la demande d'avis sans opération.

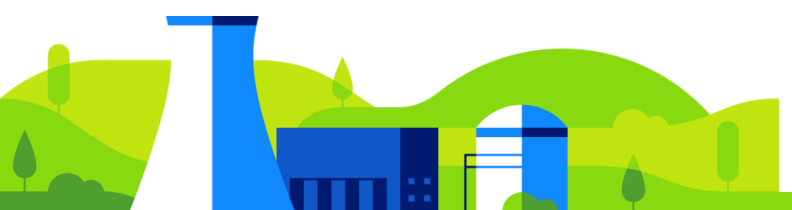

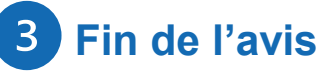

| PASS Accu | il Accédant Avis Avis Véhicule | 📔 Retourner dans l'avis 🍺 Langue                             | ▲ ALADDIN_PRENOM_TEST_4 ALADDIN_TEST_4 ▼ |
|-----------|--------------------------------|--------------------------------------------------------------|------------------------------------------|
|           |                                | Information Générale : Données du 11/10/2023                 |                                          |
|           | Demande d'avis en cours        |                                                              |                                          |
|           | ⊘ informations générales       | 🥑 Données manquantes                                         | 🕐 Fin de l'avis                          |
|           |                                |                                                              |                                          |
|           | Merci, l'avis A                | SOP-BLA-20221026-00035 a bien été transmis au valideur métie | ər.                                      |
|           |                                | Retour à l'accueil                                           |                                          |

La demande d'ASOP est terminée et transmise au valideur métier. L'ASOP passe à l'état **En attente de validation métier**.

Un numéro est attribué à l'avis :

ASOP - trigramme du site - date du jour - numéro de la demande d'avis sans opération créée (exemple : ASOP-BLA-20221026-00035)

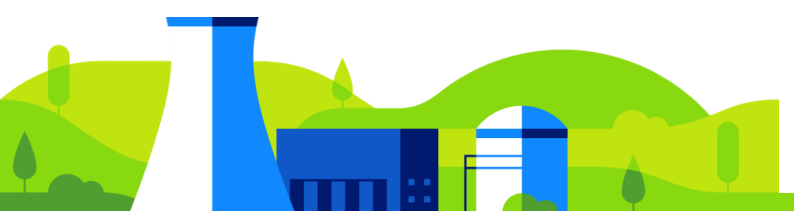

### FP10 – Suivre mes demandes d'AOP/ASOP (Rechercher un avis)

 $\gg$  II existe deux procédures pour rechercher un AOP / ASOP  $\ll$ 

#### A. Depuis l'onglet « avis »: via la recherche d'avis

Depuis l'écran principal, cliquer sur l'onglet **Avis**. La page de recherche des avis ainsi que la liste complète des AOP/ASOP du service (UM) ou de l'entreprise s'affichent.

| F PA | SS A                      | locueil              | Accédant | Avis | Avis Véhicule |      | 🎦 Pas d'avis en cou | rs 📮 Langue | e 💄 ALADDIN_PREM | NOM_TEST_4 ALADDIN_TEST_4 👻 |
|------|---------------------------|----------------------|----------|------|---------------|------|---------------------|-------------|------------------|-----------------------------|
|      |                           |                      |          |      |               |      |                     |             |                  |                             |
|      | Rech                      | herch                | e d'avis |      |               |      |                     |             |                  | Ajouter un avis             |
|      | Date de de <b>27/03/2</b> | ébut - Date<br>023 – | de fin   |      | I             | Site |                     | ▼ Etat      | de la demande    | ·                           |
|      | Type d'avis<br>Avis d'o   | s<br>pération        |          |      |               |      | - Référence         |             |                  | Mes avis                    |
|      |                           |                      |          |      |               |      | Q Rechercher        |             |                  |                             |

Pour afficher les informations d'un AOP/ASOP précis, filtrer la recherche par **Date de début** et de **fin de l'avis**, **Site**, **Etat de la demande**, **Type d'avis** et/ou **Référence** puis cliquer sur **Rechercher** .

Pour afficher les avis créés par l'utilisateur, il est possible de cocher la case Mes avis puis cliquer sur Rechercher .

Si l'utilisateur est **Valideur**, la coche **Mes avis** permet d'afficher les avis dont l'utilisateur est mentionné en tant que valideur.

La liste des AOP/ASOP s'affiche avec les informations suivantes : Référence, Numéro de commande/convention, Demandeur, Date de la demande, Date de début de l'opération, Site, Etat et Action.

159 avis d'opération trouvé(s)

| Référence              | Numéro de commande<br>/convention | Demandeur    | Date de la<br>demande | Date de début de<br>l'opération | Site                           | Etat   | Action |
|------------------------|-----------------------------------|--------------|-----------------------|---------------------------------|--------------------------------|--------|--------|
| AOP-SLB-20221117-90100 | /                                 | INIT<br>BRHM | 17/11/2022            | 14/12/2022                      | CNPE DE ST LAURENT DES<br>EAUX | Validé | o      |
| AOP-BLA-20221031-79728 | 0                                 | INIT<br>BRHM | 31/10/2022            | 14/12/2022                      | CNPE DU BLAYAIS                | Validé | 0      |
| AOP-PEN-20221011-66673 | -                                 | INIT<br>BRHM | 11/10/2022            | 29/12/2022                      | CNPE DE PENLY                  | Validé | 0      |

B

#### Le champ Etat indique l'état d'avancement de la demande

### FP10 – Suivre mes demandes d'AOP/ASOP (Rechercher un avis)

#### B. Depuis l'onglet « accédant »: via la page de profil de l'accédant

Depuis l'écran principal, cliquer sur l'onglet **accédant**. La page de recherche des avis ainsi que la liste complète des accédants du service (UM) ou de l'entreprise s'affichent.

| PASS | Accuei | il Accéda | nt Avis        | Avis Véhicule                 |                   |                        |                 | 🖹 Retourner dans l'avis | s 🏳 Langue     | ALADDIN_PRENOM_1                            | TEST_4 ALADDIN_TEST_4 👻 |
|------|--------|-----------|----------------|-------------------------------|-------------------|------------------------|-----------------|-------------------------|----------------|---------------------------------------------|-------------------------|
|      |        |           |                |                               | Inf               | formation Générale : I | Données du 11/1 | 0/2023                  |                |                                             |                         |
|      |        | Reche     | rche d'a       | ccédants                      |                   |                        |                 |                         |                | + Ajouter un acce                           | édant                   |
|      |        | Nom de    | naissance o    | u d'usage                     |                   |                        | Prénom          |                         |                |                                             |                         |
|      |        |           |                |                               |                   | Q Rect                 | nercher         |                         |                |                                             |                         |
|      |        | 1         | accédan        | t(s) trouvé(s) <sup>(j)</sup> |                   |                        |                 |                         |                |                                             |                         |
|      |        |           | Nom de naissar | ice Prénom Nom d'usage        | Date de naissance | Employeur              |                 | Action                  | avis           | Actions accédant                            |                         |
|      |        |           | BARDET         | ROMAIN                        | 13/01/1994        | GENDARMERIE NATION     | ALE CATG RENNES | Vérification d'ider     | ntité en cours | ◎ / Î                                       |                         |
|      |        |           |                |                               |                   |                        |                 | Élements par page 25 💌  | 1 - 1 sur 1    | $ \langle \langle \rangle \rangle \rangle $ |                         |

Pour afficher les informations d'un accédant, filtrer la recherche par **Nom de naissance**, **Prénom** et/ou **Nom d'usage** puis cliquer sur **Rechercher** Rechercher. La liste des accédants s'affiche.

Cliquer sur l'icône **O** Consultation pour afficher la page de profil de l'accédant. La page de profil de l'accédant s'affiche.

Au bas de la page de profil de l'accédant, la liste des AOP et ASOP rattachés à l'accédant est disponible avec les informations suivantes : Nombre d'avis lié(s), Référence, Etat, Libellé, Dates, Arrêt de tranche.

Il est possible de cliquer sur la Référence l'avis afin de consulter l'AOP/ASOP.

Consultation d'un accédant

| 18 Avis lié(s)                                      |                                |                         |                                |                         |
|-----------------------------------------------------|--------------------------------|-------------------------|--------------------------------|-------------------------|
| Référence                                           | Etat                           | Libellé                 | Dates                          | Arrêt de tranche        |
| <u>AOP-</u><br><u>CRE-20230216-01</u><br><u>73</u>  | En attente de<br>validation CT | Présentation<br>DP2D    | du 16/02/2023 au<br>19/03/2025 | Hors arrêt de tranche 1 |
| <u>AOP-</u><br><u>BLA-20230214-01</u><br><u>71</u>  | 9<br>validation CT             | presentation<br>CIST    | du 14/02/2023 au<br>09/07/2025 | Arrêt de tranche 1      |
| <u>AOP-</u><br><u>BLA-20230203-01</u><br><u>936</u> | Transmis pour<br>traitement    | Webinaire 03<br>Janvier | du 06/02/2023 au<br>10/02/2023 | Arrêt de tranche 1      |
| AOP-<br>BLA-20230118-018<br>92                      | <u>3</u> Validé                | TRAVAUX<br>BLAYAIS      | du 31/01/2023 au<br>06/04/2023 | Arrêt de tranche 2      |

#### FP10 – Suivre mes demandes d'AOP/ASOP (Consultation d'un avis)

Le champ Etat indique l'état d'avancement de la demande :

- **Transmis pour traitement** : la demande est en cours d'enregistrement dans la base de donnée, puis elle sera automatiquement transmise pour traitement par le CT.
- En attente de validation CT : la demande d'avis est en cours de traitement auprès du CT, qui vérifie l'exactitude des données saisies relatives à l'avis et attribue les zones d'accès requises aux accédants. Si le CT détecte des erreurs, la demande est retournée pour modification auprès du demandeur.
- En attente de validation PS : la demande d'avis est envoyée pour contrôle à la PS dans trois cas de figures : la demande d'avis concerne un accès en ZV, un travailleur détaché ou un avis dont la date d'échéance est proche de la fin d'année. Si la PS détecte une erreur ou une demande abusive, la demande est retournée auprès du CT pour modification.
- A corriger par le demandeur : la demande d'avis a été rejetée par le CT, le demandeur doit corriger sa demande afin de la renouveler. Pour cela, il peut se baser sur le commentaire associé afin de modifier les champs correspondants.
- A corriger par le CT : la demande d'avis a été rejetée par la PS, le CT doit corriger sa demande afin de la renouveler. Pour cela, il peut se baser sur le commentaire associé afin de modifier les champs correspondants.
- **Validé** : la demande a été validée par le CT et/ou la PS. L'accédant peut alors se rendre sur site s'il possède également une AA valide.

Voir FP12 – Modifier un AOP/ASOP suite à un refus

Cliquer sur 🧿 pour afficher les informations suivantes :

| Dema<br>Référence<br>Etat : <b>Tran</b>                                                            | inde<br>: AOP-BEL-20221031-<br>smis pour traitement                                                                         | 00091                    |                          |                                         |                               | Correspo<br>Nom : MATIN<br>Prénom : MAR<br>E-Mail : : mma                     | ondant éta<br>TIN<br>tin@edf.fr                      | blissem          | ient interv      | venant                |
|----------------------------------------------------------------------------------------------------|----------------------------------------------------------------------------------------------------|--------------------------|--------------------------|-----------------------------------------|-------------------------------|-------------------------------------------------------------------------------|------------------------------------------------------|------------------|------------------|-----------------------|
| Opéra                                                                                              | ation                                                                                                    |                          |                          |                                         |                               | Téléphone : 06                                                                | 07080923                                             |                  |                  |                       |
| Libellé : <b>M</b><br>Site : <b>CNP</b><br>Date de de<br>Date de fin<br>Arrêt de tr<br>Unité inter | aintenance cuve<br>E DE BELLEVILLE<br>ébut : 31/10/2022<br>n : 10/11/2022<br>'anche : Arrêt de tran<br>rvenant : CNPE DE PE | che 1, Arrêt de<br>:NLY  | tranche 2                |                                         |                               | Correspo<br>Nom : CONNE<br>Prénom : SEAI<br>E-Mail : : scon<br>Service : SERV | ondant tec<br>RY<br>N<br>nery@edf.fr<br>ICE MECA CHA | hnique<br>ND ROB | EDF              |                       |
| Numéro de<br>Numéro de<br>Jnité titul<br><b>te des</b>                                             | e contrat :<br>e commande/conven<br>aire : CNPE DE PENLY<br>6 accédants                                                     | tion : 010203            |                          |                                         |                               |                                                                               |                                                      |                  |                  |                       |
| om de<br>lissance                                                                                  | Date de<br>Prénom<br>naissance                                                                                              | Date d'arrivée<br>prévue | Date de départ<br>prévue | Accès                                   | Travail sur r<br>Pour la Sûre | natériel Important<br>Ité                                                     | Rôle de<br>l'intervenant                             | Zone<br>d'accès  | Sous-zone        | Motif si acc<br>ZV    |
|                                                                                                    |                                                                                                    |                          |                          | Lundi au Vendredi<br>(horaires étendus) |                               |                                                                               |                                                      |                  |                  |                       |
|                                                                                                    |                                                                                                    |                          |                          |                                         |                               |                                                                               |                                                      |                  |                  |                       |
| BASTADO                                                                                            | CLAIR<br>E 29/12/1981                                                                                                    | 31/01/2023               | 06/04/2023               | Permanent (7J/7 –<br>24H/24)            | Non                           |                                                                               | Chargé de<br>travaux                                 | ZV               | ZV<br>TR3/TR4,BI | )S <sup>Travaux</sup> |

51

1/4

## FP11 – Valider ou Refuser un AOP/ASOP

Le **Valideur** mentionné dans la demande d'avis reçoit un mail de notification comprenant un lien de validation ainsi que les informations suivantes :

- Libellé d'intervention,
- Référence de l'avis,
- Site de l'avis,
- Entreprise intervenante,
- Service destinataire de validation pour avis,

#### A. Valider un AOP/ASOP :

Depuis le tableau de bord, cliquer sur **Avis opération** ou **Avis sans opération**. La liste des avis en attente de validation s'affiche.

| PASS | Accueil | Accédant  | Avis      | Avis Véhicule      |                 |                         | Pas d'avis en cours | : 🏳 Langue 💄 ALAI    | DDIN_PRENOM_TEST_4 /  | ALADDIN_TEST_4 👻 |
|------|---------|-----------|-----------|--------------------|-----------------|-------------------------|---------------------|----------------------|-----------------------|------------------|
|      |         |           |           |                    | Informatio      | n Générale : Données    | s du 11/10/2023     |                      |                       |                  |
|      |         |           |           |                    |                 |                         | Dernière            | connexion réussie le | e 14/11/2023 à 08h30. |                  |
|      | Т       | ableau (  | de bo     | rd                 |                 |                         |                     |                      | Actualiser            |                  |
|      |         |           | Avis opé  | ration 4           | Avis sans opér  | ation 3                 | Accédant            | Avis Vé              | éhicule 1             |                  |
|      |         | Avis o    | pératio   | on                 |                 |                         |                     |                      |                       |                  |
|      |         | Recher    | cher pari | mi la liste des al | ertes affichées |                         |                     |                      |                       |                  |
|      |         | Identifia | nt        |                    | Alerte          |                         |                     |                      | Action                |                  |
|      |         | AOP-BEI   | L-2023092 | 5-06373            | Le correspo     | ndant technique doit va | lider l'avis        |                      | 1                     |                  |
|      |         | AOP-BE    | L-2023020 | 6-03080            | Le correspo     | ndant technique doit va | lider l'avis        |                      | 1                     |                  |
|      |         |           |           |                    |                 |                         |                     |                      |                       |                  |

Cliquer sur le crayon 🖌 pour traiter l'avis. La page de traitement de l'avis s'affiche.

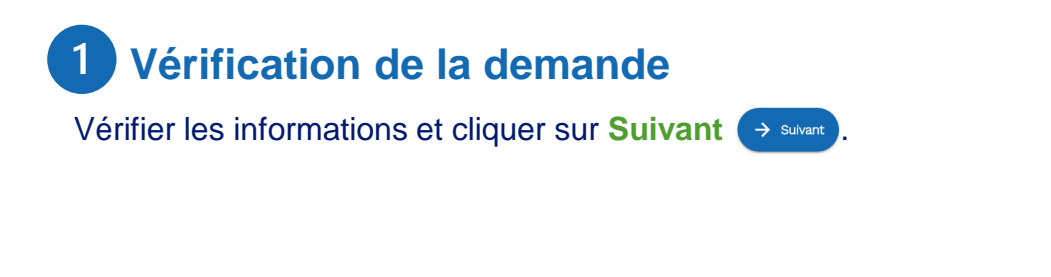

# FP11 – Valider ou Refuser un AOP/ASOP

| l Accédant Avis Av                    | vis Véhicule              |                                                                          |                        | Pas o                | l'avis en cou   | ırs 🏳 Langue 💄          | ALADDIN_PRENOM_TEST_ |
|---------------------------------------|---------------------------|--------------------------------------------------------------------------|------------------------|----------------------|-----------------|-------------------------|----------------------|
|                                       |                           | Information G                                                            | énérale : Données      | du 11/10/2023        |                 |                         |                      |
| Traitement d                          | e la demar                | nde d'avis d'o                                                           | pération               |                      |                 |                         |                      |
| 🕜 Vérification de                     | la demande ——             |                                                                          |                        |                      |                 | 2 Définition            | des zones d'accès    |
| Ajout des zo                          | ones d'accès              |                                                                          |                        |                      |                 |                         |                      |
| Liste des donn                        | ées à afficher            |                                                                          |                        |                      |                 |                         | ~                    |
| Liste des ac                          | cédants                   |                                                                          |                        |                      |                 |                         |                      |
| Compléter No<br>🖌 nais                | rm de<br>Prénom<br>ssance | Accès                                                                    | Travail matérie<br>IPS | Rôle intervenant     | Zone<br>d'accès | Sous-Zone               | Motif                |
| В                                     | ENY YANNIC<br>K           | Lundi au Vendredi<br>(horaires étendus)<br>Magasin outillage<br>Acces ZC | Oui                    | Chargé de<br>travaux | ZV              | ZV TR1,ZV<br>TR2,ZSP BK | Visite<br>Technique  |
| Zone d'acc                            | cès *                     |                                                                          |                        |                      |                 |                         |                      |
| O ZAC<br>Sous-Zone<br>ZV TR1, ZV TR2, | 7SP BK                    |                                                                          | O ZPR                  |                      |                 |                         | ⊙ ZV                 |
|                                       | 201 81                    |                                                                          |                        |                      |                 |                         |                      |

Sélectionner un ou plusieurs accédants en cochant la case correspondante pour le ou les accédant(s) en cochant ZAC, ZPR ou ZV.

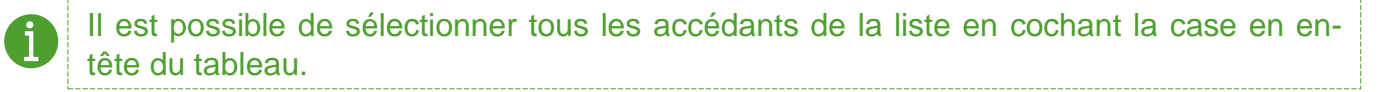

Dans le cas d'un accès en ZV il est obligatoire de renseigner un motif parmi la liste déroulante. Il est possible de sélectionner une ou des sous-zone(s). Le choix de la ZV nécessite un contrôle supplémentaire par la protection de site.

Cliquer sur Valider Valider

Un message de confirmation s'affiche en bas de l'écran :

La demande a été transmise pour traitement

L'état de l'avis s'affiche en orange et passe au statut « En attente de validation PS ».

# FP11 – Valider ou Refuser un AOP/ASOP

#### **Spécificité ASOP**

Dans le cas d'un ASOP, il est nécessaire de renseigner le visité/accompagnateur de l'accédant.

Visité / Accompagnateur

| Nom *<br>DE LAVEGA          | Prénom *<br>ANTONIO | Téléphone *<br>0990612039 |         |         |
|-----------------------------|---------------------|---------------------------|---------|---------|
| ● Agent EDF   ○ Prestataire |                     |                           |         |         |
| ← Précédent                 |                     |                           | Annuler | Valider |

Renseigner les champs **Nom**, **Prénom** et le numéro de **Téléphone** de l'accompagnateur. Cocher la case **Agent EDF** ou **Prestataire**.

Cliquer sur Valider Valider pour continuer.

Un message de confirmation s'affiche en bas de l'écran : La demande a été transmise pour traitement

L'état de l'avis s'affiche en orange et passe au statut « En attente de validation PS ».

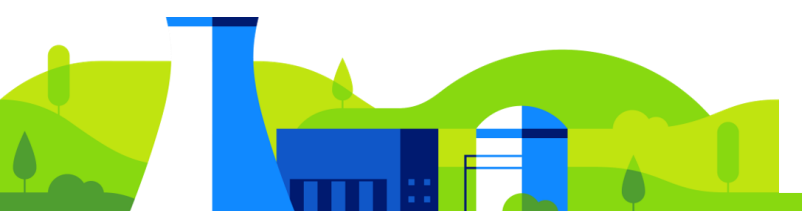

# FP11 – Valider ou Refuser un AOP/ASOP

#### B. Refuser AOP/ASOP :

Depuis le tableau de bord, cliquer sur **Avis opération** ou **Avis sans opération**. La liste des avis s'affiche.

| PASS | Accueil | Accédant    | Avis       | Avis Véhicule       |                 |                 |                         | 🎦 Pa            | s d'avis en cours | 🏳 Langue    |               | N_PRENOM_TEST_4  | ALADDIN_TEST_4 🔻 |
|------|---------|-------------|------------|---------------------|-----------------|-----------------|-------------------------|-----------------|-------------------|-------------|---------------|------------------|------------------|
|      |         |             |            |                     |                 | Informatior     | n Générale : Donnée     | s du 11/10/2023 |                   |             |               |                  |                  |
|      |         |             |            |                     |                 |                 |                         |                 | Dernière (        | connexion r | éussie le 14, | /11/2023 à 08h30 | ).               |
|      | Та      | ableau de   | e bor      | rd                  |                 |                 |                         |                 |                   |             |               | ¢ Actualiser     |                  |
|      | [       | ļ           | Avis opér: | ation 4             |                 | Avis sans opéra | ution <mark>3</mark>    | Accéd           | ant               |             | Avis Véhici   | ule 1            |                  |
|      |         | Avis ope    | ératio     | n                   |                 |                 |                         |                 |                   |             |               |                  |                  |
|      |         | Recherch    | her parm   | ni la liste des ale | ertes affichées | ŝ               |                         |                 |                   |             |               |                  |                  |
|      |         | Identifiant |            |                     |                 | Alerte          |                         |                 |                   |             |               | Action           |                  |
|      |         | AOP-BEL-2   | 20230925   | 5-06373             |                 | Le correspon    | ıdant technique doit va | lider l'avis    |                   |             |               | 1                |                  |
|      |         | AOP-BEL-2   | 20230206   | 6-03080             |                 | Le correspon    | idant technique doit va | lider l'avis    |                   |             |               | 1                |                  |

Cliquer sur le crayon 🖌 pour traiter l'avis. La page de traitement de l'avis s'affiche.

| PASS Accur         | eil Accédant Avis Avis Véhicule                                               | 📔 Pas d'avis en cours 🏴 Langue 💄 ALADDIN_PRENOM_1                        | TEST_4 ALADDIN_TEST_4 - |
|--------------------|-------------------------------------------------------------------------------|--------------------------------------------------------------------------|-------------------------|
|                    |                                                                               | Information Générale : Données du 11/10/2023                             |                         |
|                    | Traitement de la demande d'avis sa                                            | ans opération                                                            |                         |
|                    | Vérification de la demande                                                    | 2 Définition des zones d'acc                                             | cès                     |
|                    | Raison du rejet<br><sup>Commentez</sup> la raison du rejet<br>date a corriger |                                                                          |                         |
|                    |                                                                               |                                                                          |                         |
|                    | Retour                                                                        | Renvoyer pour modification                                               |                         |
| Renseig<br>modific | gner la raison du rejet dans cation Renvoyer pour modification.               | la case Raison du rejet et cliquer sur Renvoy                            | ver pour                |
| Le r               | notif du rejet doit obligato                                                  | birement être renseigné.                                                 |                         |
| Un mes<br>L'état d | ssage de confirmation s'affic<br>le l'avis s'affiche en orange e              | che en bas de l'écran :<br>et passe au statut « A corriger par le demand | ment                    |
|                    |                                                                               |                                                                          | 55                      |

## FP12 – Modifier un AOP/ASOP suite à un refus

i

Il est nécessaire de modifier la demande d'AA lorsque celle-ci est retournée pour modification par la CND, l'entité qui vérifie la cohérence entre les données saisies dans les différents champs et celles de la pièce d'identité.

>>> Il existe deux procédures pour Modifier un AOP/ASOP 🗶

#### A. Depuis l'onglet Accueil :

Depuis le tableau de bord, cliquer sur l'onglet **Avis opération** ou **Avis sans opération**. Une alerte indique que le correspondant technique EDF (dans le cas d'un Demandeur) ou la Protection de Site (dans le cas d'un Valideur) a rejeté la demande.

| Accueil Accédant | Avis Avis Véhicule                        |                                    | 🗋 Retou          | urner dans l'avis 🍺 Langue 💄 ALADDIN_PRE | NOM_TEST_4 ALADDIN_TEST_4 👻 |
|------------------|-------------------------------------------|------------------------------------|------------------|------------------------------------------|-----------------------------|
|                  |                                           | Information Générale : Donnée      | es du 11/10/2023 |                                          |                             |
|                  |                                           |                                    | Dernière         | connexion réussie le 14/11/2023 à 08h30. |                             |
|                  | Tableau de bord                           |                                    |                  | Q Actualiser                             |                             |
|                  | Avis opération 4                          | Avis sans opération 3              | Accédant         | Avis Véhicule 1                          |                             |
|                  | Avis opération                            |                                    |                  |                                          |                             |
|                  | Rechercher parmi la liste des alertes aff | ïchées                             |                  |                                          |                             |
|                  | Identifiant                               | Alerte                             |                  | Action                                   |                             |
|                  | AOP-BEL-20230925-06373                    | Le correspondant technique doit va | alider l'avis    | 1                                        |                             |
|                  | AOP-BEL-20230206-03080                    | Le correspondant technique doit va | alider l'avis    | 1                                        |                             |
|                  | AOP-BEL-20230911-08723                    | Le correspondant technique a rejet | ié la demande    | 1                                        |                             |
|                  | AOP-BEL-20230710-05604                    | Le correspondant technique a rejet | é la demande     | 1                                        |                             |

Cliquer sur le stylo 🖍 pour modifier l'AOP/ASOP. La page de l'édition de l'AOP/ASOP s'affiche.

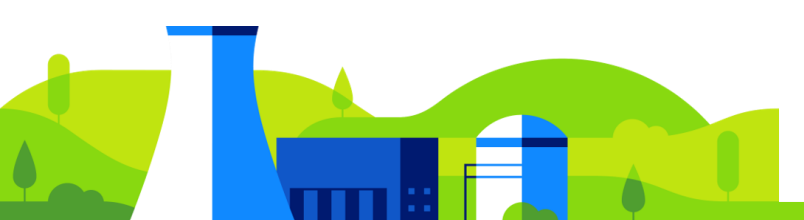

## FP12 – Modifier un AOP/ASOP suite à un refus

#### B. Depuis l'onglet Avis :

Depuis l'écran principal, cliquer sur l'onglet Avis. La page de recherche des avis s'affiche.

| 🔓 PAS | S Accueil                     | Accédant           | Avis | Avis Véhicule |                      | l i                | Retourner | dans | l'avis 🏲 Langue 💄 ALADDIN_PRE                     | NOM_TEST_4 ALADDIN_TEST_4 👻 |
|-------|-------------------------------|--------------------|------|---------------|----------------------|--------------------|-----------|------|---------------------------------------------------|-----------------------------|
|       |                               |                    |      |               | Information Générale | : Données du 11/10 | /2023     |      |                                                   |                             |
|       | Recher                        | che d'a            | avis |               |                      |                    |           |      |                                                   | Ajouter un avis             |
|       | Date de début -<br>26/07/2022 | – Date de fin<br>– |      |               | Site                 |                    |           | •    | Etat de la demande<br>A corriger par le demandeur | ~                           |
|       | Type d'avis<br>Avis d'opéra   | ation              |      |               | v                    | Référence          |           |      |                                                   |                             |
|       |                               |                    |      |               | Q F                  | echercher          |           |      |                                                   |                             |

Sélectionner, depuis la liste déroulante, l'état de la demande **A corriger par le demandeur**. La liste des demandes à corriger s'affiche.

Cliquer sur le stylo *receiver pour modifier l'AOP/ASOP. La page de l'édition de l'AOP/ASOP s'affiche.* 

## 1 Commentaire rejet

| PASS | Accueil                                | Accédant       | Avis      | Avis Véhicule |                                       | 🖹 Retourner dans l'avis   Eangue | ALADDIN_PRENOM_TEST_4 ALADDIN_TEST_4 - |  |
|------|----------------------------------------|----------------|-----------|---------------|---------------------------------------|----------------------------------|----------------------------------------|--|
|      |                                        |                |           |               | Information Générale : Données du 11/ | 10/2023                          |                                        |  |
|      | Avis er                                | o cours        | d'édit    | tion          |                                       |                                  |                                        |  |
|      | 0                                      | ommentaire     | rejet —   |               | O Informations générales              | 💿 Données manquantes ——          | Fin de l'avis                          |  |
|      | Raison du rejet par le valideur métier |                |           |               |                                       |                                  |                                        |  |
|      |                                        |                |           |               | Dates à modifier                      |                                  |                                        |  |
|      | Quit                                   | ter la modific | cation en | cours         |                                       |                                  | → Suivant                              |  |

Le commentaire du correspondant technique EDF ou de la Protection de Site s'affiche. Cliquer sur **Suivant**  $\rightarrow$  suivant . La page d'édition de l'avis d'opération s'affiche.

## FP12 – Modifier un AOP/ASOP suite à un refus

#### 2 Informations générales

Les informations modifiables sont les mêmes que celles de l'étape de création de l'AOP/ASOP (dans le cas d'un refus provenant du Correspondant Technique) ou de validation d'un AOP/ASOP (dans le cas d'un refus de la Protection de Site).

| - | <ul> <li>Voir <u>FP8 – Créer un avis d'ope</u></li> <li><u>FP9 – Créer un avis sans opér</u></li> <li>et <u>FP11 – Valider ou Refuser u</u></li> </ul> | ération (AOP),<br>ration (ASOP),<br>un AOP/ASOP |
|---|----------------------------------------------------------------------------------------------------|-------------------------------------------------|
|---|----------------------------------------------------------------------------------------------------|-------------------------------------------------|

Effectuer les modifications nécessaires et cliquer sur Suivant > Suivant .

#### 3 Fin de l'avis

L'avis est modifié et transmis au correspondant technique EDF ou à la Protection de Site.

Le numéro attribué initialement à l'avis reste identique après modification.

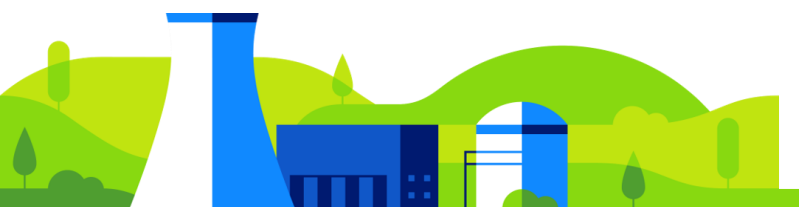

# **FP13 – Dupliquer un AOP**

Depuis l'écran principal, cliquer sur l'onglet **Avis**. La page de recherche des avis ainsi que la liste complète des AOP du service (UM) ou de l'entreprise s'affichent.

| PASS | Accueil | Accédant                                    | Avis           | Avis Véhicule                     |                    |                       | 🗋 Retour                        | ner dans l'avis   🖡   | Langue 💄 ALADDI                | N_PRENOM_TEST_4 ALAE | DDIN_TEST_4 - |
|------|---------|---------------------------------------------|----------------|-----------------------------------|--------------------|-----------------------|---------------------------------|-----------------------|--------------------------------|----------------------|---------------|
|      |         |                                             |                |                                   | Information        | Générale : Donné      | es du 11/10/2023                |                       |                                |                      |               |
|      | R<br>26 | echerch<br>te de début – Dat<br>5/07/2022 – | <b>ie d'av</b> | is                                | Site<br>CNPE DE BI | ELLEVILLE             |                                 | ✓ Etat de la de       | rmande                         | Ajouter un avis      |               |
|      |         | e d'avis<br>is d'opératior                  | ı              |                                   |                    | ▼ Réfe                | érence                          |                       |                                |                      |               |
|      |         |                                             |                |                                   |                    | Q Recherche           | er                              |                       |                                |                      |               |
|      |         | 17 avis o                                   | d'opéra        | ation trouvé(s)                   |                    |                       |                                 |                       |                                |                      |               |
|      |         | Référence                                   |                | Numéro de commande<br>/convention | Demandeur          | Date de la<br>demande | Date de début de<br>l'opération | Site                  | Etat                           | Action               |               |
|      |         | AOP-BEL-20<br>00124                         | 220826-        | FHM2                              | HENAFF CORENTIN    | 26/08/2022            | 01/08/2022                      | CNPE DE<br>BELLEVILLE | En attente de<br>validation CT | O                    |               |
|      |         | AOP-BEL-20<br>00074                         | 220808-        | essai                             | DASE DASE          | 08/08/2022            | 12/08/2022                      | CNPE DE<br>BELLEVILLE | Validé                         | 0                    |               |
|      |         | AOP-BEL-20<br>00113                         | 220823-        | ESSAI                             | DASE DASE          | 23/08/2022            | 23/08/2022                      | CNPE DE<br>BELLEVILLE | Validé                         | Θ                    |               |
|      |         | AOP-BEL-20<br>00114                         | 220823-        | ESSAI                             | DASE DASE          | 23/08/2022            | 23/08/2022                      | CNPE DE<br>BELLEVILLE | En attente de<br>validation CT | Θ                    |               |

Pour afficher les informations d'un AOP, filtrer la recherche par **Date de début** et de **fin de** l'avis, **Site**, **Etat de la demande** et/ou **Type d'avis** puis cliquer sur **Rechercher Q** Rechercher.

Cliquer sur la loupe **Q** pour consulter l'avis d'opération. La page de consultation de l'avis d'opération s'affiche.

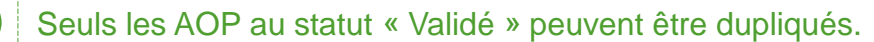

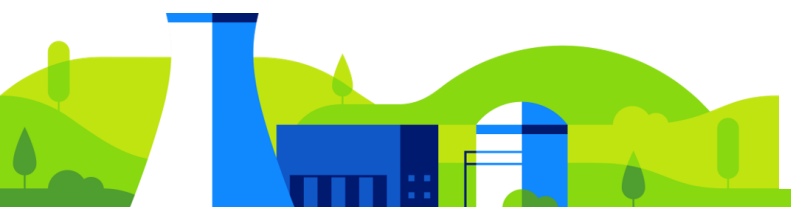

# **FP13 – Dupliquer un AOP**

| <br>                                                                                                    |                                                                                                    |                                        |                                   |                                                                |                                                                                                    |                                             |
|----------------------------------------------------------------------------------------------------|----------------------------------------------------------------------------------------------------|----------------------------------------|-----------------------------------|----------------------------------------------------------------|----------------------------------------------------------------------------------------------------|---------------------------------------------|
|                                                                                                    |                                                                                                    | lı                                     | ale : Données du 11/ <sup>.</sup> | 10/2023                                                        |                                                                                                    |                                             |
| Consulta                                                                                                    | tion de l'avis d'op                                                                                                    | pération                               | Télécharger                       |                                                                |                                                                                                    |                                             |
| Demano<br>Référence : A<br>Etat : Validé                                                                                   | de<br>OP-BLA-20221026-00275                                                                                                    |                                        |                                   |                                                                | Correspondant éta<br>Nom : CONNERY<br>Prénom : SEAN<br>E-Mail : sconnery@pspg.fr<br>Téléphone : 0989102431                       | ıblissement intervenant                     |
| Diperation<br>Libellé : Exerc<br>Site : CNPE D<br>Date de débu<br>Date de fin : 1<br>Arrêt de<br>tranche :<br>Etablissemen | DN<br>cice intrusion<br>U BLAYAIS<br>it : 01/11/2022<br>10/11/2022<br>Hors arrêt de tranche 3,<br>tranche 2<br>it intervenant : 150001212000 | , Hors arrêt de tra<br>D11 - GENDARMER | inche 4, Arrêt de trai            | nche 1, Arrêt de<br>RENNES                                     | Correspondant tec<br>Nom : GILLET<br>Prénom : LUCAS<br>E-Mail : LgilleQedf.fr<br>Service : PROTEC PATRIM & S<br>PROTECTION DE SP | Shnique EDF<br>Systeme info > accueil<br>te |
| Elément<br>Type : Comm<br>Numéro de ci<br>Numéro de ci<br>Etablissemen<br>En sous-trait                                    | ts contractuels<br>ande<br>ontrat :<br>ommande/convention : 1234<br>It titulaire : 15000121200011 -<br>ance de :<br>accédants                | 56<br>· GENDARMERIE N                  | IATIONALE CATG REI                | INES                                                           |                                                                                                    |                                             |
| Nom de naiss                                                                                                    | ance Prénom Date de naissar                                                                                                    | nce Date d'arrivée pr                  | évue Date de départ pr            | évue Accès                                                     | Travail sur matériel Impor                                                                                                    | rtant Pour la Sûreté Rôle de l'intervenant  |
| BARDET                                                                                                    | ROMAIN 13/01/1994                                                                                                    | 01/11/2022                             | 10/11/2022                        | Permanent (7J/7 –<br>Accès SI<br>Magasin outillage<br>Acces ZC | 24H/24)<br>Non                                                                                                    | Responsable                                 |
| BARDET                                                                                                    | FREDERIC 09/06/1968                                                                                                    | 01/11/2022                             | 10/11/2022                        | Permanent (7J/7 –<br>Accès SI<br>Magasin outillage<br>Acces ZC | 24H/24)<br>Non                                                                                                    | Responsable                                 |
|                                                                                                    |                                                                                                    |                                        |                                   |                                                                |                                                                                                    |                                             |

Cliquer sur **Dupliquer** 

Dupliquer

Un message de confirmation s'affiche pour valider la demande, cliquer sur **Oui** o pour confirmer.

Voulez-vous dupliquer cet avis d'opération ?

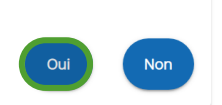

## FP13 – Dupliquer un AOP

| Tous le     | es champs restent mo                   | odifiables, bien qu'i         | l y ait une reprise d'information.                                 |       |
|-------------|----------------------------------------|-------------------------------|--------------------------------------------------------------------|-------|
| PASS Accuei | Accédant Avis Avis Véhicule            |                               | 🔓 Retourner dans l'avis   Langue 💄 ALADDIN_PRENOM_TEST_4 ALADDIN_T | EST_4 |
|             |                                        | Information Générale : Donnéo | s du 11/10/2023                                                    |       |
|             | Demande d'avis en cours                |                               |                                                                    |       |
|             | 🖉 Informations générales               | Informations des accédants    | 🙆 Données manquantes — 💦 Fin de l'avis                             |       |
|             | Informations générales                 |                               |                                                                    |       |
|             | Opération                              |                               |                                                                    |       |
|             | Libellé *                              | Site *                        | Arrêt de tranche                                                   |       |
|             | Du Date de début *                     | 🖻 au Date de fin *            | 8                                                                  |       |
|             | Entreprise intervenante* : O Etablis   | sement 🔘 Structure EDF        |                                                                    |       |
|             | Eléments contractuels                  |                               |                                                                    |       |
|             | Туре *                                 | ✓ Numéro de contrat           | Numéro de commande/convention *                                    |       |
|             | Titulaire* : 🗌 Entreprise identique in | tervenante                    |                                                                    |       |
|             | Correspondant employeur (établisser    | nent ou unité/service EDF)    |                                                                    |       |
|             | Nom *                                  | Prénom *                      | E-mail *                                                           |       |
|             | Téléphone *                            |                               |                                                                    |       |
|             | Correspondant EDF                      |                               |                                                                    |       |
|             | Nom *                                  | Prénom *                      | E-mail *                                                           |       |
|             |                                        |                               |                                                                    |       |

**Informations générales** : Indiquer le **Libellé** de l'opération. Sélectionner, depuis les listes déroulantes, le **Site** de l'intervention l'**Arrêt de tranche** (tranches sur lesquelles l'accédant doit se rendre, en Arrêt de Tranche ou en Tranche en Marche), le **Type** de contrat (commande ou convention).

 Correspondant EDF: Renseigner les champs Nom, Prénom et Email. Sélectionner, depuis la liste déroulante, le Service

 Cliquer sur Suivant → Suivant

→ Suivant

## FP14 – Créer un avis véhicule

## 1 Informations générales

Depuis l'écran principal, cliquer sur l'onglet **Avis véhicule**. La page de recherche des avis véhicule s'affiche.

| PASS Accus            | eil Accédant Avis Avis Véhicule            |                  | Retourne                         | r dans l'avis 🏴 Langue 💄 ALADDI | N_PRENOM_TEST_4 ALADDIN_TEST_4 |
|-----------------------|--------------------------------------------|------------------|----------------------------------|---------------------------------|--------------------------------|
|                       |                                            | Information      | Générale : Données du 11/10/2023 |                                 |                                |
|                       | Recherche d'avis véhicule                  |                  |                                  | 🛱 Ajoute                        | er un avis véhicule            |
|                       | Date de début - Date de fin                | Site             | •                                | Etat de la demande              | Ţ                              |
|                       | Référence                                  |                  | Immatriculation                  |                                 | Mes avis                       |
|                       |                                            |                  | Q Rechercher                     |                                 |                                |
| Cliquer s<br>véhicule | sur <b>Ajouter un avis v</b><br>s'affiche. | éhicule 🗲        | Ajouter un avis véhicule         | . La page de                    | demande d'avis                 |
| emande                | d'avis véhicule en co                      | urs              |                                  |                                 |                                |
| 🖉 Informa             | tions générales                            |                  | Informations du véhicule —       |                                 | Fin de la demande              |
| Avis                  |                                            |                  |                                  |                                 |                                |
| Type *                |                                            | <b>▼</b> Sit     | e *                              | Ţ                               |                                |
| Numéro de             | contrat / Numéro de commande *             | Мо               | otif *                           |                                 |                                |
| Du Date               | de début *                                 | au Date de fin * | Ē                                |                                 |                                |
| Employ                | eur responsable                            |                  |                                  |                                 |                                |
| Responsab             | le du véhicule* :                          |                  |                                  |                                 |                                |

**Avis :** Depuis les listes déroulantes, renseigner les champs **Type** et **Site** d'accès. Renseigner manuellement le **Numéro de contrat / Numéro de commande** et le **Motif**. Renseigner la **Date de début** et la **Date de fin** de l'accès.

**Employeur responsable :** cliquer sur **unité EDF** ou **Entreprise externe** selon votre situation, puis sélectionner votre employeur responsable à l'aide de la liste déroulante.

63

# FP14 – Créer un avis véhicule

En fonction du **Type d'avis** sélectionné, les durées de l'avis véhicule sont imitées :

- Journalier limitées à 1 jour.
- Temporaire limitées à 6 mois.
- Permanant limitées à 1 an

#### Valideur

| Nom *   | Prénom *  |   |
|---------|-----------|---|
| Email * | Service * | ~ |

Réinitialiser l'avis véhicule

Suivant

214

#### Valideur : Renseigner les champs Nom, Prénom, Email et Service.

Un mail est automatiquement envoyé à l'email du correspondant EDF renseigné dès la finalisation de la demande d'Avis véhicule. La demande sera visible par tous les valideurs du service renseigné : une notification s'affichera sur le tableau de bord des valideurs (écran d'accueil).

Cliquer sur  $\rightarrow$  Suivant .

# 2 Informations véhicule

| ✓ Informations générales                 | 🖉 Informations du véhicule | Fin de la demande |
|------------------------------------------|----------------------------|-------------------|
| Informations du véhicule                 |                            |                   |
| Immatriculation du véhicule *<br>TR764TR |                            |                   |
|                                          |                            |                   |

Q Rechercher

**Information du véhicule :** Renseigner le champ **Immatriculation du véhicule.** Ce champ doit comporter uniquement des chiffres et des lettres sans caractères ou espaces.

Cliquer sur **Rechercher** Q Rechercher .

## FP14 – Créer un avis véhicule

En fonction du **Type d'avis** sélectionné, les durées de l'avis véhicule sont limitées :

- Journalier limitées à 1 jour
- Temporaire limitées à 6 mois.
- Permanant limitées à 1 an

| PASS Acc | cueil Accédant Avis Avis Véhicule             | Pas d'avis en cou                            | urs 🏲 Langue 💄 ALADDIN_PRENOM_TEST_4 ALADDIN_TEST_4 👻 |
|----------|-----------------------------------------------|----------------------------------------------|-------------------------------------------------------|
|          |                                               | Information Générale : Données du 11/10/2023 |                                                       |
|          | Demande d'avis véhicule en cou                | Jrs                                          |                                                       |
|          | O Informations générales                      | Informations du véhicule                     | Fin de la demande                                     |
|          | Informations du véhicule                      |                                              |                                                       |
|          | mmatriculation du véhicule*<br>TR3456RT       |                                              |                                                       |
|          | Marque*                                       |                                              |                                                       |
|          | Type de véhicule*                             |                                              |                                                       |
|          |                                               |                                              |                                                       |
|          | Informations relatives au transport           |                                              |                                                       |
|          | Numéro protocole                              |                                              |                                                       |
|          | Immatriculation remorque                      | ]                                            |                                                       |
|          | Conteneur supérieur à 5m3                     |                                              |                                                       |
|          | Produits dangereux                            |                                              |                                                       |
|          | Véhicule sur remorque (avec un avis véhicule) |                                              |                                                       |
|          | Matériel                                      |                                              |                                                       |
|          | TransNuc                                      |                                              |                                                       |
|          | ← Précédent                                   | Réinitialiser les informations du véhicule   | Sournettre la demande                                 |

Informations relatives au transport : Renseigner le champ Marque, Type de véhicule, Numéro protocole. Cocher les cases Immatriculation remorque, Conteneur supérieur à 5m3, Produits dangereux, Véhicule sur remorque (avec un avis véhicule), Matériel, Transuc suivant la situation.

Cliquer sur Sourmettre la demande pour créer l'avis véhicule. La page de confirmation de la création de l'avis s'affiche.

2/4

64

## FP14 – Créer un avis véhicule

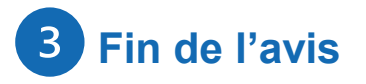

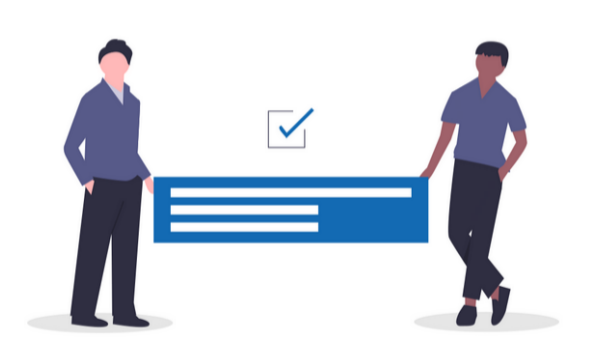

Merci, l'avis AVE-BEL-20230321-00005 a bien été transmis au correspondant technique.

Retourner au menu principal

La demande d'avis véhicule est terminée et transmise au correspondant technique. L'avis véhicule passe à l'état **En attente de validation CT**.

#### Un numéro est attribué à l'avis :

AVE - trigramme du site - date du jour - numéro de la demande d'avis véhicule créée (exemple : AVE-BEL-20230321-00005).

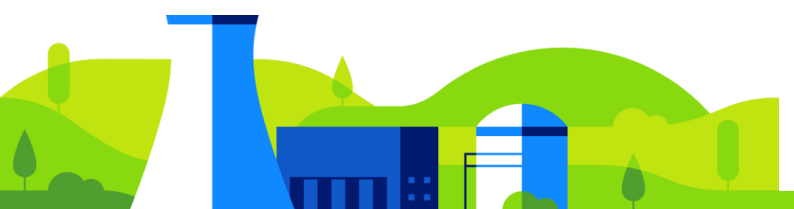

our au son

## FP15 – Consulter un accès véhicule

Depuis l'écran principal, cliquer sur l'onglet **Avis véhicule**. La page de recherche des avis véhicule ainsi que la liste complète des avis véhicule du service (UM) ou de l'entreprise s'affichent.

| PASS | Accuei | l Accédant                 | Avis     | Avis Véhicule     |               |             |                       | 🖹 Ri                          | etourner dans l'avis | : 🏳 Langu | Je 💄 ALADDIN_PF | RENOM_TEST_4 / | ALADDIN_TEST_4 🔻 |
|------|--------|----------------------------|----------|-------------------|---------------|-------------|-----------------------|-------------------------------|----------------------|-----------|-----------------|----------------|------------------|
|      |        |                            |          |                   |               | Inform      | ation Général         | e : Données du 11/10/202      | 3                    |           |                 |                |                  |
|      |        | Recherch                   | e d'a    | vis véhicu        | le            |             |                       |                               |                      |           | Ajouter un      | avis véhicule  |                  |
|      | [      | Date de débu               | t - Date | e de fin          | Ē             | Site        |                       |                               | ▼ Etat de            | la demano | de              | <b>.</b>       |                  |
|      |        |                            |          |                   |               |             |                       |                               |                      |           |                 |                |                  |
|      |        | Référence                  |          |                   |               |             | In                    | nmatriculation                |                      |           |                 | Mes avis       |                  |
|      |        |                            | ł        | 0                 |               |             | ۹ ۱                   | Rechercher                    |                      |           |                 |                |                  |
|      |        | 3 avis ve                  | éhicu    | Ile trouvé(       | s)            |             |                       |                               |                      |           |                 |                |                  |
|      |        | Référence                  | Da       | ate de la demande | Date de début | Date de fin | Site                  | Demandeur                     | Valideur             | Etat      | Ad              | stion          |                  |
|      |        | AVE-<br>BEL-20231103<br>08 | -000 03  | 3/11/2023         | 01/11/2023    | 30/11/2023  | CNPE DE<br>BELLEVILLE | DE LA TEYSSONNIERE<br>TIMOTHE | AA AA                | Validé    | Ø               |                |                  |

Pour afficher les informations d'un **Avis Véhicule**, il est possible de filtrer la recherche par **Date de début** et de **fin de l'avis**, **Site**, **Etat de la demande**, **Référence**, **Immatriculation** puis cliquer sur **Rechercher**.

Cliquer sur l'icône • pour consulter l'avis véhicule. La page de consultation de l'avis véhicule s'affiche.

| Consultat                                                                                                    | ion de                                                               | l'avis vé                         | éhicule                  |                                                                  |                                                                                                    |                          |                          |          | <u>∎</u> т | élécharger      |  |
|----------------------------------------------------------------------------------------------------|----------------------------------------------------------------------|-----------------------------------|--------------------------|------------------------------------------------------------------|----------------------------------------------------------------------------------------------------|--------------------------|--------------------------|----------|------------|-----------------|--|
| Demande<br>Référence : AVE<br>Etat : Validé<br>Numéro de con                                                       | e<br>E-BEL-20230<br>trat / Numér                                     | 9 <b>321-00005</b><br>To de comma | nde : TYUIOI             | Dema<br>Nom : ALA<br>Prénom : A<br>E-mail : TE                   | Demandeur<br>Nom : ALADDIN_TEST_4<br>Prénom : ALADDIN_PRENOM_TEST_4<br>E-mail : TEST-externe.AAFA0DEN@yopmaiLcom                   |                          |                          |          |            |                 |  |
| Avis<br>Site : CNPE DE<br>Date de début :<br>Date de fin : 17/<br>Durée d'interver<br>Motif : OK<br>Date de la dem | BELLEVILLE<br>21/03/2023<br>/09/2023<br>ntion : Temp<br>ande : 21/03 | oraire<br>/2023                   |                          | Valide<br>Nom : PAR<br>Prénom : R<br>E-mail : rei<br>Service : M | Valideur<br>Nom : <b>PARADIS</b><br>Prénom : RÉMI<br>E-mail : remi-externe.paradis@edf.fr<br>Service : MISSION RESSOURCES HUMAINES |                          |                          |          |            |                 |  |
| Information<br>Responsable du<br>Le véhicule                                                                       | on véhicu<br>u véhicule : C<br>e                                     | ILE<br>INPE DE BEL                | LEVILLE                  | N٥                                                               | Produits                                                                                                    | Conteneur                | Véhicule sur             |          |            | Zone            |  |
| N° immatriculation                                                                                                 | Marque                                                               | Туре                              | Immatriculation remorque | Nº<br>protocole                                                  | Produits<br>dangereux                                                                                                    | Conteneur<br>supérieur à | Véhicule sur<br>remorque | Matériel | TransNuc   | Zone<br>d'accès |  |

Oui

Oui

Oui

Oui

Oui

ZPR

Véhicule

léger

Oui

AAA

AAAA

ААА

66

# **FP16 – Supprimer un accès véhicule**

Depuis l'écran principal, cliquer sur l'onglet **Avis véhicule**. La page de recherche des avis véhicule ainsi que la liste complète des avis véhicule du service (UM) ou de l'entreprise s'affichent.

| PASS v11.0-nightly-202303131 | Ac                             | cueil Accé            | dant Avis        | Avis Véł       | hicule             | 🎦 Pas d'avis en co                     | ours 📮 Langue        | ALADDIN_PR   | ENOM_TEST_4 ALADDIN_TEST_4 👻 |
|------------------------------|--------------------------------|-----------------------|------------------|----------------|--------------------|----------------------------------------|----------------------|--------------|------------------------------|
|                              |                                | Informatio            | n Générale : Le  | e problème '   | "Erreur technic    | que inattendue" est corrigé, vous pouv | ez relancer vos cre  | éations.     |                              |
|                              | Recherche d'a                  | ivis véhio            | cule             |                |                    |                                        |                      | 🚘 Ajouter un | avis véhicule                |
| 1                            | Date de début - Date de        | e fin                 |                  | 🗂 Sit          | e                  | -                                      | Etat de la deman     | de           | -                            |
|                              | Référence                      |                       |                  |                |                    | Immatriculation                        |                      |              |                              |
|                              |                                |                       |                  |                |                    | Q Rechercher                           |                      |              |                              |
|                              | 2 avis véhicu                  | ule(s) tro            | uvé(s)           |                |                    |                                        |                      |              |                              |
|                              | Référence                      | Date de la<br>demande | Date de<br>début | Date de fin    | Site               | Demandeur                              | Valideur             | Etat         | Action                       |
|                              | AVE-<br>BLA-20230315-0000<br>2 | 15/03/2023            | 01/03/202<br>3   | 29/02/202<br>4 | CNPE DU<br>BLAYAIS | DUPLESSIX MARINE                       | TEST MDU TEST<br>MDU | Validé       | •                            |

Il est possible de filtrer la recherche par **Date de début** et de **Fin de l'avis**, **Site**, **Etat de la demande**, **Référence**, **Immatriculation** puis cliquer sur **Rechercher**.

Cliquer sur l'icône **a** pour supprimer l'avis véhicule. La fenêtre pop-up de confirmation s'affiche.

|          | ETES-VOUS SÛR DE VOULOIR SUF<br>Oui                                              | PPRIMER CETTE DEMANDE D'AVIS VÉHICI            | ULE?                       |
|----------|----------------------------------------------------------------------------------|------------------------------------------------|----------------------------|
|          |                                                                                  |                                                |                            |
| CI<br>Ui | liquer sur ou pour supprimer l'avis vé<br>n message de confirmation s'affiche en | éhicule.<br>bas de l'écran : L'avis véhicule a | été annulé avec succès.    |
| •        | La suppression de l'avis véhicule bloo<br>seront autorisées.                     | quera la progression du vél                    | hicule. Seules les sorties |
| L.       |                                                                                  |                                                |                            |
|          |                                                                                  |                                                |                            |

# FP17 – Valider ou Refuser un avis véhicule

#### A. Valider un avis véhicule :

Depuis le tableau de bord, cliquer sur **Avis véhicule**. La liste des avis en attente de validation s'affiche.

| PASS | Accueil  | Accédant     | Avis      | Avis Véhicule        |               | 🗎 Retouri                           | ner dans l'avis | 🏳 Langue   | ALADDIN_PRENO     | M_TEST_4 ALADDIN_1 | TEST_4 🝷 |
|------|----------|--------------|-----------|----------------------|---------------|-------------------------------------|-----------------|------------|-------------------|--------------------|----------|
|      |          |              |           |                      | Informati     | on Générale : Données du 11/10/2023 |                 |            |                   |                    |          |
| ٢    | 「ableau  | de bor       | d         |                      |               |                                     | Derniè          | ere conne: | xion réussie le 2 | 3/03/2023 à 17h4   | 47.      |
|      |          | Avi          | is opéra  | ation 70             |               | Avis sans opération 17              |                 |            | Avis Véhicule 1   |                    |          |
|      | Avis V   | /éhicule     |           |                      |               |                                     |                 |            |                   |                    |          |
|      | Recherc  | her parmi la | ı liste d | es alertes affichées |               | -                                   |                 |            |                   |                    |          |
|      | Identifi | ant          |           |                      | Alerte        |                                     |                 |            |                   | Action             |          |
|      | AVE-E    | 3EL-2023032  | 1-00006   | 3                    | Le correspond | ant technique doit valider l'avis   |                 |            |                   | 1                  |          |

#### Cliquer sur le crayon 🖌 pour traiter l'avis. La page de traitement de l'avis s'affiche.

#### **1** Vérification de la demande

#### Le véhicule

| N°<br>immatriculation     | Marque                       | Туре        | Immatriculation<br>remorque | Nº<br>protocole | Produits<br>dangereux | Conteneur<br>supérieur à<br>5m³ | Véhicule sur<br>remorque | Matériel | TransNuc  |
|---------------------------|------------------------------|-------------|-----------------------------|-----------------|-----------------------|---------------------------------|--------------------------|----------|-----------|
| TR764TR                   | RENAUT                       | Camionnette | Oui                         |                 | Non                   | Non                             | Non                      | Non      | Non       |
| Raison du<br>Commentez la | <b>rejet</b><br>raison du re | jet         |                             |                 |                       |                                 |                          |          |           |
| ← Précédent               | )                            |             |                             |                 |                       |                                 | A                        | nnuler   | → Suivant |

Vérifier les informations et cliquer sur **Suivant**  $\rightarrow$  suivant .

# FP17 – Valider ou Refuser un avis véhicule

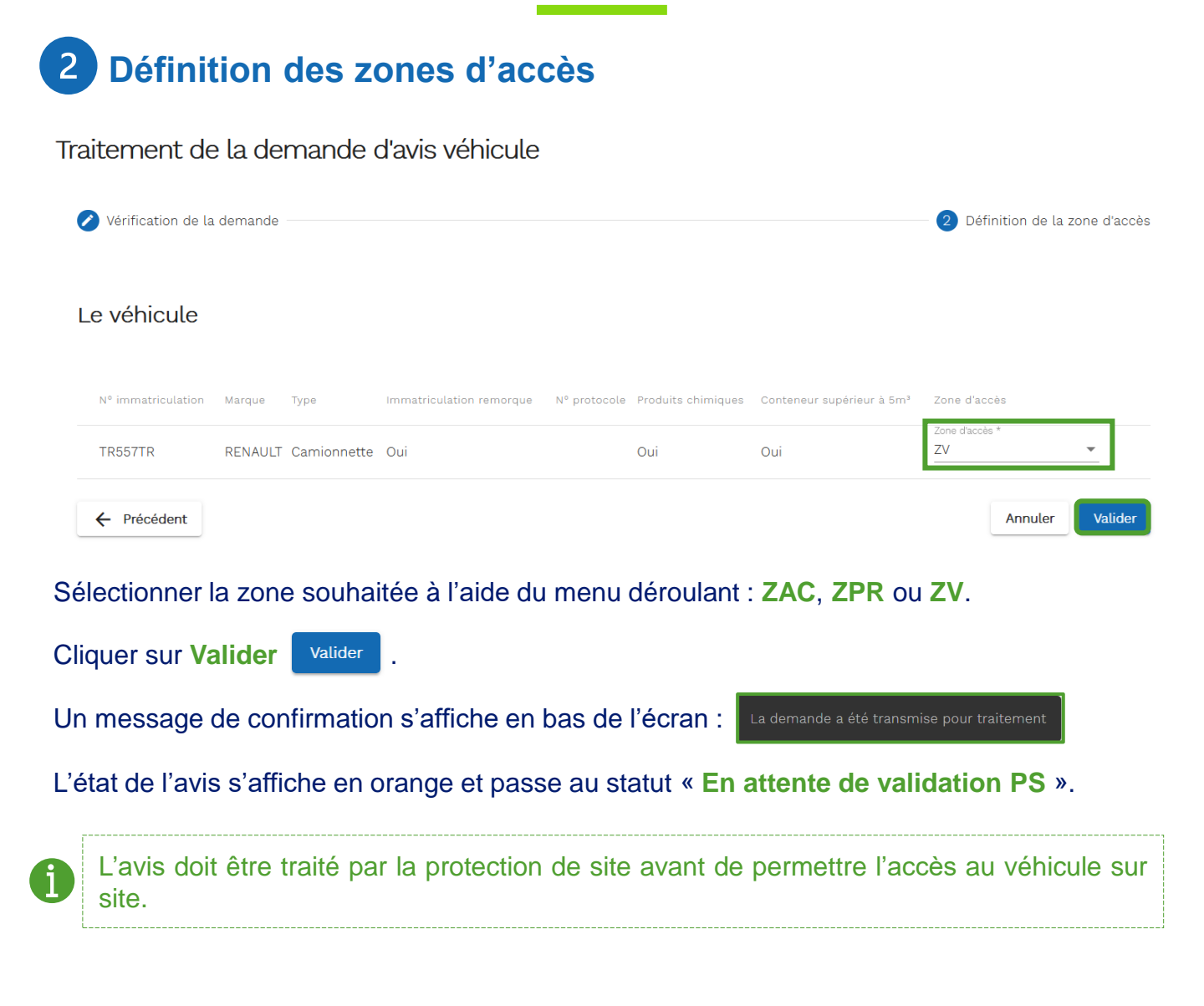

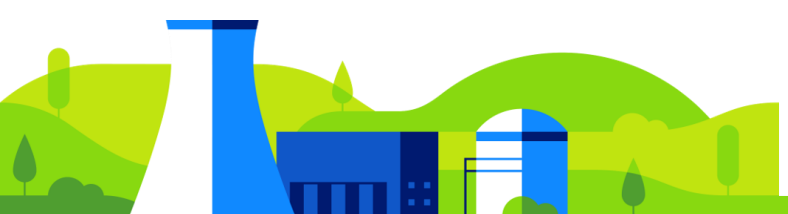

# FP17 – Valider ou Refuser un avis véhicule

#### Refuser un avis véhicule : **B**.

rejet

 $\bigcirc$ 

| PASS Accuei           | l Accédant | Avis Avis Véhicule |                             |                    | <b>•</b>              | Retourner dans l'avis           | 🖻 Langue 💄 ALADDIN_      | _PRENOM_TEST_ | 4 ALADDIN_TEST_4 |
|-----------------------|------------|--------------------|-----------------------------|--------------------|-----------------------|---------------------------------|--------------------------|---------------|------------------|
|                       |            |                    | Info                        | rmation Générale : | Données du 11/10/2    | 023                             |                          |               |                  |
|                       |            |                    |                             |                    |                       |                                 |                          |               |                  |
| Traitemer             | it de la c | demande            | d'avis véhicu               | ıle                |                       |                                 |                          |               |                  |
| Le véhicul            | 9          |                    |                             |                    |                       |                                 |                          |               |                  |
| N°<br>immatriculation | Marque     | Туре               | Immatriculation<br>remorque | Nº<br>protocole    | Produits<br>dangereux | Conteneur<br>supérieur à<br>5m³ | Véhicule sur<br>remorque | Matériel      | TransNuc         |
| TR764TR               | RENAUT     | Camionnette        | Oui                         |                    | Non                   | Non                             | Non                      | Non           | Non              |
| Raison du             | u rejet    |                    |                             |                    |                       |                                 |                          |               |                  |

Pour rejeter un avis, le motif du rejet doit obligatoirement être renseigné.

Renseigner la raison du rejet dans la case Raison du rejet et cliquer sur Renvoyer pour

Un message de confirmation s'affiche en bas de l'écran :

modification Renvoyer pour modification .

Annuler

L'état de l'avis s'affiche en orange et passe au statut « A corriger par le demandeur ».

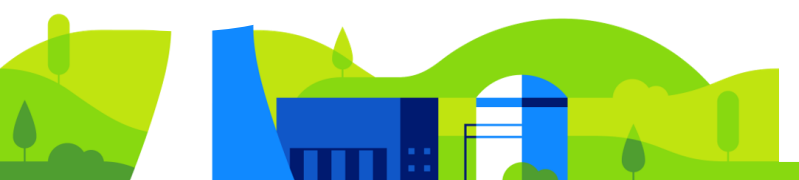

## FP18 – Modifier un avis véhicule suite à un refus

#### A. Depuis l'onglet Accueil :

Depuis le tableau de bord, cliquer sur **Avis véhicule**. La liste des avis en attente de validation s'affiche.

| PAS         | S                                                 | Accueil Acce        | édant Avis        | Avis Véhicule        | Pas d'avis en cours       | Langue          | ALADDIN_PRENOM_TEST_4 ALADDIN_TEST       | T_4 ▼ |
|-------------|---------------------------------------------------|---------------------|-------------------|----------------------|---------------------------|-----------------|------------------------------------------|-------|
| PASS V1.1.0 | -nightly-20230313.1834-216d9bb-SNAPSHOT<br>Infori | mation Générale     | : Le problème "Er | rreur technique inat | tendue" est corrigé, vous | s pouvez relanc | er vos créations.                        |       |
|             |                                                   |                     |                   |                      |                           | Dernière (      | connexion réussie le 23/03/2023 à 16h20. |       |
|             | Tableau de bord                                   |                     |                   |                      |                           |                 |                                          |       |
|             | Avis opération                                    | 5                   | Avis sans op      | pération 6           | Accédant                  | <b>(1.</b> )    | Avis Véhicule 1                          |       |
|             | Avis Véhicule                                     |                     |                   |                      |                           |                 |                                          |       |
|             | Rechercher parmi la liste c                       | des alertes affiche | ées               |                      |                           |                 |                                          |       |
|             | Identifiant                                       |                     | Alerte            |                      |                           |                 | Action                                   |       |
|             | AVE-BEL-20230321-0000                             | 18                  | Le corresp        | oondant technique a  | rejeté la demande         |                 |                                          |       |

Cliquer sur le stylo *pour* modifier l'avis véhicule. La page de l'édition de l'avis véhicule s'affiche.

#### B. Depuis l'onglet Avis :

Depuis l'écran principal, cliquer sur l'onglet **Avis véhicule**. La page de recherche des avis véhicule s'affiche.

| nightly-20230313.1834-216d9bb-SM | Acc<br><u>NAPSHOT</u><br>Informatio | ueil Accéo<br>n Générale : | dant Avi       | is Avis Véhicu<br>e "Erreur techniqu | le Pas d'avis en cours<br>e inattendue" est corrigé, vou | Langue          | ALADDIN_PRE<br>cer vos créations.        | NOM_TEST_4 ALADDIN_1     |
|----------------------------------|-------------------------------------|----------------------------|----------------|--------------------------------------|----------------------------------------------------------|-----------------|------------------------------------------|--------------------------|
| Recherche d'a                    | avis véhic                          | cule                       |                |                                      |                                                          |                 |                                          | Ajouter un avis véhicule |
| Date de début - Date de          | e fin                               |                            | <b>1</b>       | iite                                 |                                                          | Etat de la c    | <sup>demande</sup><br>er par le demandel | ır                       |
| téférence                        |                                     |                            |                |                                      | Immatriculation                                          |                 |                                          |                          |
|                                  |                                     |                            |                | ٩                                    | Rechercher                                               |                 |                                          |                          |
| 1 avis véhicu                    | ıle(s) troı                         | uvé(s)                     |                |                                      |                                                          |                 |                                          |                          |
| Référence                        | Date de la<br>demande               | Date de<br>début           | Date de fin    | Site                                 | Demandeur                                                | Valideur        | Etat                                     | Action .                 |
| AVE-<br>BEL-20230321-0000        | 21/03/2023                          | 21/03/202<br>3             | 20/03/20<br>24 | CNPE DE<br>BELLEVILLE                | ALADDIN_TEST_4<br>ALADDIN_PRENOM_TEST_4                  | RÉMI<br>PARADIS | A corriger par le<br>demandeur           | • 🖍 🗊                    |

Sélectionner, depuis la liste déroulante, l'état de la demande **A corriger par le demandeur**. La liste des demandes à corriger s'affiche.

Cliquer sur le style v pour modifier l'avis véhicule. La page de l'édition de l'avis véhicule s'affiche.

## FP18 – Modifier un avis véhicule suite à un refus

| Edition d'avis véhicule           | en cours                  |                          |                   |
|-----------------------------------|---------------------------|--------------------------|-------------------|
|                                   |                           |                          |                   |
| 🕗 Commentaire rejet               | Informations générales    | Informations du véhicule | Fin de la demande |
| Raison du rejet par le            | e correspondant technique |                          |                   |
|                                   | Erreu                     | ir dates                 |                   |
| Quitter les modifications en cour | S                         |                          | → Suivant         |

Le commentaire du correspondant technique EDF ou de la Protection de Site s'affiche. Cliquer sur **Suivant**  $\rightarrow$  swart.

La page d'édition de l'avis d'opération s'affiche.

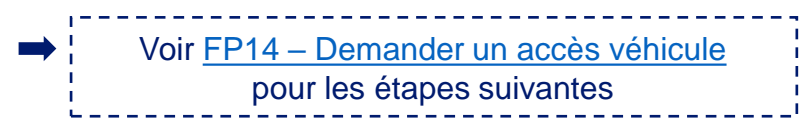

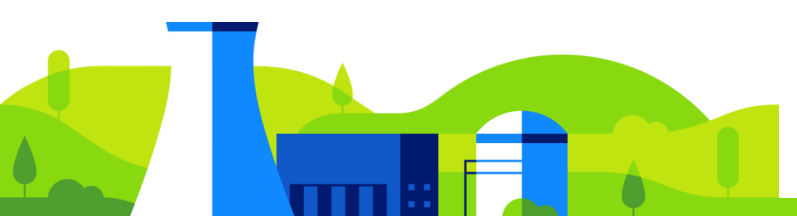
# **Annexe : Typologies des droits**

#### Demandeur nucléaire

- Déclarer des accédants
- Demande des avis d'opérations (AOP)
- Demande des avis sans opération (ASOP)

#### Demandeur sans employeur nucléaire

Droits par défaut d'une personne se connectant avec GARDIAN

- Déclarer des accédants sans déclarer d'employeur
- Demande des avis sans opération (ASOP)

#### Valideur nucléaire

- Vérifier les avis d'opération (AOP)
- Vérifier les avis sans opération (ASOP)

#### Gestionnaire compte employeur NUC

- Administrer les droits « vert » sur son périmètre (pour son employeur)

#### Administrateur local nuc

- Administrer les droits « vert » sur l'ensemble des périmètres

#### Administrateur national

- Administrer tous les droits

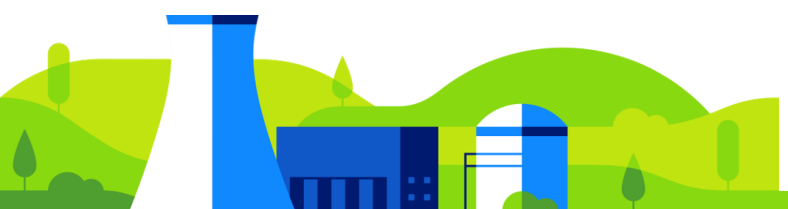

## Annexe : Questions fréquentes Profil Demandeur 1/2

#### • J'ai besoin d'aide, qui dois-je contacter ?

- Agent EDF CNPE : je contacte le Chargé d'Affaire Accueil de mon CNPE
- Agent EDF hors CNPE et partenaire industriel : je contacte l'Accueil du CNPE de ma prochaine intervention

#### • Où accéder à l'outil ?

Depuis le site public EDF, espace « Intervenir sur une centrale » et / ou VEOL (intranet EDF).

# • Un membre de mon service / unité / entreprise doit se rendre sur un CNPE, que dois-je faire ?

Pour accéder à un CNPE, il doit disposer d'une **AA** couplée d'un **AOP** ou **ASOP**. Il convient donc de créer un « Accédant » depuis l'onglet « Accédant » afin de lancer le contrôle d'identité et l'enquête administrative. Une fois l'identité contrôlée par la CND, il sera possible de créer un AOP ou ASOP depuis l'onglet « Avis » pour lui permettre d'accéder à un CNPE, sur une période donnée, pour une intervention précise.

#### Comment savoir si mon AA, AOP ou ASOP a été traité ?

En me rendant sur l'onglet « **Accédant** » pour les AA et « **Avis** » pour les AOP et ASOP. Je recherche l'accédant ou l'avis dont je souhaite suivre l'état d'avancement et regarde la colonne « **Etat** » qui m'indique où en est ma demande.

#### • Je me suis trompé(e) dans ma demande d'AA, d'AOP ou d'ASOP : que faire ?

- Erreur dans l'AA : j'attends le retour de la CND pour faire mes modifications.
- Erreur dans l'AOP ou ASOP : j'attends le retour du valideur (Correspondant Technique) et je n'hésite pas à lui envoyer un mail pour le prévenir.

#### • Qui est le « correspondant employeur » pour un agent EDF ?

Le « correspondant employeur » est le **DRH** site ou le **supérieur hiérarchique** (MPL, MDL).

#### • Qui est le « correspondant employeur » pour un partenaire industriel ?

Le « correspondant employeur » est la personne qui fait le lien entre l'entreprise et EDF, soit le référent de l'entreprise pour EDF.

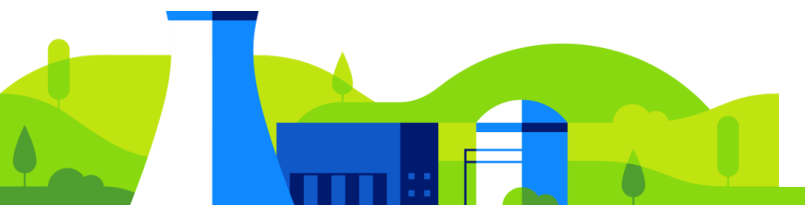

## Annexe : Questions fréquentes Profil Demandeur 2/2

#### • Qui est le « correspondant technique EDF » ?

Le correspondant technique EDF est le **donneur d'ordre / chargé d'affaire côté EDF CNPE**. C'est lui qui recevra une notification par mail l'informant qu'un AOP / ASOP doit être validé.

#### • Puis-je avoir les droits « demandeur » et « valideur » dans PASS ?

**Oui**, il est possible qu'une personne ait les droits « Demandeur » et « Valideur » pour son service. Cependant, elle ne pourra pas valider ses propres demandes.

#### • En cas d'absence prévue ou non prévue, comment faire pour gérer les demandes ?

Une personne peut effectuer toutes les demandes qui sont relatives **au même périmètre**; que celui-ci soit à l'échelle d'un service (CNPE), d'une unité (EDF hors CNPE) ou d'une entreprise (externe). Si, au sein du service / de l'unité / de l'entreprise, **plusieurs personnes possèdent un compte** pour gérer les demandes des accédants et avis, alors elles ont toutes accès à l'ensemble des demandes réalisées.

## • Je suis une entreprise de « prestation d'intérimaire », dois-je effectuer la demande d'autorisation d'accès de mes accédants qui seront amener à intervenir en centrale ?

Oui, chaque entreprise doit déclarer ses accédants et ce, même si ces derniers sont amenés à intervenir au nom d'autres entreprises.

#### • Une entreprise A intervient au nom d'une entreprise B, qui effectue la demande d'avis ?

L'entreprise A effectue les demandes pour ses accédants. Elle précise le degré de sous-traitance lors de sa demande d'avis, dans l'encart dédié.

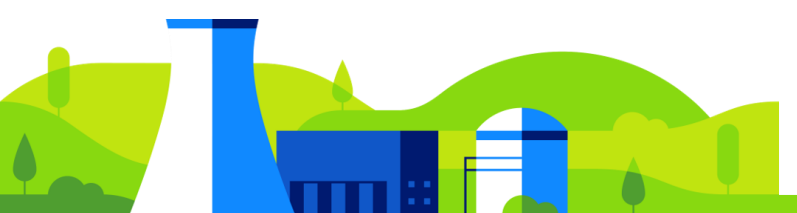

# Annexe : Questions fréquentes

#### • J'ai besoin d'aide, qui dois-je contacter ?

Je contacte le Chargé d'Affaire Accueil de mon CNPE.

#### • Où accéder à l'outil ?

Depuis le site public EDF, espace « Intervenir sur une centrale » et / ou VEOL (intranet EDF).

#### · Comment savoir si j'ai des demandes à traiter ?

Je me connecte sur PASS. Une fois connecté, sur l'onglet « Accueil », je visualise mon **tableau de bord** où apparaissent les **notifications** m'alertant sur les actions à réaliser, qu'elles concernent les AOP ou ASOP.

#### • Je souhaite refuser un AOP / ASOP car il n'est pas conforme au besoin, comment faire ?

Je mets un **commentaire** dans la section « Raison du rejet » afin de **préciser les motifs** de mon refus, puis je clique sur « Envoi pour modification ». Plus le commentaire est explicite, plus il sera facile pour le demandeur de refaire une demande correcte.

# • J'ai reçu une notification par mail pour m'informer que j'ai une demande d'AOP / ASOP à traiter mais je ne suis pas désigné « valideur » pour mon service : comment faire ?

**1. J'informe les valideurs de mon service** qu'un AOP / ASOP est en attente de validation afin qu'il le traite depuis leur « Tableau de bord » dans PASS.

2. Je n'ai pas les droits pour valider un AOP / ASOP alors que cela fait partie de mes activités : j'effectue une demande de droits via l'outil PASS.

## • En cas d'absence prévue ou non prévue, comment m'assurer que les demandes destinées à mon service soient traitées ?

Tous les valideurs d'un même **périmètre** (service) ont accès au même tableau de bord afin de pouvoir palier aux absences.

#### • Qui peut valider les demandes d'AOP et / ou d'ASOP ?

Seul un agent EDF CNPE peut valider les demandes d'AOP / ASOP, et seulement pour son périmètre (service).

#### • Puis-je avoir les droits « demandeur » et « valideur » dans PASS ?

**Oui**, il est possible qu'une personne ait les droits « Demandeur » et « Valideur » pour son service. Cependant elle ne pourra pas valider ses propres demandes.